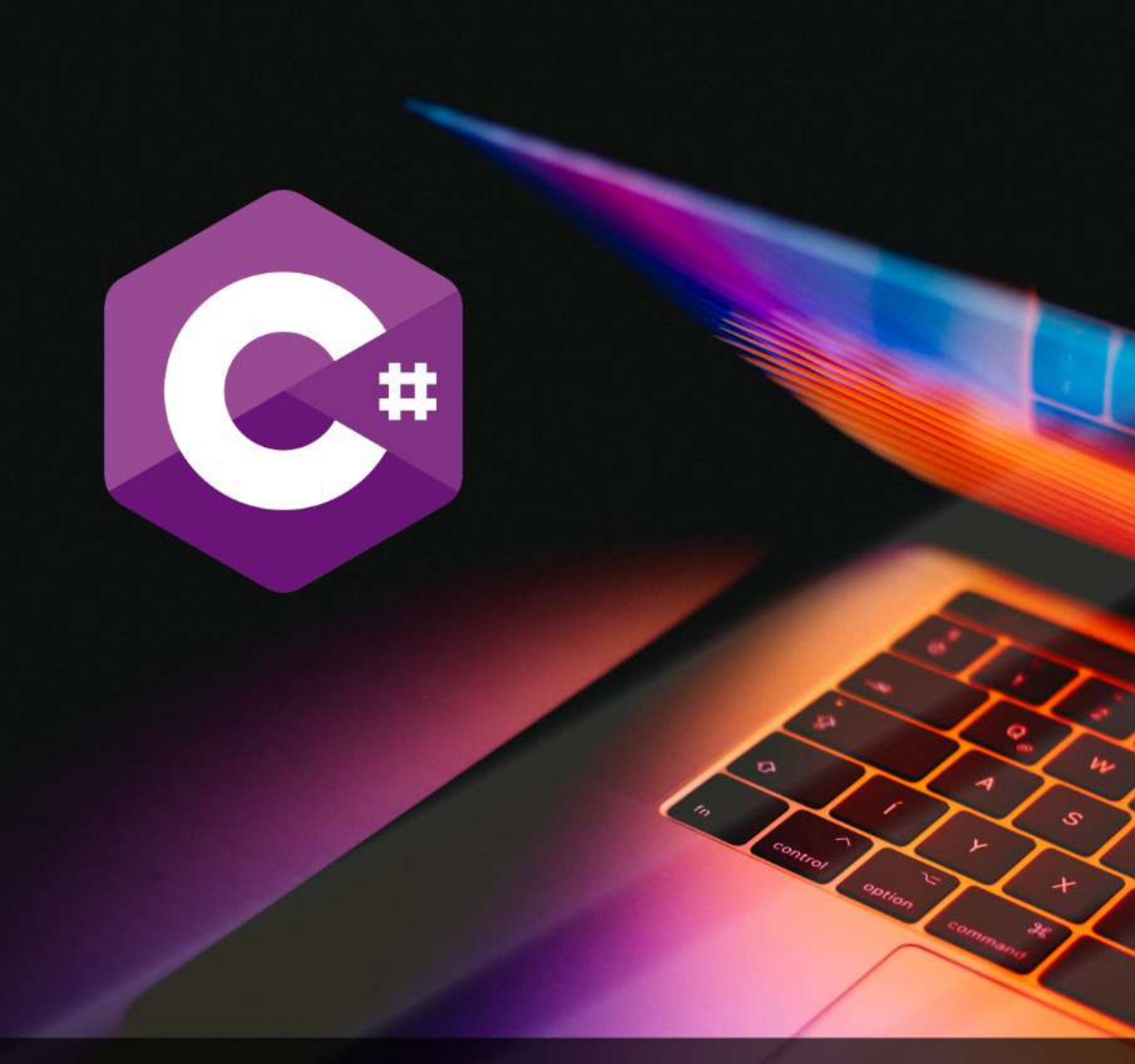

# Compiler Online Dotnet Fiddle .Net Pada Bahasa Pemrograman C Sharp

Fauziah A.Ramadona Nilawati Taufik Hidayat M.S. Harlina

## Compiler Online Dotnet Fiddle. Net Pada Bahasa Pemrograman C Sharp

Mahasiswa/Umum

#### **Penulis:**

Fauziah A.Ramadona Nilawati Taufik Hidayat M.S. Harlina

Editor: Abdi Husairi Nasution

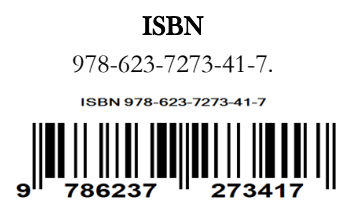

Lembaga Penerbitan UNAS, Jl. Sawo Manila No.61, Pejaten Pasar Minggu Jakarta Selatan.12520

## Daftar Isi

| Kata Pengantarii                                                 |
|------------------------------------------------------------------|
| Bab I Bahasa Pemrograman C Sharp1                                |
| Bab II Perintah Input dan Ouput Bahasa Pemrograman C Sharp8      |
| Bab III Variabel dan Tipe Data Pada Bahasa Pemrograman C Sharp11 |
| Bab IV Operator Pada Bahasa Pemrograman C Sharp19                |
| Bab V Struktur Kontrol Pada Bahasa Pemrograman C Sharp39         |
| Bab VI Array Pada Bahasa Pemrograman C Sharp79                   |
| Bab VII Function Pada C Sharp90                                  |
| Bab VIII Sortir Pada C Sharp93                                   |

#### KATA PENGANTAR

Dewasa ini Perkembangan bahasa pemrograman sudah sangat berkembang cepat dari waktu ke waktu sehingga dapat memahami berbagai mahasiswa harus macam karakteristik dari setiap struktur bahasa pemrograman yang digunakan agar dapat membedakan masing - masing struktur yang ada pada bahasa pemrograman tersebut, karena setiap bahasa pemrograman memiliki struktur, karakteristik dan fungsi masing – masing, namun setiap bahasa pemrograman mempunyai 2 istilah yaitu "User Defined Words (Kata-Kata yang dideklarasikan oleh pengguna/programmer) dan Reserved word / *Keyword* (Kata Kunci yang ada pada setiap bahasa pemrograman yang digunakan).

Covid-19 sudah hampir 3 tahun melanda Indonesia dan juga seluruh dunia. Pandemi ini membuat semua harus berhati hati termasuk mahasiswa, sehingga istilah dalam bentuk *compiler online* memberikan kemudahan kepada mahasiswa untuk melakukan simulasi bahasa pemrograman dengan cara *live coding* atau membuat kode program secara langsung dengan syarat terkoneksi jaringan *internet*.

*Compiler online* merupakan salah satu implementasi penggunaan *virtual lab* yang disajikan dalam bentuk *editor* dan proses pengetikan bahasa pemrogram yang digunakan pada *compiler online* secara mudah dan interaktif, dalam pokok bahasan pada buku ini salah satu *compiler online* yang digunakan adalah *dotnet fiddle.net* untuk mengenerate atau menghasilkan *output* dari kode program *C Sharp*, tanpa harus melakukan proses instalasi *software* pada perangkat yang digunakan, cukup membuka *compiler online* dan terhubung dengan *internet*.

Buku ini ditulis agar dapat membantu mahasiswa untuk mempelajari bahasa pemrograman dengan menggunakan *compiler online*, semoga memberikan manfaat yang besar bagi kita semua, mohon maaf jika ada kekurangan dalam penyajian buku ini, terima kasih

> Jakarta, 24 Januari, 2022 Penulis

## BAB I BAHASA PEMROGRAMAN C SHARP

## • SEJARAH C SHARP

Awal perkembangan bahasa pemrograman C Sharp antara lain :

- Pada tahun 2000 *Microsoft* telah meluncurkan sebuah bahasa pemrograman yang merupakan pengembangan dari beberapa bahasa pemrograman sebelumnya
- Bahasa Pemrograman yang dikembangkan adalah bahasa C Sharp *Programming* yang dikembangkan oleh sebuah pengembang dari tim *Microsoft* dipimpin oleh Anders Hejlsberg dan Scott Wiltamuth.
- Bahasa Pemrograman C Sharp memiliki bentuk umum yang hampir sama dengan bahasa
   C, C++ dan Java.
- C Sharp merupakan jenis bahasa pemrograman yang berorientasi pada Objek (*Object Oriented Programming*).

Bahasa pemrograman C Sharp sangat sederhana dan dapat digunakan untuk pembuatan aplikasi berbasis desktop, mobile, aplikasi game dan mendukung konsep PBO

## • STRUKTUR AREA KERJA COMPILER ONLINE DOTNET FIDDLE.NET

Struktur area kerja compiler onliner dotnet fiddle.net dapat dilihat pada gambar 1 berikut ini, dengan mengetikkan pada alamat url yang terhubung atau terkoneksi internet yaitu : http://dotnetfiddle.net, maka akan muncul tampilan berikut ini :

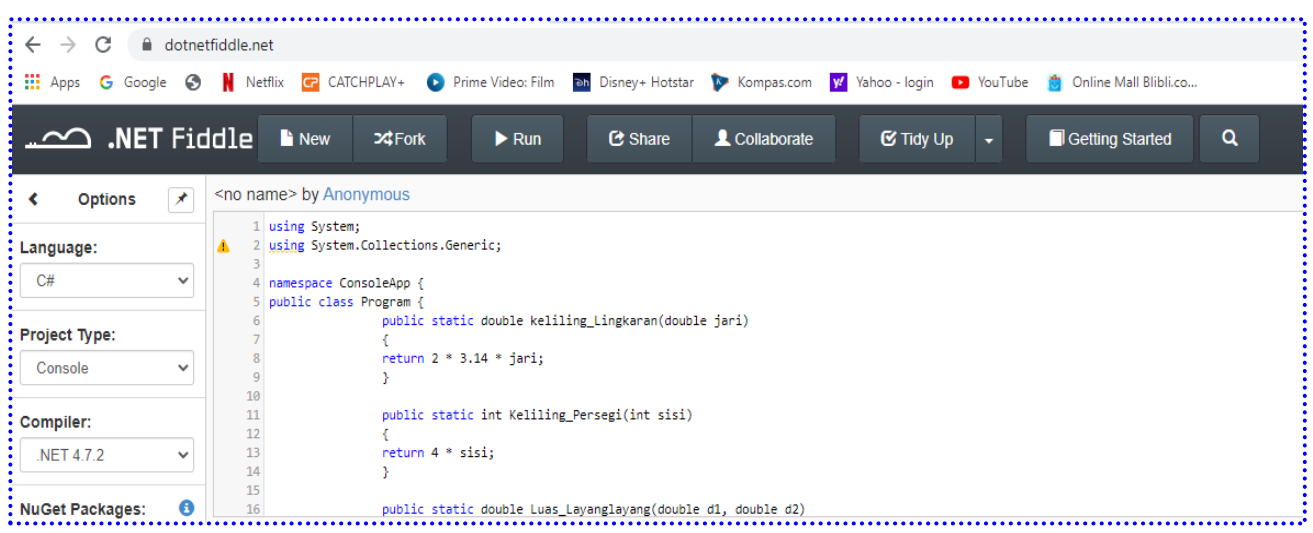

Gambar 1 tampilan struktur area kerja compiler online dotnet fiddle.net

Pada gambar 1 merupakan area kerja compiler online dotnet fiddle.net dengan berbagai macam fitur yang dapat digunakan untuk proses simulasi Bahasa pemrograman C Sharp secara langsung(*real time*) tanpa harus menginstall software visual studio, namun harus terkoneksi/terhubung dengan jaringan internet.

Berikut ini adalah fitur-fitur utama yang sering digunakan pada tampilan compiler online dotnet fiddle.net, yaitu :

- a. New : Membuat kode program baru menggukan Bahasa pemrograman C Sharp
- b. Run : Menjalankan kode program
- c. Share : Menyimpan alamat URL dan dapat dijalankan secara real time.

## • STRUKTUR BAHASA PEMROGRAMAN C SHARP

Struktur Program Bahasa C# adalah sebagai berikut :

- Komentar : baris program yang tidak diseksekusi hanya sebagai keterangan pelengkap saja dan digunakan untuk penjelasan dari kode program yang dibuat
- *Keyword Using* merupakan bagian yang paling atas digunakan untuk memberitahukan compiler class apa yang kita gunakan dan sudah default standar secara otomatis akan muncul ketika kita membuat program pada Bahasa pemrograman C#.
- *Keyword namespace* merupakan bagian yang terdapat pada struktur C# dan digunakan untuk mendeklarasikan ruang lingkup dari class yang kita definisikan pada program.
- Keyword class merupakan bagian yang terdapat pada strukutur C# untuk mendeklarasikan class.
- static void Main(string[] args, merupakan struktur dari bahasa c# merupakan method utama yang akan dijalankan pada *class* yang sudah dideklarasikan.
- Kurung kurawal buka dan tutup digunakan untuk mengawali dan mengakhiri penulisan baris statement pada kode program yang dibuat.

Karena menggunakan Compiler online dotnetfiddle.net maka cukup menggunakan URL : Dotnetfiddle.net melalui google.

## • TAMPILAN KODE PROGRAM C SHARP MENGGUNAKAN COMPILER ONLINE

| ← → C                         | netfiddle.n            | et<br>:tflix 🕝 CATCHPLAY+ 💽 Prime Video: Film 🔤 Disney+ Hot                                                                                                    | tstar 🍺 Kompas.com 🗹 Yahoo - login 😐 YouTu                          |
|-------------------------------|------------------------|----------------------------------------------------------------------------------------------------|---------------------------------------------------------------------|
|                               | ddle                   | 🖹 New 💾 Save 🕨 Run 🕑 Share                                                                                                    | e 🗘 Collaborate 🕑 Tidy Up 👻                                         |
| <ul> <li>✔ Options</li> </ul> | Enter                  | name here                                                                                                    |                                                                     |
| Language:<br>C# ~             | 1<br>2<br>3<br>4       | using System;<br>public class Program<br>{                                                                                                    | Menekan tombol RUN<br>(untuk eksekusi)                              |
| Project Type:<br>Console ~    | 5<br>6<br>7<br>8<br>9  | <pre>public static void Main() {      Console.WriteLine("Hallo Nama Saya : Tsarwan      Console.WriteLine("Saya Baru Belajar Bahasa P      Console.WriteLine("Inilah tampilan Pertama Sa</pre> | Kasyfillah Nasution");<br>Yemrograman C#");<br>Aya, Terima Kasih"); |
| Compiler:                     | 10<br>11               | }                                                                                                    |                                                                     |
| .NET 4.7.2 V                  |                        | I                                                                                                    | Output/hasil<br>tampilan                                            |
| Package name                  | Hallo<br>Saya<br>Inila | Nama Saya : Tsarwan Kasyfillah Nasution<br>Baru Belajar Bahasa Pemrograman C#<br>h tampilan Pertama Saya, Terima Kasih                                                                         |                                                                     |

Gambar 2 Kode Program Sederhana dengan Compiler Online dotnetfiddle.net

Pada gambar 2 merupakan tampilan kode program sederhana, menggunakan kode program dotnefiddle.net untk menampilkan nama dan instruksi lainnya, untuk menghasilkan output langkah yang dilakukan adalah menekan fitur RUN seperti yang ditunjukkan oleh anak panah.

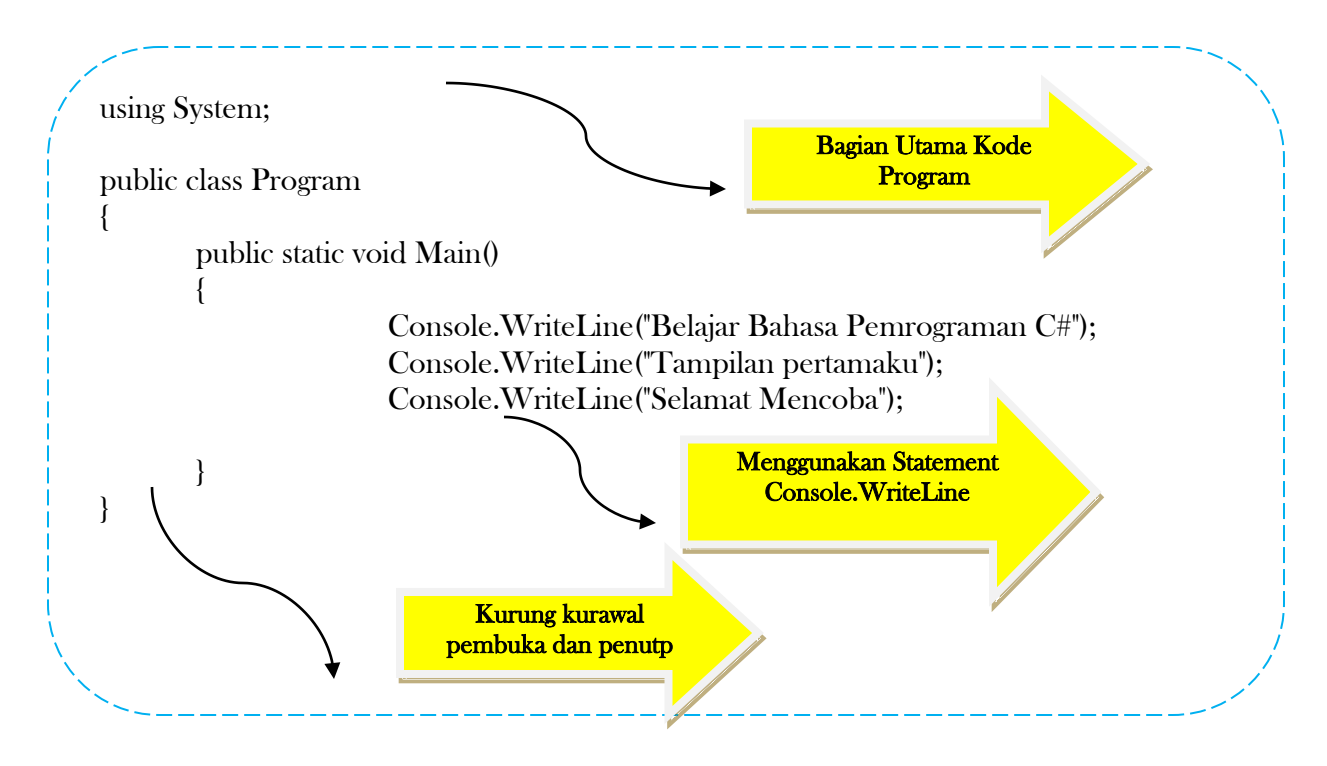

Berikut ini adalah kode program sederhana tampilan pertamaku

Kode program sederhana dapat langsung diketikkan secara virtual menggunakan compiler online dengan cara membuka dotnetfiddle.net melalui internet dan mengetikkan kode program tersebut, seperti yang terlihat pada gambar 3.

| $\leftarrow$ $\rightarrow$ C $$ dotnet | tfiddle.net                                                                                                    |      |
|----------------------------------------|----------------------------------------------------------------------------------------------------|------|
| 🔛 Apps Ġ Google 🔇                      | Netflix 🕝 CATCHPLAY+ 💽 Prime Video: Film 🔤 Disney+ Hotstar 🦻 Kompas.com 📈 Yahoo - login 💶 Y                         | ′ouT |
| <b></b>                                | dle ∎ New 🛱 Save ► Run & Share L Collaborate & Tidy Up                                                              | •    |
| < Options 🖈                            | Enter name here                                                                                                    |      |
| Language:                              | 2<br>3 public class Program                                                                                         | 4    |
| C# •                                   | 4 {<br>5 public static void Main()                                                                                  |      |
| Project Type:                          | 6 {<br>7 Console.WriteLine("Belajar Bahasa Pemrograman C#");                                                        |      |
| Console 🗸                              | 8     Console.WriteLine("Tampilan pertamaku");       9     Console.WriteLine("Selamat Mencoba");       Kode Program |      |
| Compiler:                              | 11 }                                                                                                    |      |
| .NET 4.7.2 🗸                           |                                                                                                    |      |
| NuGet Packages:  🚯                     | Output                                                                                                    |      |
| Package name                           | Belajar Bahasa Pemrograman C#<br>Tampilan pertamaku<br>Selamat Mencoba                                              |      |

Gambar 3 Kode program tampilan sederhana pertamaku

Pada gambar 3 terlihat tampilan sederhana kode program, untuk menjalankannya klik pada fitur RUN, maka secara otomatis akan muncul output pada bagian bawah yang terlihat pada gambar 3 Untuk menyimpan kode program yang telah diketikkan dapat menggunakan fitur save atau dapat juga menggunakan fitur share dan akan muncul url dari kode program yang sudah diketikkan, sehingga akan tetap tersimpan, seperti gambar 4

| ← → C (≞ (      | dotnet | fiddle.net                                                                                                    |     |
|-----------------|--------|----------------------------------------------------------------------------------------------------|-----|
| 🚻 Apps 🛛 Google | ۲      | 🖹 Netflix 📴 CATCHPLAY+ 💿 Prime Video: Film 🗃 Disney+ Hotstar 🦻 Kompas.com 🛿 Yahoo - login 💶                                                  | You |
|                 | Fid    | dle New PSave ► Run & Share L Collaborate & Tidy Up                                                                                          | •   |
| < Options       | ≯      | Enter name here Share Link                                                                                                    |     |
| Language:       | ~      | 1     using system;       2     3       3     public class Program       4     f   Embed on Your Page Cifframe width="100%" height="475" src |     |
| Project Type:   |        | <pre>5 public static void Main() 6 { 7 Console.WriteLine("Belajar Bahasa Pemrograman C#"); </pre>                                            |     |
| Console         | *      | <pre>8 Console.WriteLine("Tampilan pertamaku");<br/>9 Console.WriteLine("Selamat Mencoba");<br/>10</pre>                                     |     |
| Compiler:       |        | 11 }                                                                                                    |     |
| .NET 4.7.2      | ~      | 12 }                                                                                                    |     |
| NuGet Packages: | 0      |                                                                                                    |     |
| Package name    |        | Belajar Bahasa Pemrograman C#<br>Tampilan pertamaku<br>Selamat Mencoba                                                                       |     |

Gambar 4, penyimpanan kode program

Gambar 4 menunjukkan penyimpanan kode program dengan mengklik fitur share, dan secara otomatis akan tersimpan, berikut link URLnya : <u>https://dotnetfiddle.net/nOVrRA</u>, dengan adanya link URL tersebut, secara otomatis kode program yang diketikkan setelah diklik, maka akan muncul.

## LATIHAN 1

- Buatlah kode program yang menampilkan biodata, dengan nama, npm, alamat, no\_telp dan hobi
- Tampilkan listing programnya dan simpan dihalaman word
- Jalankan dengan menekan tombol RUN
- Simpan kode program yang sudah dibuat dengan mengklik fitur share dan menyimpan link URL yang sudah terbentuk
- Selamat mencoba, tampilan yang terlihat seperti pada gambar 5

| ← → C 🔒 dotnetfiddle.net      |                                                                                                    |  |  |  |  |
|-------------------------------|----------------------------------------------------------------------------------------------------|--|--|--|--|
| 🚻 Apps Ġ Google 🚱             | Netflix 🕝 CATCHPLAY+ 💽 Prime Video: Film 🔤 Disney+ Hotstar 🦻 Kompas.com                                                        |  |  |  |  |
|                               | ddle ∎ New 🗎 Save 🕨 Run 🕑 Share 👤 Collaborate                                                                                  |  |  |  |  |
| <ul> <li>♦ Options</li> </ul> | Enter name here                                                                                                    |  |  |  |  |
| Language:                     | 2<br>3 public class Program                                                                                                    |  |  |  |  |
| C# 🗸                          | 5 public static void Main()                                                                                                    |  |  |  |  |
| Project Type:                 | Console.WriteLine("Belajar Bahasa Pemrograman C#"); Console.WriteLine("Tampilan pertamaku");                                   |  |  |  |  |
| Console 🗸                     | 9 Console.WriteLine("Selamat Mencoba");<br>10 Console.WriteLine("Nama Saya : Fauziah");                                        |  |  |  |  |
| Compiler:                     | 11     Console.WriteLine("NPM saya : 12294057");       12     Console.WriteLine("Alamat Saya: Ciracas");                       |  |  |  |  |
| .NET 4.7.2 🗸                  | 13     Console.WriteLine("No. HP 0813xxxxx");       14     Console.WriteLine("Hobi : Travelling");                             |  |  |  |  |
| NuGet Packages:               | - 15 }<br>16 }                                                                                                    |  |  |  |  |
| Package name                  | Belajar Bahasa Pemrograman C#<br>Tampilan_pertamaku                                                                            |  |  |  |  |
| Auto Run:<br>O Yes            | Selamat Mencoba<br>Nama Saya : Fauziah<br>NPM saya : 12294057<br>Alamat Saya: Ciracas<br>No. HP 0813xxxxx<br>Hobi : Travelling |  |  |  |  |

Gambar 5. Tampilan kode program dan Hasil Output Latihan 1

Gambar 5 merupakan tampilan kode program dan hasil output latihan 1, selamt mencoba ya.

## BAB II PERINTAH INPUT OUTPUT BAHASA PEMROGRAMAN C SHARP

## **1. PERINTAH INPUT DAN OUTPUT**

Perintah atau statement yang digunakan dalam Bahasa pemrograman C Sharp umumny menggunakan perintah input (Statement Console.Read) dan perintah output(Console.write).

## 2. KODE PROGRAM MENGGUNAKAN STATEMENT INPUT OUTPUT

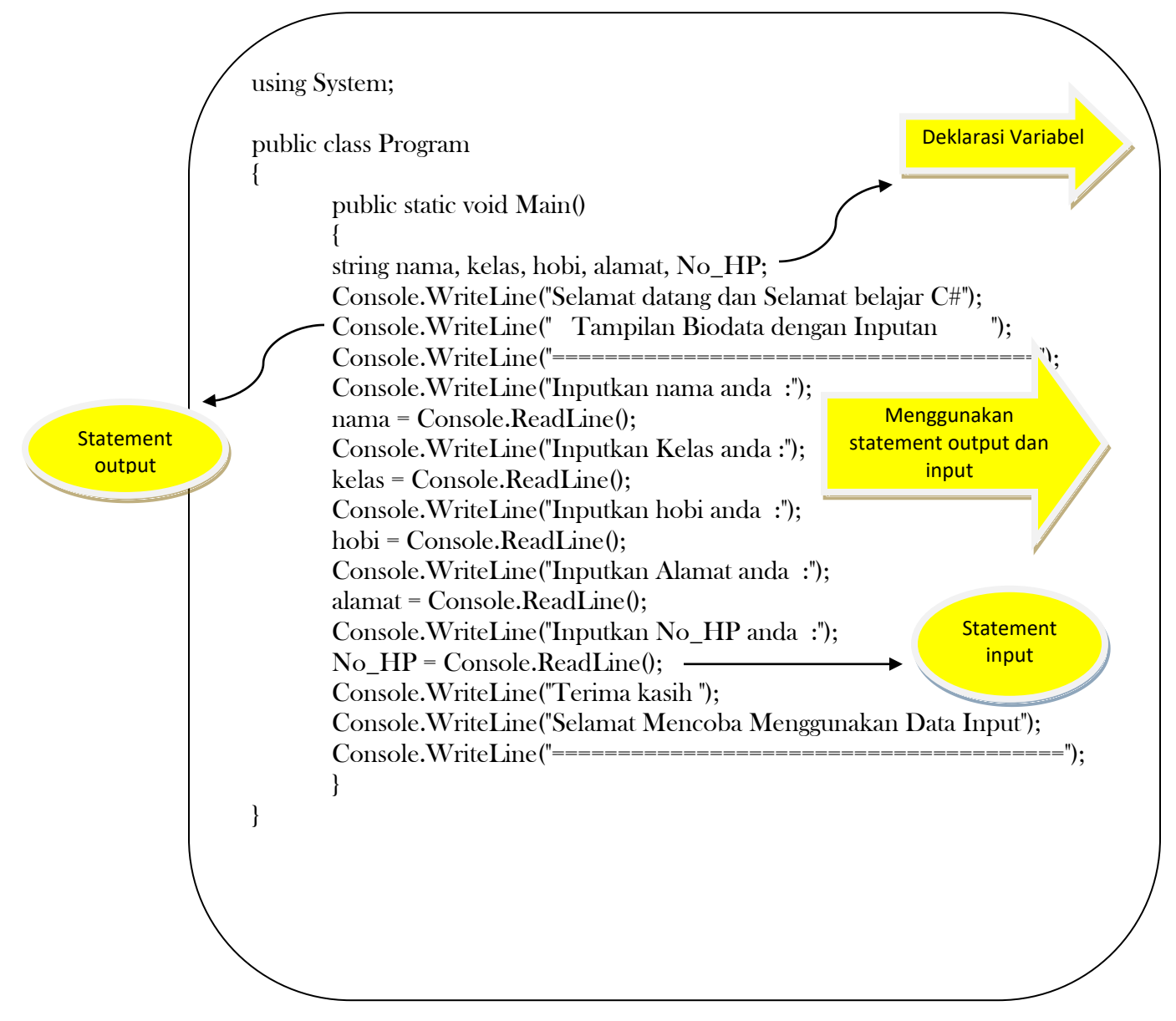

Pada script merupakan contoh kode program menggunakan statement atau perintah Input dan perintah output

• Contoh statement output :

;

Console.WriteLine("Inputkan nama anda :");

• Contoh statement input :

nama = Console.ReadLine();

hobi = Console.ReadLine();

## 3. TAMPILAN COMPILER ONLINE MENGGUNAKAN STATEMENT INPUT OUTPUT

|                         | Fiddle New Pave Nun Collaborate                                                                                                    |
|-------------------------|----------------------------------------------------------------------------------------------------|
| < Options               | Enter name here                                                                                                    |
| Language:               | 1 using System;<br>2                                                                                                    |
| C#                      | 3     public class Program       4     {       5     public static void Main()                                                                                                    |
| Project Type:           | 6 {<br>7 string nama kelas bobi alamat No HP:                                                                                                    |
| Console                 | Sching Hama, Kelds, Holi, Bamat, Hoji, 'Stamat, Hoji,' 'Stamat, Hoji,' 'Sta |
| Compiler:               | 10       Console.WriteLine("====================================                                                                                                    |
| .NET 4.7.2              | <pre>12 nama = Console.ReadLine(); 13 Console.WriteLine("Inputkan Kelas anda :"); 14 kelas = Console.ReadLine();</pre>                                                                                                    |
| NuGet Packages:         | Console.WriteLine("Inputkan hobi anda :");                                                                                                    |
| Package name            | Selamat datang dan Selamat belajar C#<br>Tampilan Biodata dengan Inputan                                                                                                    |
| Auto Run:<br>O Yes 💿 No | Inputkan nama anda :<br>FAUZIAH<br>Inputkan Kelas anda :<br>Unputkan bobi anda :<br>Hasil output                                                                                                    |
|                         | TRAVELLING<br>Inputkan Alamat anda :<br>CIRACAS<br>Inputkan No HP anda :<br>081317XXXXXX<br>Terima kasih<br>Selamat Mencoba Menggunakan Data Input                                                                                                    |

Gambar 6 Kode Program Menggunakan perintah Input dan Output

Pada gambar 6 merupakan kode program yang telah diinputkan menggunakan compiler online dotnetfiddle.net dan kemudian diRUN sehingga muncul tampilan output dengan data seperti terlihat pada gambar 6, untuk menyimpannya klik pada fitur share, maka URL yang terbentuk adalah : <u>https://dotnetfiddle.net/stLNdc</u>, untuk melakukan pengecekan dapat langsung mengklik URL yang ada.

Untuk memahami materi yang berkaitan dengan Perintah Input dan Output dapat melakukan latihan 2 berikut ini

## **LATIHAN 2**

- Buatlah kode program yang menampilkan biodata, dengan menginputkan :
  - a. Nama depan
  - b. Nama Belakang
  - c. Usia
  - d. Asal SD, SMP, SMA dan Perguruan Tinggi
  - e. Angkatan masuk PT
- Tampilkan listing programnya dan simpan dihalaman word
- Jalankan dengan menekan tombol RUN

Tampilan dari kode program dan screen shoot hasil dari latihan 2 terlihat pada gambar 7

|                         |                                                      | 1 using System;                                                |     |  |  |  |
|-------------------------|------------------------------------------------------|----------------------------------------------------------------|-----|--|--|--|
| Language:               |                                                      | <sup>2</sup> Kode Program                                      |     |  |  |  |
| C#                      | ~                                                    | a public class program                                         |     |  |  |  |
|                         |                                                      | 5 public static void Main()                                    |     |  |  |  |
| Project Type:           |                                                      | 6 {                                                            |     |  |  |  |
|                         |                                                      | 7 string nama_dp,nama_bl, usia, SD, SMP, SMA, PT, Ang;         |     |  |  |  |
| Console                 | ~                                                    | 8 Console.WriteLine("Selamat datang dan Selamat belajar C#");  |     |  |  |  |
| L                       |                                                      | 9 Console.WriteLine(" Tampilan Biodata dengan Inputan "        | );  |  |  |  |
|                         |                                                      | <pre>10 Console.WriteLine("");</pre>                           | i i |  |  |  |
| Compiler:               |                                                      | <pre>11 Console.WriteLine("Inputkan nama depan anda :");</pre> |     |  |  |  |
|                         |                                                      | <pre>12 nama_dp = Console.ReadLine();</pre>                    |     |  |  |  |
| .NET 4.7.2              | ~                                                    | 13 Console.Writeline("Inputkan nama belakang anda :"):         |     |  |  |  |
|                         |                                                      | 14 nama bl = Console.ReadLine():                               |     |  |  |  |
|                         | •                                                    | 15 Console_WriteLine("Inputkan Usia anda :");                  | 1   |  |  |  |
| NUGEt Packages:         |                                                      |                                                                |     |  |  |  |
| Package name            |                                                      | Inputkan nama depan anda :<br>Fauziah                          |     |  |  |  |
| - doitago hanno         |                                                      | Inputkan nama belakang anda :                                  | - i |  |  |  |
|                         |                                                      | Kasyfi                                                         |     |  |  |  |
| Auto Run:               |                                                      | Inputkan Usia anda :                                           |     |  |  |  |
|                         |                                                      | Inputkan Asal SD anda : Output                                 | i i |  |  |  |
| O res O NO              |                                                      | SDN 01 Pagi Jakarta Selatan                                    |     |  |  |  |
| An Pak                  | Inputkan Asal SMP anda :<br>SMPN 104 Jakarta Selatan |                                                                |     |  |  |  |
|                         | Inputkan Asal SMA anda :                             |                                                                |     |  |  |  |
|                         | SMA 60 Jakarta Selatan                               |                                                                |     |  |  |  |
|                         | INDUTKAN ASAL PERGURUAN INDOK [51.52.53]             |                                                                |     |  |  |  |
| St                      | Inputkan Angkatan S1 anda :                          |                                                                |     |  |  |  |
| MAKE IT WITH ADOBE STOO | ск.                                                  | 1994                                                           |     |  |  |  |
| Get 10 free images >    |                                                      | Lecima Kasin                                                   |     |  |  |  |
|                         |                                                      |                                                                |     |  |  |  |

Gambar 7 Hasil tampilan kode program dan output latihan 2

## BAB III VARIABEL DAN TIPE DATA PADA BAHASA PEMROGRAMAN C SHARP

1. Variabel Pada C Sharp

Penggunaan variabel dan tipe data dalam Bahasa pemrograman merupakan bagian yang sangat penting. Variabel dan tipe data dideklarasikan secara bersamaan. Variabel menjelaskan tentang komponen data apa saja yang digunakan dalam pembuatan kode program dan digunakan juga sebagai media penyimpanan serta pengenal saat program dijalankan atau dieksekusi.

Saat mendeklarasikan variabel ada aturan yang harus dipenuhi diantaranya adalah :

- *a*. Penamaan *variabel* menggunakan kata kata yang dideklarasikan oleh *user*, oleh karena itu *variabel* merupakan *user defined words*
- b. Penamaan variabel tidak boleh menggunkan keyword / kata kunci
- c. Penamaan variabel diawali dengan huruf, minimal 1 buah huruf diawal.
- d. Penamaan *Variabel* tidak boleh mengguna kan spasi
- e. Jika ada 2 kata maka gunakan penghubung *hypen* (*underscore* /\_).
  Macam tipe *variabel* antara lain :
- a. Variabel konstan :" merupakan jenis variabel yang sudah ada nilainya."
- b. Variabel *inputan* :"jenis variabel menggunakan keyboard untuk menginputkannya dan dengan inputan yang berbeda-beda."
- Contoh Variabel konstan

*Int* a= 15;

String nama="Fauziah Kasyfi";

- Contoh Variabel Input
  - *Int* x; *String* nama\_anda;

## 2. KODE PROGRAM MENGGUNAKAN VARIABEL DAN TIPE DATA PADA C SHARP

 Menggunakan tipe data string **Contoh Kode Program 1** using System; public class Program { Variabel: nama, kelas, hobi public static void Main() ł string a, b, c; Console.WriteLine(" Menggunakan Varibel dan Tipe data Pada C#"); Tipe Data String Console.WriteLine(" CONTOH TAMPILAN VARIABEL& TIPE DATA STRING Console.WriteLine("Silahkan Input Nama anda :"); a= Console.ReadLine(); Statement Output Console.WriteLine(" Silahkan Input Kelas anda :"); b = Console.ReadLine(); Console.WriteLine("Silahkan Input hobi anda :") Statement Input c = Console.ReadLine();Console.WriteLine("Terima kasih Telah Mencoba Deklarasi variabel dan tipe data "); ); } }

Pada kode program terdapat :

- Tiga buah variabel yaitu a, b dan c, variabel a : deklarasi nama, b: deklarasi kelas dan c: deklarasi hobi
- Tipe data yang digunakan adalah string, tipe data string digunakan untuk mewakili gabungan karakter, angka dan special karakter, seperti contoh yang diberikan

Gambar 8 merupakan kode program yang diketikkan menggunakan compiler online dotnet fiddle.net dan dieksekusi secara langsung, dengan tampilan output menggunakan variabel dan tipe data string.

|                          | 「 Fic | dle 🖿 Ne                                                                              | ew 💾 Save                                                                                   | ▶ Run                                                                    | C Share                                                   | L Collaborate                                  | 🕑 Tidy Up 🕞          |
|--------------------------|-------|---------------------------------------------------------------------------------------|---------------------------------------------------------------------------------------------|--------------------------------------------------------------------------|-----------------------------------------------------------|------------------------------------------------|----------------------|
| < Options                | *     | Enter name h                                                                          | iere                                                                                        |                                                                          |                                                           |                                                |                      |
| Language:                | ~     | 8<br>9<br>10<br>11                                                                    | Console.WriteLi<br>Console.WriteLi<br>Console.WriteLi<br>Console.WriteLi<br>a= Console Read | ne(" Menggunakan<br>ne(" COM<br>ne("==================================== | Varibel dan Tipe<br>NTOH TAMPILAN VAR<br>JT Nama anda :") | data Pada C#");<br>IABEL& TIPE DATA STRIN<br>; | lG ");<br>");        |
| Project Type:<br>Console | ~     | 13<br>14<br>15<br>16                                                                  | Console.WriteLi<br>b = Console.Rea<br>Console.WriteLi<br>c = Console.Rea                    | ne(" Silahkan Ing<br>dLine();<br>ne("Silahkan Inpu<br>dLine();           | out Kelas anda :<br>ut hobi anda :")                      | ");                                            | Kode program         |
| Compiler:                |       | 17<br>18                                                                              | Console.WriteLi<br>Console.WriteLi                                                          | ne("Terima kasih<br>ne("==========                                       | Telah Mencoba De                                          | klarasi variabel dan t                         | tipe data ");<br>"); |
| .NET 4.7.2               | ~     | 19 }<br>20 }<br>21                                                                    |                                                                                             |                                                                          |                                                           |                                                |                      |
| NuGet Packages:          | •     | 22                                                                                    |                                                                                             |                                                                          |                                                           |                                                |                      |
| Package name             |       | Menggunakan<br>CO                                                                     | Varibel dan Tipe data<br>NTOH TAMPILAN VARIABE                                              | a Pada C#<br>L& TIPE DATA STRI                                           | NG                                                        | - Output                                       |                      |
| Auto Run:<br>O Yes O No  |       | Silahkan Inp<br>FAUZIAH<br>Silahkan Inp<br>Silahkan Inp<br>TRAVELLING<br>Terima kasih | ut Nama anda :<br>put Kelas anda :<br>ut hobi anda :<br>Telah Mencoba Deklara               | asi variabel dan                                                         | tipe data                                                 |                                                | -                    |

Gambar 8 Tampilan Kode program dan Hasil output menggunakan tipe data dan varibel

Pada gambar 8, merupakan penulisan kode program secara langsung menggunakan dotnet fiddle.net dengan mendeklarasikan variabel serta tipe data string, untuk menghasilkan output yang sesuai maka klik pada bagian RUN dan hasil output akan muncul sesuai dengan kode program yang diketikkan. Untuk menyimpan kode program yang dibuat klik pada bagian share, maka akan muncul URL berikut ini : <u>https://dotnetfiddle.net/rnEh5I</u>

Ketika mengklik URL, maka secara otomatis kode program yang diketikkan akan muncul dan tampil pada gambar 9

| ← → C 🔒 dotnet                | tfiddle.net/rnEh5l                                                                                                    |
|-------------------------------|----------------------------------------------------------------------------------------------------|
| 🗰 Apps 🕒 Google 🔇             | 🚶 Netflix 🔄 CATCHPLAY+ 💽 Prime Video: Film 🔤 Disney+ Hotstar 🦻 Kompas.com 📝 Yahoo - login 💶 YouTu                                                                    |
|                               | dle È New ≭Fork ► Run & Share L Collaborate & Tidy Up -                                                                                                    |
| <ul> <li>♦ Options</li> </ul> | <no name=""> by Anonymous</no>                                                                                                    |
| Language:                     | 2<br>3 public class Program                                                                                                    |
| C# ~                          | 4 {<br>5 public static void Main()                                                                                                    |
| Project Type:                 | 6 {<br>7 string a, b, c:                                                                                                    |
| Console 🗸                     | 8 Console.WriteLine(" Menggunakan Varibel dan Tipe data Pada C#");<br>9 Console.WriteLine(" CONTOH TAMPILAN VARIABEL& TIPE DATA STRING ");<br>10 Console.WriteLine(" |
| Compiler:                     | 11 Console.WriteLine("Silahkan Input Nama anda :");                                                                                                    |
| .NET 4.7.2 🗸                  | 12     a= Console.ReadLine();       13     Console.WriteLine(" Silahkan Input Kelas anda :");       14     b = Console.ReadLine();                                   |
| NuGet Packages: 🚯             | 15 Console.WriteLine("Silahkan Input hobi anda :");                                                                                                    |
| Package name                  | Menggunakan Varibel dan Tipe data Pada C#<br>CONTOH TAMPILAN VARIABEL& TIPE DATA STRING                                                                              |
| Auto Run:                     | Silahkan J                                                                                                    |

Gambar 9 Tampilan URL https://dotnetfiddle.net/rnEh5I

Pada gambar 9 terlihat tampilan URL yang telah disimpan dan menghasilkan kode program yang telah diketikkan, untuk meninputkkan hasil yang ada jangan lupa klik pada bagian output seperti terlihat pada anak panah di gambar 9, (Letakkan kursor pada bagian untuk proses Input data) sesuai dengan kode program dan tampilan yang ada.

#### **Contoh Kode Program 2**

using System;

```
public class Program
```

```
{
```

public static void Main()

{

// variabel inputan

int x,y,z;

string b, c, d;

// Statement input dan output

| Console.WriteLine("====================================   |                                    | =\n\n");   |
|-----------------------------------------------------------|------------------------------------|------------|
| Console.WriteLine("Menggunakan Varibel dan tipe           | e data int, long dan string\n\n"); |            |
| Console.WriteLine("====================================   |                                    | = (n n''); |
| Console.Write("Masukkan Nama Produk                       | : ");                              |            |
| b = Console.ReadLine();                                   |                                    |            |
| Console.Write("Masukkan Jumlah Produk                     | :");                               |            |
| x=Convert.ToInt32(Console.ReadLine());                    |                                    |            |
| Console.Write("Masukkan Harga F                           | Produk : ");                       |            |
| y=Convert.ToInt32(Console.ReadLine());                    |                                    |            |
| Console.Write("\n Masukkan Nama Pelanggan                 | : ");                              |            |
| c=Console.ReadLine();                                     |                                    |            |
| Console.Write("\n Masukkan No.Telp Pelanggan              | : ");                              |            |
| d = Console.ReadLine();                                   |                                    |            |
| $z = (x^*y);$                                             |                                    |            |
| Console.WriteLine("Total Pembayaran Adalah                | : " + z);                          |            |
| Console.WriteLine("\n Terima Kasih Atas Kunjung           | gan Saudara ");                    |            |
| Console.WriteLine("\n Sampai Jumpa Lagi Pada Pe           | embelian Produk Halal ");          |            |
| Console.WriteLine("\n Silahkan Mencoba Penggun            | aan Variabel dan Tipe Data ");     |            |
| Console.WriteLine("\n==================================== |                                    |            |
| ");                                                       |                                    |            |
| Console.ReadLine();                                       |                                    |            |
|                                                           |                                    |            |

# } }

## 3. TAMPILAN COMPILER ONLINE MENGGUNAKAN VARIABEL DAN TIPE DATA PADA C SHARP

| $\leftrightarrow$ $\rightarrow$ $C$ $\cong$ dotne | fiddle.net                                                                                                    |
|---------------------------------------------------|----------------------------------------------------------------------------------------------------|
| 🔢 Apps Ġ Google 🔇                                 | 🕴 Netflix 📴 CATCHPLAY+ 💽 Prime Video: Film 🔤 Disney+ Hotstar 🍞 Kompas.com 😾 Yahoo - lo <u>o</u>                                                                                |
|                                                   | dle ≧ New ≭Fork ► Run & Share L Collaborate & Tid                                                                                                    |
| < Options 🖈                                       | <no name=""> by Anonymous</no>                                                                                                    |
| Language:                                         | <pre>20 Console.Write("Masukkan Harga Produk : ");<br/>21 y=Convert.ToInt32(Console.ReadLine());</pre>                                                                         |
| C# ~                                              | 22     Console.Write("Masukkan Nama Pelanggan     : ");       23     c=Console.ReadLine();                                                                                     |
| Project Type:                                     | 24     Console.Write("Masukkan No.Telp Pelanggan     : ");       25     d = Console.ReadLine();                                                                                |
| Console 🗸                                         | <pre>20 2 = (x*y);<br/>27 Console.WriteLine("Total Pembayaran Adalah : " + z);<br/>28 Console.WriteLine("Terima Kasih Atas Kunjungan Saudara ");</pre>                         |
| Compiler:                                         | 29         Console.WriteLine("Sampai Jumpa Lagi Pada Pembelian Produk Halal ");           30         Console.WriteLine("Silahkan Mencoba Penggunaan Variabel dan Tipe Data "); |
| .NET 4.7.2 🗸                                      | 31 Console.WriteLine("======"");<br>32 Console.ReadLine();                                                                                                    |
| NuGet Packages: 🚯                                 | 33   }     34   }   Kode Program                                                                                                    |
| Package name                                      |                                                                                                    |

Gambar 10 Kode Program Menggunakan Variabel dan Tipe Data

Gambar 10 merupakan kode program menggunakan variabel dan tipe data, dengan pendeklarasian tipe data string, int dan long. Tipe data string digunakan untuk kumpulan karakter, angka dan special karakter, tipe data integer untuk mendeklarasikan angka dan tipe data long integer untuk data angka dengan Panjang fieldny lebih dari integer. Kode program yang ada diketikkan menggunakan dotnet fiddle,net dan di RUN, sehingga menghasilkan output terlihat pada gambar 11

| Menggunakan Varibel dan tipe data int                                                                                                    | t, long dan string                                                                                      |        |
|----------------------------------------------------------------------------------------------------|----------------------------------------------------------------------------------------------------|--------|
| Masukkan Nama Produk<br>Masukkan Jumlah Produk<br>Masukkan Harga Produk<br>Masukkan Nama Pelanggan<br>Masukkan No.Telp Pelanggan<br>Total Pembayaran Adalah<br>Terima Kasih Atas Kunjungan Saudara<br>Sampai Jumpa Lagi Pada Pembelian Proc<br>Silahkan Mencoba Penggunaan Variabel | : TINTA PRINTER<br>: 2<br>: 285000<br>: FAUZIAH<br>: 0813XXXX<br>: 570000<br>duk Halal<br>dan Tipe Data | Output |

Gambar 11 Output Menggunakan Variabel dan Tipe Data

Gambar 11 merupakan output menggunakan variabel dan tipe data dan data yang digunakan adalah data input sesuai dengan jenis data yang digunakan.

Alamat URL untuk kode program <u>https://dotnetfiddle.net/imjXJz</u>

## LATIHAN 3

- Buatlah kode program untuk menampilkan proses kalkulasi nilai , dengan menginputkan :
  - Nama depan
  - Nama Belakang
  - Usia
  - Asal SD, SMP, SMA dan Perguruan Tinggi
  - Angkatan masuk PT
  - Nilai Kehadiran
  - Nilai Tugas
  - Nilai Kuis
  - Nilai UTS
  - Nilai UAS
  - Proses perhitungan Nilai Akhir gunakan rata-rata dari nilai yang diinputkan
- Tampilkan listing programnya dan simpan dihalaman word
- Jalankan dengan menekan tombol RUN
- Simpan kode program yang sudah dibuat dengan mengklik fitur share dan menyimpan link URL yang sudah terbentuk
- Selamat mencoba, tampilan yang terlihat seperti pada gambar 12

| 19             | <pre>d = Console.ReadLin</pre>                                | ne();                   |                   |                                                                                                    |  |  |  |
|----------------|---------------------------------------------------------------|-------------------------|-------------------|----------------------------------------------------------------------------------------------------|--|--|--|
| 20             | Console.WriteLine("Silahkan Input Angkatan Masuk PT anda :"); |                         |                   |                                                                                                    |  |  |  |
| 21             | e = Console.ReadLin                                           | ne();                   |                   |                                                                                                    |  |  |  |
| 22             | Console.Write("Inpu                                           | ıtkan Nilai Kehadiran   | : ");             |                                                                                                    |  |  |  |
| 23             | x=Convert.ToInt32(C                                           | Console.ReadLine());    |                   |                                                                                                    |  |  |  |
| 24             | Console.Write("Inpu                                           | ıtkan Nilai Tugas       | : ");             |                                                                                                    |  |  |  |
| 25             | y=Convert.ToInt32(C                                           | Console.ReadLine());    |                   |                                                                                                    |  |  |  |
| 26             | Console.Write("Inpu                                           | rtkan Nilai Kuis        | : "); Kode Progra | m 🎤                                                                                                    |  |  |  |
| 27             | z=Convert.ToInt32(C                                           | Console.ReadLine());    |                   |                                                                                                    |  |  |  |
| 28             | Console.Write("Inpu                                           | ıtkan Nilai UTS         | : ");             | and the second second s |  |  |  |
| 29             | p=Convert.ToInt32(C                                           | Console.ReadLine());    |                   |                                                                                                    |  |  |  |
| 30             | Console.Write("Inpu                                           | ıtkan Nilai UAS         | : ");             |                                                                                                    |  |  |  |
| 31             | q=Convert.ToInt32(C                                           | Console.ReadLine());    |                   |                                                                                                    |  |  |  |
| 32             | r = (x+y+z+p+q)/5;                                            |                         |                   |                                                                                                    |  |  |  |
| 33             | Console.WriteLine("                                           | lilai Akhir Anda Adalah | : " +r);          |                                                                                                    |  |  |  |
|                | LATIHAN 3                                                     |                         |                   |                                                                                                    |  |  |  |
| Silahk         | an Input Nama Depan anda                                      | :                       |                   |                                                                                                    |  |  |  |
| Silah          | n<br>kan Input Nama Belakang anda                             | :                       |                   |                                                                                                    |  |  |  |
| Silahk         | an Input Usia anda                                            |                         |                   |                                                                                                    |  |  |  |
| 46             |                                                               | Ou                      | tout              |                                                                                                    |  |  |  |
| 51lahk         | an Input Asal Sekolah anda<br>A                               |                         |                   |                                                                                                    |  |  |  |
| Silahk<br>1994 | an Input Angkatan Masuk PT anda                               | :                       |                   |                                                                                                    |  |  |  |
| Inputk         | an Nilai Kehadiran                                            | : 90                    |                   |                                                                                                    |  |  |  |
| Inputk         | an Nilai Tugas                                                | : 85                    |                   |                                                                                                    |  |  |  |
| Inputk         | an Nilai UTS                                                  | : 100                   |                   |                                                                                                    |  |  |  |
| Toputle        | Se Milsi UAC                                                  | . 00                    |                   |                                                                                                    |  |  |  |

Gambar 12 Latihan 3 Menggunakan Variabel dan tipe data

Pada gambar 12 terlihat kode program dan output sesuai dengan latihan 3, selamat mencoba ya.

### **BAB IV OPERATOR PADA BAHASA PEMROGRAMAN C SHARP**

#### 1. Macam- Macam Operator

Kode program yang dibuat oleh pengguna atau *programmer* tidak terlepas dari penggunaan berbagai macam *operator*, saat membuat kode program pasti menggunakan berbagai macam kalkulasi atau perhitungan, maka *operator*pun digunakan. *Operator* dapat didefinisikan sebagai *symbol* atau berbagai macam lambang yang sering digunakan dalam bahasa pemrograman dan memiliki fungsi masing – masing.

Selain *operator* ada istilah *operand*, yaitu pengenal atau *variabel* yang digunakan untuk mengoperasikan suatu nilai, misalnya saja

Int z = x \* y;

Keterangan :

[x,y dan z ]: merupakan operand (Variabel)

[=, \*] : merupakan *operator*.

#### • Macam – Macam *Operator* Pada Bahasa Pemrograman

Macam-Macam Operator yang digunakan pada bahasa pemrograman diantaranya adalah

a. Operator Assignment

Merupakan jenis *operator* yang berfungsi untuk memberikan suatu nilai(*value*) kepada *variabel* yang ditunjuk, biasanya *operator assignment* digunakan untuk jenis data *variabel* konstan. *Operator assignment* dapat juga digunakan untuk perhitungan proses dengan rumus tertentu. *Symbol* yang digunakan pada *operator assignment* adalah "[=]" lambang sama dengan

Contoh pendeklarasian operator assignment

- $\circ$  Int z=1;
- String nama="Fauziah Kasyfi";
- z=x\*y;

#### Keterangan :

Pada contoh 1 dan 2 *operator assignment* digunakan untuk memberikan nilai kepada *variabel* z dengan nilai 1 dan untuk *variabel string* dengan nilai "Fauziah Kasyfi". Sedangkan pada

contoh yang 3 *operator assignment* digunakan untuk melakukan proses perhitungan nilai z=x\*y; dimana hasilnya akan disimpan pada *variabel* z dan prosesnya dilakukan oleh *variabel* z dan y

## 2. Kode Program Menggunakan Operator Pada C Sharp Contoh Kode Program 1

using System;

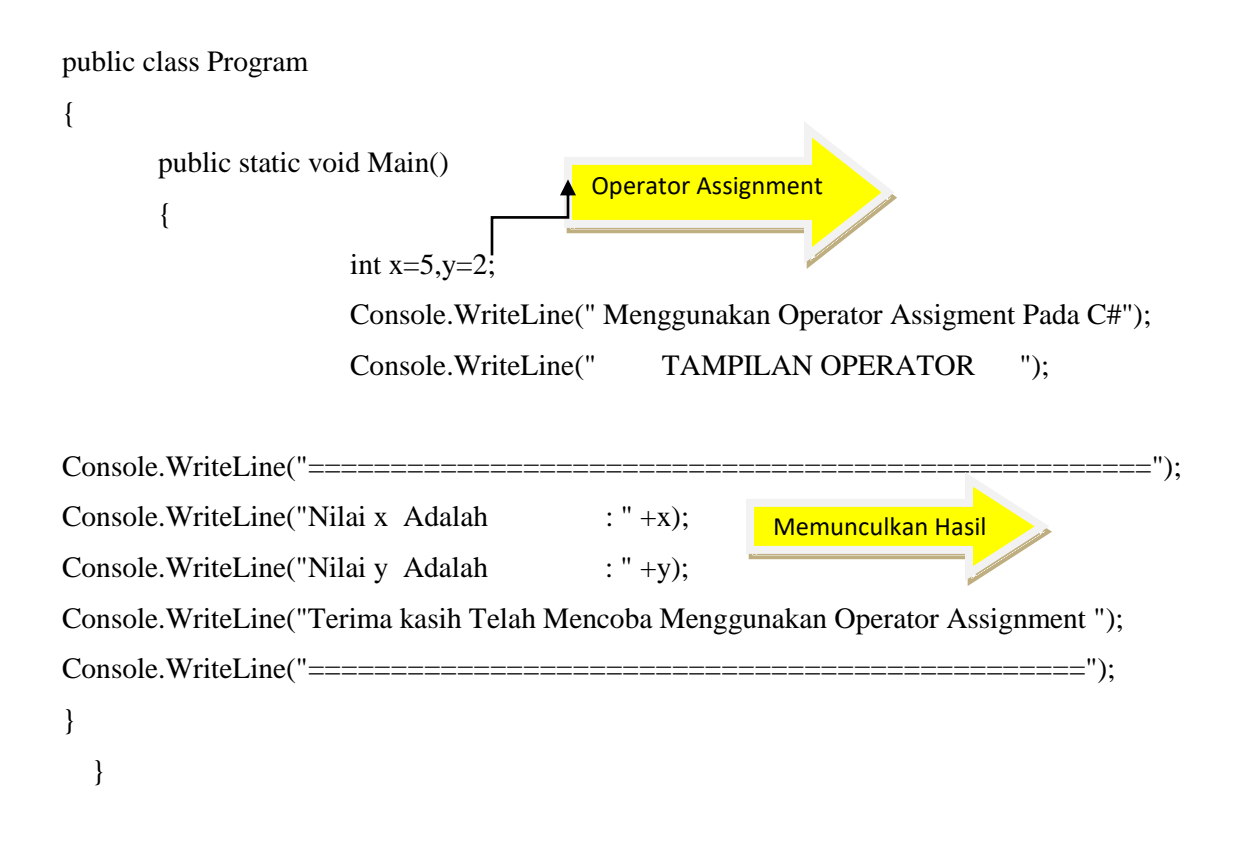

Kode program 1 berkaitan dengan operator assignment dapat disimulasikan menggunakan compiler online dotnet fiddle.net, terlihat pada gambar 13

| ← → C<br>↔ Apps G Googl      | dotnetfiddle.net/rnEh5l<br>le 📀 Ň Netflix 🕝 CATCHPLAY+ 💽 Prime Video: Film 🔤 Disney+ Hotstar 隊 Kompas.com 📈 Yahoo - login 💶                     |
|------------------------------|----------------------------------------------------------------------------------------------------|
|                              | Fiddle     New     ౫     Fun     Image: Share     Image: Collaborate     Image: Collaborate                                                     |
| < Options                    | < <p>&lt; &lt; no name&gt; by Anonymous Kode Program menggunakan operator</p>                                                                   |
| Language:                    | v 4 {                                                                                                    |
| Project Type:                | <pre>5 public static void Main() 6 { 7 int x=5,y=2; 8 Console.WriteLine(" Menggunakan Operator Assignment Pada C#");</pre>                      |
| Compiler:                    | 9       Console.WriteLine(" TAMPILAN OPERATOR ");         10       Console.WriteLine("                                                          |
| NET 4.7.2<br>NuGet Packages: | Console.WriteLine("Terima kasih Telah Mencoba Menggunakan Operator Assignment ");<br>14 Console.WriteLine("========"""""""""""""""""""""""""""" |
| Package name                 | Menggunakan Operator Assigment Pada C#<br>TAMPILAN OPERATOR                                                                                     |
| Auto Run:<br>O Yes  No       | Nilai x Adalah : 5<br>Nilai y Adalah : 2<br>Terima kasih Telah Mencoba Menggunakan Operator Assignment                                          |

Gambar 13 Operator Assignment

Pada gambar 13 terlihat kode program dan output dengan menggunakan operator assignment memberikan nilai x=5 dan nilai y=2, kemudian mencetak hasil dengan memanggil variabel yang telah dideklarasikan, maka output yang dihasilkan terlihat jelas yaitu nilai x dan y sama dengan operator assignment yang dideklarasikan yaitu 5 dan 2. Link URL dari kode program yang adalah : <u>https://dotnetfiddle.net/O4FkbG</u>

## LATIHAN 3

Buatlah kode program menggunakan operator assignment

- Nama depan = Fauziah
- Nama Belakang = Kasyfi
- Usia = 46 Tahun
- Asal Perguruan Tinggi = Universitas Gunadarma
- Angkatan masuk PT= 1994
- Tampilkan listing programnya dan simpan dihalaman word
- Jalankan dengan menekan tombol RUN

Untuk memahami penggunaan operator assignment kerjakan latihan 3 seperti terlihat pada gambar 14 berikut ini yaitu kode program dan output yang diberikan

| ← → C a do<br>III Apps G Google | otnetfiddle.net/imjXJz<br>📀 Ň Netflix 🖙 CATCHPLAY+ 💿 Prime Video: Film 💿 Disney+ Hotstar 🦻 Kompas.com 🖞 Yahoo - login 💶 YouTube                                                                                                    |
|---------------------------------|----------------------------------------------------------------------------------------------------|
|                                 | iddle ≧New ≭Fork ►Run & Share L Collaborate & Tidy Up -                                                                                                    |
| Options                         | In the second second  |
|                                 | 5 public static void Main()                                                                                                    |
| Language:                       | 6 { Kode Program                                                                                                    |
| C# .                            | / // Variabel dengan tipe data string                                                                                                    |
| 0.1                             | g string a - roution,                                                                                                    |
|                                 | 10 string c= "46 Tahun";                                                                                                    |
| Project Type:                   | <pre>11 string d= "Universitas Gunadarma";</pre>                                                                                                    |
| Console                         | 12 string e= "1994";                                                                                                    |
|                                 | 13         Console.WriteLine("====================================                                                                                                    |
|                                 | 14 Console.WriteLine("Menggunakan Operator Assignment dan jenis data string");                                                                                                    |
| Compiler:                       | 15 Console.WriteLine("                                                                                                    |
| .NET 4.7.2                      | 16 Console.WriteLine("Nama Depan Anda Adalah : " + a);<br>Console.WriteLine("Nama Depan Anda Adalah : " + a);                                                                                                    |
|                                 | 17 Console will change and a had a had a |
| NuGet Packages:                 | Console.WriteLine("Asal PT Anda Adalah : " + d);                                                                                                    |
| Package name                    | Menggunakan Operator Assigment dan jenis data string                                                                                                    |
| Auto Run:<br>O Yes () No        | Nama Depan Anda Adalah : Fauziah<br>Nama Belakang Anda Adalah : Kasyfi<br>Usia Anda Adalah : 46 Tahun<br>Asal PT Anda Adalah : Universitas Gunadarma<br>Angkatan Anda Adalah : 1994                                                                                                    |

Gambar 14 Kode program dan Output dengan operator assignment dan tipe data string

Pada gambar 14 merupakan hasil tampilan kode program dan output dengan operator assignment menggunakan tipe data string, selamat mencoba ya

## LATIHAN 4

Buatlah kode program menggunakan operator assignment

- Nilai Kehadiran : 90
- Nilai Tugas : 70
- Nilai Kuis : 90
- Nilai UTS : 80
- Nilai UAS : 80
- Tampilkan listing programnya dan simpan dihalaman word
- Jalankan dengan menekan tombol RUN
- Simpan kode program yang sudah dibuat dengan mengklik fitur share dan menyimpan link URL yang sudah terbentuk

Kerjakan latihan 4 agar lebih memahami operator assignment menggunakan tipe data integer untuk mencari nilai akhir mahasiswa dengan data yang telah ditentukan, tampilan kode program dan output terlihat pada gambar 15

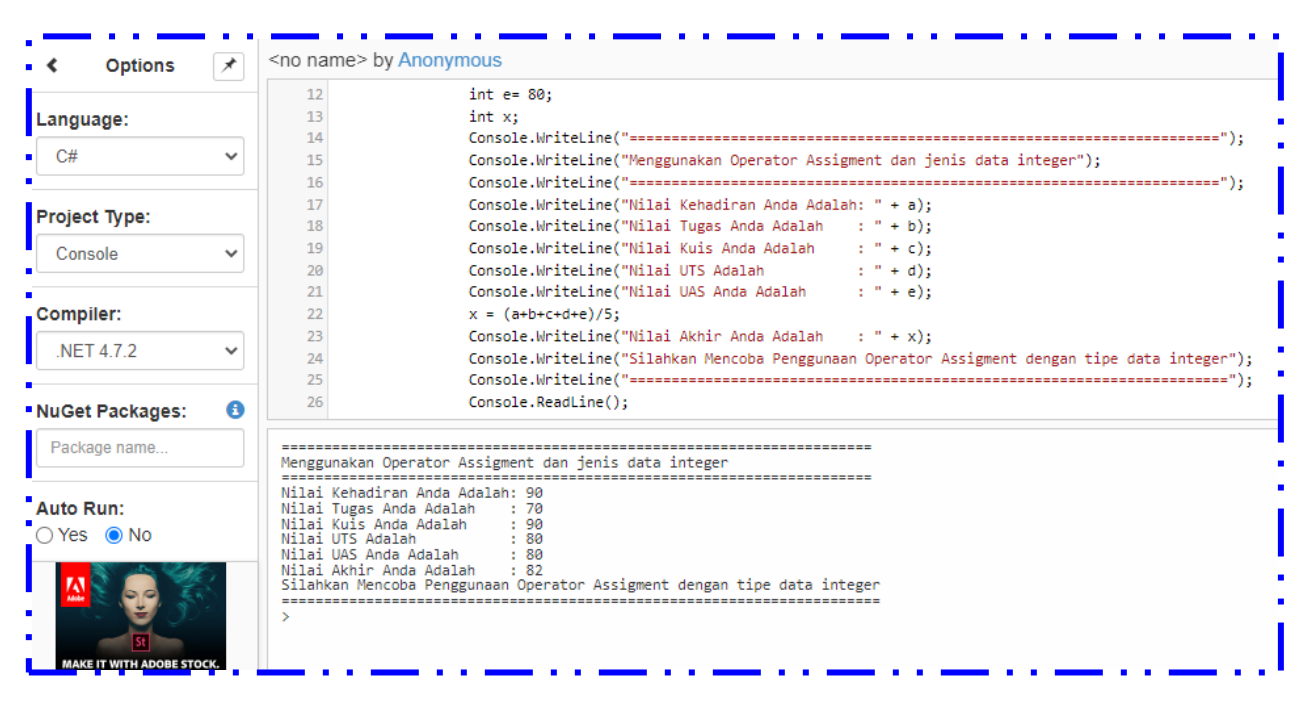

Gambar 15 kode program dan output menggunakan operator assignment dengan tipe data integer

Gambar 15 merupakan kode program dan output menggunakan operator assignment dengan tipe data integer, selamat mencoba ya.

#### b. Operator Aritmatika

Operator aritmatika dalam Bahasa pemrograman digunakan untuk proses kalkulasi, operator aritmatika yang umum digunakan antara lain : Penjumlahan, pengurangan, perkalian, pembagian dan sisa hasil bagi.

Untuk lebih jelasnya dapat disimulasikan menggunakan program berikut ini

```
public class Program
       public static void Main()
       {
               // Deklarasi Nilai Input X dan Y
    int X, Y;
    // Deklarasi Nilai Untuk Penyimpanan Hasil Penjumlahan[A], Pengurangan[B]
    // Perkalian[C], Pembagian[D] dan Modulo[E]
    int A, B, C, D;
    decimal E;
    // Proses input Nilai X dan b Y
       System.Console.WriteLine("===========================;;;
                     System.Console.WriteLine(" Menggunakan Operator Aritmatika
Dengan Data Input ");
       System.Console.WriteLine("============";;
                     System.Console.Write( "Inputkan Nilai X
                                                       :");
                     X = int.Parse(System.Console.In.ReadLine());
                     System.Console.Write( "Inputkan Nilai Y
                                                        : ");
                     Y = int.Parse(System.Console.In.ReadLine());
                     // Proses Kalkulasi Dengan Operator Aritmatika
                     A = X + Y;
                     B = X - Y;
                     C = X * Y;
                     D = X / Y;
                     E = X \% Y;
// Mencetak Hasil Keluaran
   System.Console.WriteLine("Mencetak Hasil Dengan Menggunakan Operator Aritmatika");
       System.Console.WriteLine("Hasil penjumlahan
                                                     :" + A);
                                                    :" + B);
              System.Console.WriteLine("Hasil pengurangan
                                                   :" + C);
              System.Console.WriteLine("Hasil perkalian
                                                   :" + D);
              System.Console.WriteLine("Hasil pembagian
              System.Console.WriteLine("Hasil Modulo/Sisa Hasil Bagi : " + E);
       System.Console.WriteLine(" Selamat Mencoba Terima Kasih Operator
Aritmatika ");
       System.Console.ReadLine();
  }
       }
```

Kode program yang berkaitan dengan operator aritmatika dapat diketikkan menggunakan compiler online dotnet fiddle.net sebagai berikut :

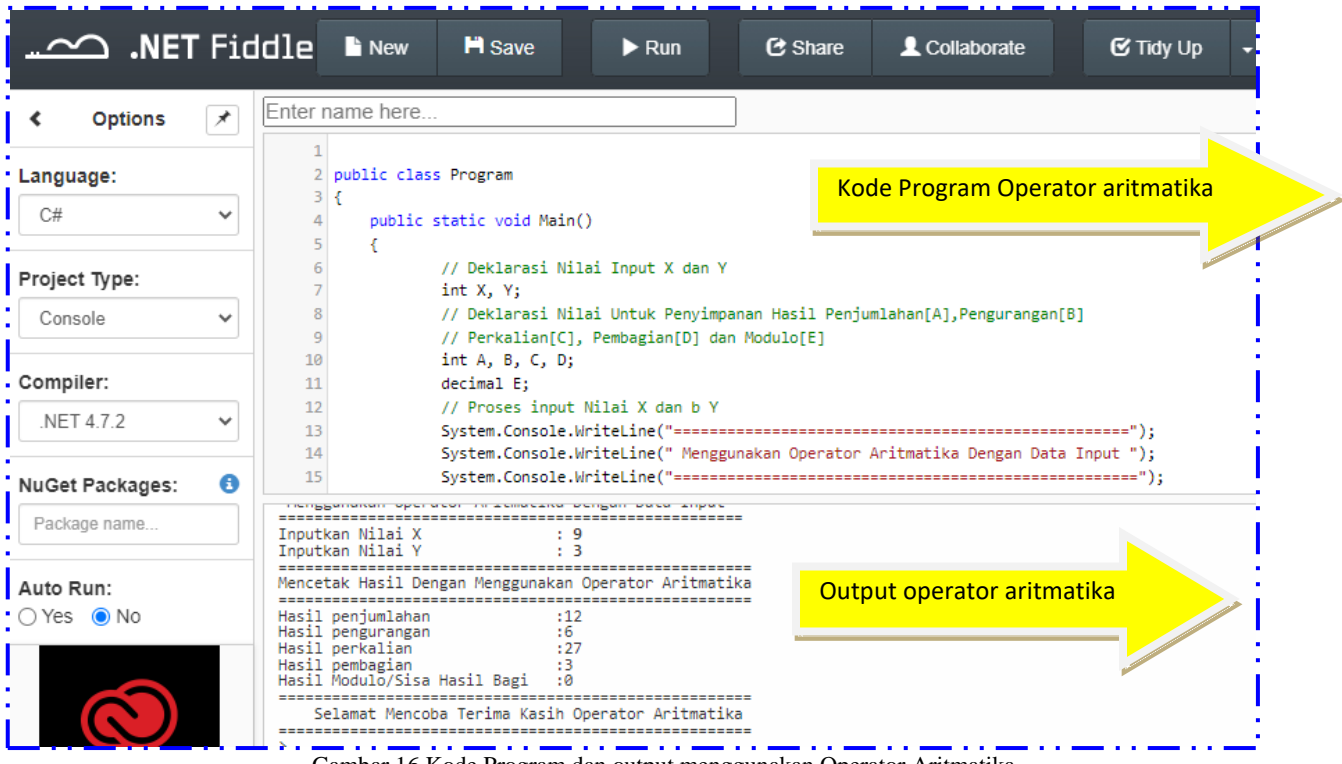

Gambar 16 Kode Program dan output menggunakan Operator Aritmatika

Gambar 16 merupakan kode program dan output menggunakan operator aritmatika sederhana yaitu penjumlahan, pengurangan, perkalian, pembagian dan sisa hasil bagi atau modulo, untuk Link URLny sebagai berikut : <u>https://dotnetfiddle.net/hu0rjG</u> Untuk memahami operator aritmatika kerjakan latihan 5

## LATIHAN 5

Buatlah kode program menggunakan operator aritmatika dengan menginputkan

- Nilai Kehadiran, nilai tugas1, nilai tugas2, nilai kuis, nilai UTS dan nilai UAS
- Gunakan Operator aritmatika penjumlahan, pengurangan, perkalian, pembagian, dan modulo dengan proses aritmatika sesuai data yang ada kombinasikan saja
- Tampilkan listing programnya dan simpan dihalaman word
- Jalankan dengan menekan tombol RUN
- Simpan kode program yang sudah dibuat dengan mengklik fitur share dan menyimpan link URL yang sudah terbentuk

```
public class Program
        public static void Main()
        {
                  // Deklarasi Nilai Input X, Y, Z,V,W,Q
    int X, Y, Z,V,W,Q;
    // Deklarasi Nilai Untuk Penyimpanan Hasil Penjumlahan[A], Pengurangan[B]
    // Perkalian[C], Pembagian[D] dan Modulo[E]
    int A, B, C, D;
    decimal E;
    // Proses input Nilai X dan b Y
        );
                        System.Console.WriteLine(" Menggunakan Operator Aritmatika
Dengan Data Input ");
        ");
                        System.Console.Write( "Inputkan Nilai Kehadiran
                                                               :");
                        X = int.Parse(System.Console.In.ReadLine());
                        System.Console.Write( "Inputkan Nilai Tugas 1
                                                              : ");
                        Y = int.Parse(System.Console.In.ReadLine());
                        System.Console.Write( "Inputkan Nilai Tugas 2
                                                              :");
                        Z = int.Parse(System.Console.In.ReadLine());
                        System.Console.Write( "Inputkan Nilai Kuis
                                                             :");
                        V = int.Parse(System.Console.In.ReadLine());
                        System.Console.Write( "Inputkan Nilai UTS
                                                             :");
                        W = int.Parse(System.Console.In.ReadLine());
                        System.Console.Write( "Inputkan Nilai UAS
                                                             : ");
                        Q = int.Parse(System.Console.In.ReadLine());
                        // Proses Kalkulasi Dengan Operator Aritmatika
                        A = X + Y + Z;
                        B = V * 2;
                        C = X - Y;
                        D = (W + Q)/2;
                        E = (A+B+C+D)/4;
                // Mencetak Hasil Keluaran
   System.Console.WriteLine("-------");
                System.Console.WriteLine("Mencetak Hasil Dengan Menggunakan Operator
Aritmatika");
        =");
                System.Console.WriteLine("Hasil penjumlahan
                                                        :" + A);
                                                        :" + B);
                System.Console.WriteLine("Hasil pengurangan
                System.Console.WriteLine("Hasil perkalian
                                                      :" + C);
                                                       :" + D);
                System.Console.WriteLine("Hasil pembagian
                System.Console.WriteLine("Hasil Rata-Rata Nilai
                                                        :" + E);
        =");
                System.Console.WriteLine(" Selamat Mencoba Terima Kasih Operator
Aritmatika ");
        =");
                System.Console.ReadLine();
  }
        }
```

Kode program dapat disimulasikan menggunakan compiler dotnet fiddle.net dan menghasilkan output terlihat pada gambar 17

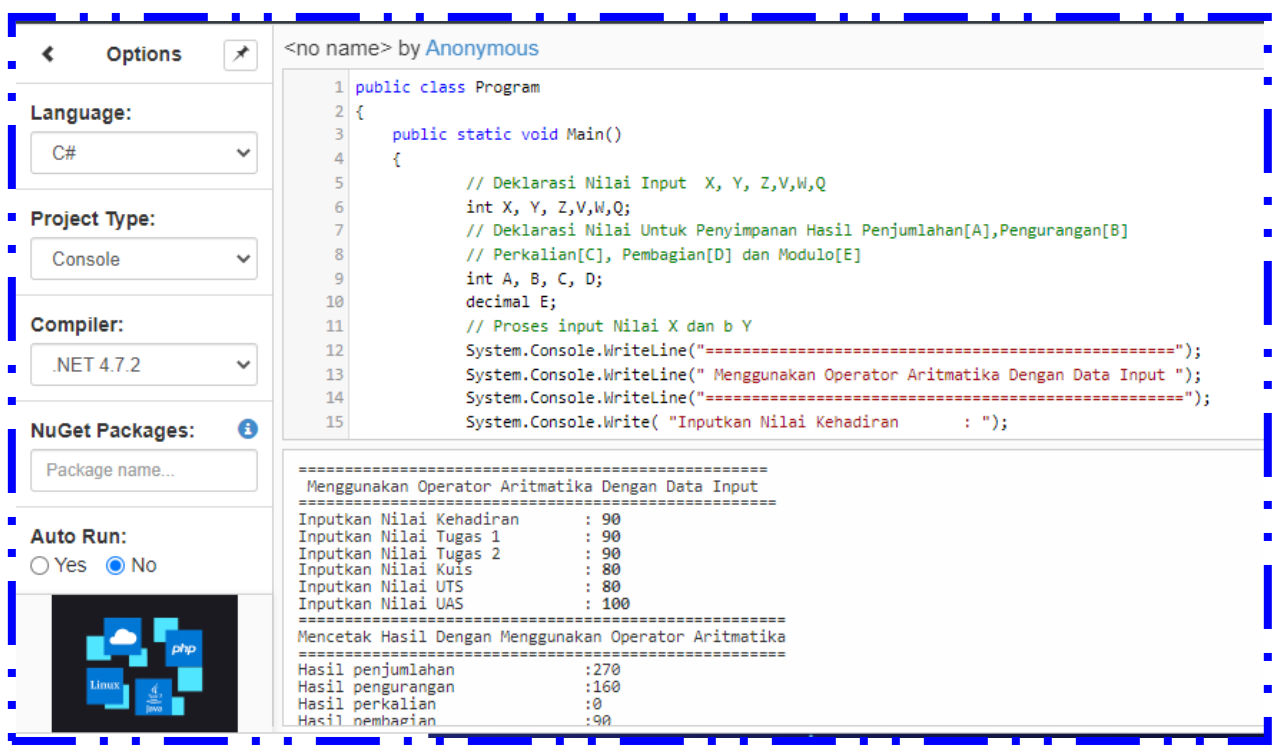

Gambar 17 Latihan menggunakan operator aritmatika dasar

Pada gambar 17 merupakan latihan kode program menggunakan operator aritmatika dasar yaitu penjumlahan, pengurangan, perkalian, pembagian untuk latihan kali ini silahkan gunakan kombinasi dari operator aritmatika tersebut, selamat mencoba ya.

#### c. Operator Logika AND, OR, dan NOT

Merupakan jenis operator yang digunakan untuk melakukan pengecekan nilai true/benar dan false/salah.

• Logika AND, merupakan jenis logika yang menghasilkan output benar/true jika kedua kondisi terpenuhi benar, dengan tabel kebenaran sebagai berikut

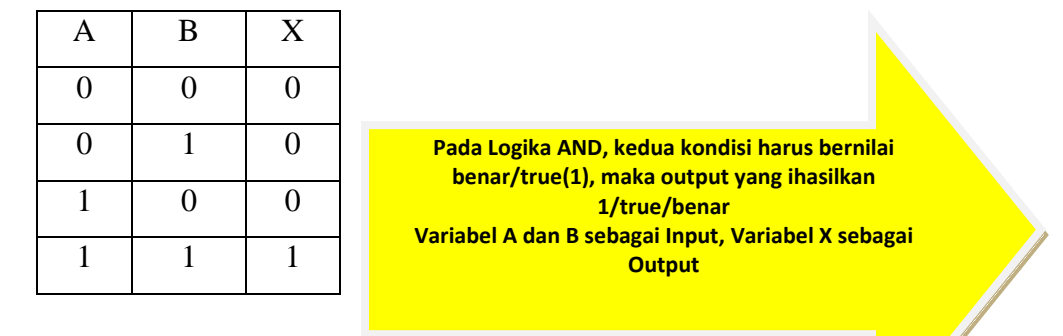

• Logika OR, merupakan jenis logika yang meghasilkan output benar/true jika salah satunya bernilai benar/true atau keduanya bernilai benar/true, terlihat pada tabel kebenaran berikut ini

| А | В | Х |
|---|---|---|
| 0 | 0 | 0 |
| 0 | 1 | 1 |
| 1 | 0 | 1 |
| 1 | 1 | 1 |

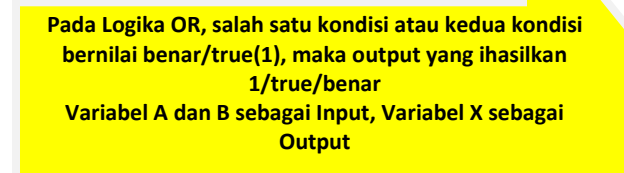

Logika NOT, merupakan jenis logika ingkaran atau negasi dari nilai input yang diberikan : NOT (1) = 0, NOT(0) = 1

Penulisan symbol atau lambing Logika AND (&&), OR (||) dan Not (!) dalam Bahasa pemrograman.

Agar lebih memahami penggunaan logika AND, OR dan NOT, maka lakukan uji coba kode program berikut ini

```
using System;
public class Program
       public static void Main()
       {
             // Deklarasi Nilai Konstan a dan b
    int a= 5, b=2;
        // Deklarasi Penyimpanan Nilai dengan Variabel X Y, Z dan W
        Boolean X, Y, Z, W;
       System.Console.WriteLine("
                               Menggunakan Operator AND OR dan NOT "
                                                                  );
       // Proses Analisis Logika Dengan Operator Logika AND, OR dan NOT
                    X= (a<=5 && b>=2);
                    Y= (a<=5 ||b>=2);
                     Z= !X;
                     W= !Y;
             // Mencetak Hasil Keluaran
       System.Console.WriteLine("===================================;;;
              System.Console.WriteLine("Mencetak Hasil Dengan Menggunakan Operator
Logika AND, OR dan NOT");
       System.Console.WriteLine("Hasil Logika AND dari data a dan b adalah
                                                     :" + X);
System.Console.WriteLine("Hasil Logika OR dari data a dan b adalah
                                                     :" + Y);
System.Console.WriteLine("Hasil Logika NOT dari data a dan b hasil X adalah : " + Z);
System.Console.WriteLine("Hasil Logika NOT dari data a dan b hasil Y adalah :" + W);
System.Console.WriteLine("
                      Selamat Mencoba Menggunakan Logika AND, OR dan NOT ");
System.Console.WriteLine("===========";;
             System.Console.ReadLine();
       }
}
```

Kode program menggunakan logika AND, OR dan NOT dapat dilakukan simulasi secara online menggunakan dotnet fiddle.net sebagai berikut

| < Options       | *  | Enter name here                                                                                   |
|-----------------|----|---------------------------------------------------------------------------------------------------|
|                 |    | 8 int a= 5, b=2;                                                                                  |
| Language:       |    | 9 // Deklarasi Penyimpanan Nilai dengan Variabel X Y, Z dan W                                     |
| Language.       |    | 10 Boolean X, Y, Z, W;                                                                            |
| C#              | ~  | 11 System.Console.WriteLine("========================");                                          |
|                 |    | 12         System.Console.WriteLine("         Menggunakan Operator AND OR dan NOT "         );    |
|                 |    | 13 System.Console.WriteLine("==============================");                                    |
| Project Type:   |    | 14 // Proses Analisis Logika Dengan Operator Logika AND,OR dan NOT                                |
| Canaala         | ~  | 15 X= (a<=5 && b>=2);                                                                             |
| CONSOLE         | *  | 16 $Y = (a <= 5    b > 2);$                                                                       |
|                 |    | 17 Z= !X; Kode Program dengan Logika AND, OR dan NOT                                              |
| Compiler:       |    | 18 W= !Y;                                                                                         |
| •               |    | 19 // Mencetak Hasil Keluaran                                                                     |
| .NET 4.7.2      | ~  | 20 System.Console.WriteLine("");                                                                  |
|                 |    | 21 System.Console.Writeline("Mencetak Hasil Dengan Menggunakan Operator Logika AND, OR dan NOI"); |
| NuCot Backarias |    | <pre>22 System.Console.WriteLine("");</pre>                                                       |
| NuGel Fackages. | -  | 23 System.Console.Writeline("Hasil Logika AND dari data a dan b adalah :" + X);                   |
| Package name    |    | 24 System.Console.WriteLine("Hasil Logika OR dari data a dan b adalah :" + Y);                    |
|                 |    | 25 System.console.writeLine("Hasil Logika NOI dari data a dan b nasil x adalan :" + 2);           |
|                 |    | 20 System.Console.WriteLine("Hasil Logika NUH dari data a dan b hasil Y adalah :" + W);           |
| Auto Run:       |    | Pericetak hasil bengan menggunakan operator Logika Awu, uk dan NUI                                |
| 🔾 Yes 💿 No      |    | Hasil Logika AND dari data a dan b adalah :True Outnut dengan Logika                              |
|                 |    | Hasil Logika UK dari data a dan b hasil X adalah :False                                           |
|                 | 2  | Hasil Logika NOT dari data a dan b hasil Y adalah :False AND, OR dan NOT                          |
|                 | 20 | Selamat Mencoba Menggunakan Logika AND. OR dan NOT                                                |
|                 |    |                                                                                                   |
| St              |    |                                                                                                   |

Gambar 18 Kode Program dan Output dengan Logika AND, OR dan NOT

Pada gambar 18 contoh kode program dan output menggunakan logika AND, OR dan NOT menggunakan data konstan dengan nilai a=5 dan b=2, kemudian hasil yang ada disimpan pada variabel X, Y, Z dan W dengan melakukan pengecekan menggunakan Logika AND, OR dan NOT sebagai berikut :

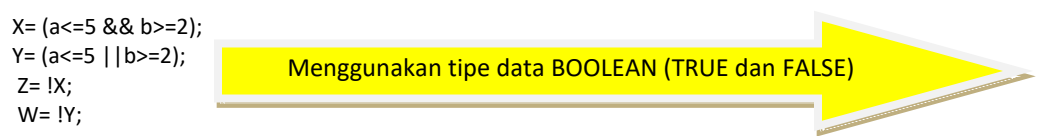

Pada Output X membandingkan nilai a apakah lebih kecil sama dengan lima, jika ya maka hasilny adalah TRUE dan mengecek apakah nilai b lebih besar sama dengan 2, jika yam aka hasilnya TRUE, nilai TRUE && TRUE maka hasil TRUE, untuk logika OR dapat dilakukan pengecekan yang sama, jika hasil pengecekan nilai a dan b TRUE, maka hasil yang diperoleh adalah TRUE, untuk nilai Z dan W merupakan logika NOT yang artinya adalah ingkaran atau negasi dari hasil X dan Y, Z= NOT X(TRUE) maka hasilnya adalah FALSE, untuk nilai W= NOT Y(TRUE), maka hasilnya adalah FALSE, terlihat output yang sesuai yaitu nilai logika AND (TRUE), nilai logika OR (TRUE), nilai Z dan W adalah FALSE, link URL pada kode program tersebut adalah :

https://dotnetfiddle.net/oK4b3N

```
using System;
public class Program
      public static void Main()
            // Deklarasi Nilai input a dan b
            int a,b;
            // Deklarasi Penyimpanan Nilai dengan Variabel X Y, Z dan W
            Boolean X, Y, Z, W;
      System.Console.WriteLine("
                            Menggunakan Operator AND OR dan NOT "
                                                           );
      System.Console.Write( "Inputkan Nilai a : ");
                        a = int.Parse(System.Console.In.ReadLine());
                        System.Console.Write( "Inputkan Nilai b
                                                  :");
                        b = int.Parse(System.Console.In.ReadLine());
            // Proses Analisis Logika Dengan Operator Logika AND, OR dan NOT
              X= (a<=b && b>=a);
              Y= (a>=b || b>=a);
              Z= !X;
              W= !Y;
            // Mencetak Hasil Keluaran
      System.Console.WriteLine("Mencetak Hasil Dengan Menggunakan Operator Logika AND, OR dan NOT");
      System.Console.WriteLine("Hasil Logika AND dari data a dan b adalah
                                                     :" + X);
                                                    :" + Y);
      System.Console.WriteLine("Hasil Logika OR dari data a dan b adalah
      System.Console.WriteLine("Hasil Logika NOT dari data a dan b hasil X adalah :: + Z);
      System.Console.WriteLine("Hasil Logika NOT dari data a dan b hasil Y adalah : " + W);
      System.Console.WriteLine("
                          Selamat Mencoba Menggunakan Logika AND, OR dan NOT ");
      System.Console.ReadLine();
      }
}
```

Contoh kode progam menggunakan data input dengan logika AND, OR dan NOT

Pada kode program menggunakan data input dengan mendeklarasikan variabel a dan b, untuk proses logika AND, OR dan NOT menggunakan variabel Z,Y,Z dan W, membandingkan nilai dengan logika sebagai berikut :

> X= (a<=b && b>=a); Y= (a>=b || b>=a); Z= !X; W= !Y;

Menggunakan tipe data BOOLEAN (TRUE dan FALSE)
Kode program disimulasikan menggunakan dotnet fiddle.net dan menghasilkan output terlihat pada gambar 19

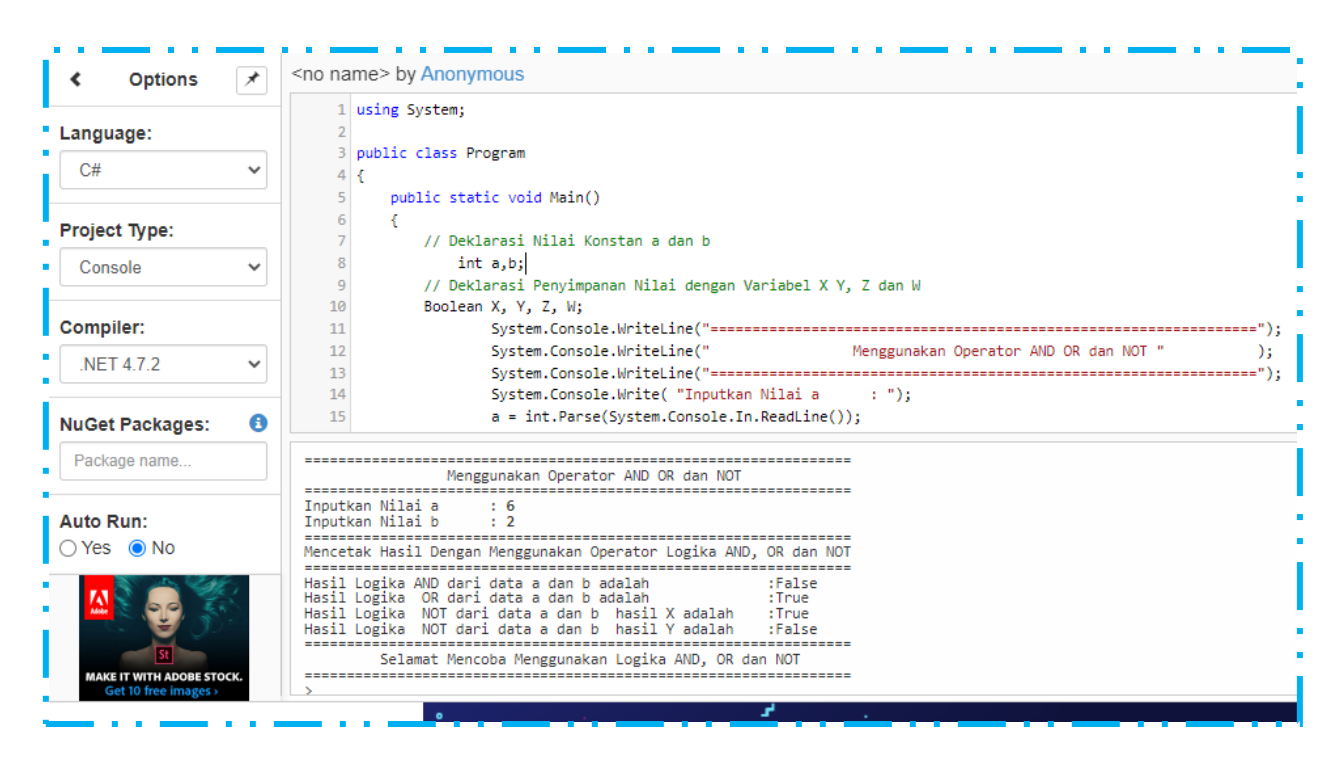

Gambar 19 Tampilan kode program menggunakan Logika AND, OR dan NOT dengan data input

Pada gambar 19 merupakan kode program dan output menggunakan data input menggunakan logika AND, OR dan NOT, pada output terlihat data yang diinput untuk nilai a = 6 dan nilai b = 2, proses hasil untuk membandingkan Logika

- X=(a<=b && b>=a); X =(apakah 6<=2 dan 2>=6) Kondisi FALSE&&FALSE
   = FALSE
- Y= (a>=b || b>=a); Y=(apakah 6>=2 atau 2>=6)Kondisi FALSE || TRUE = TRUE
- Z = !X; Z merupakan negasi dari FALSE = TRUE
- W= !Y; W merupakan negasi dari TRUE = FALSE

Pada output terlihat hasil yang sesuai setelah dilakukan pengecekan nilai TRUE dan FALSE.

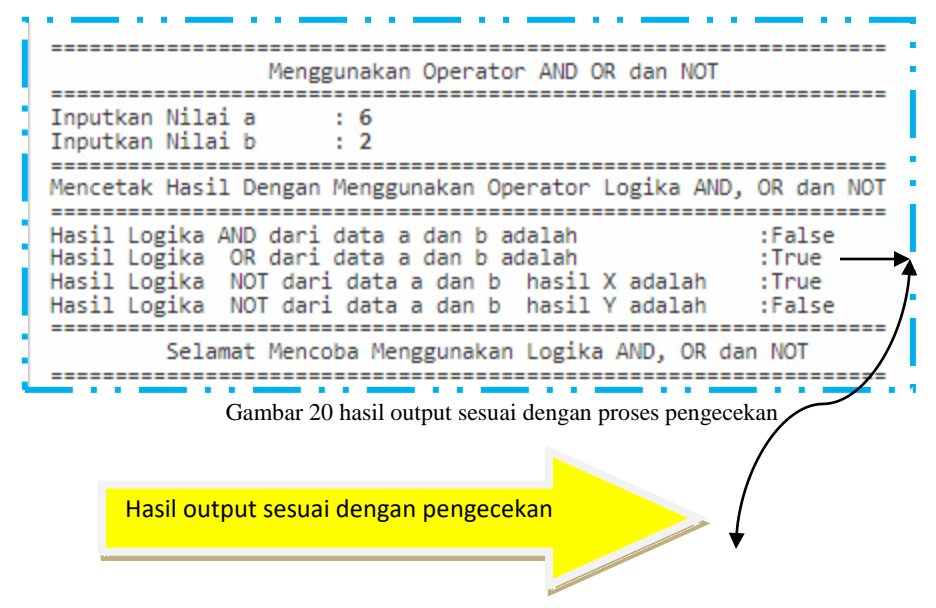

Pada gambar 20 terlihat hasil logika AND, OR dan NOT sesuai dengan proses pengecekan yang dilakukan, link URL dapat diakses melalui :

https://dotnetfiddle.net/2ufDy6

### **LATIHAN 6**

Buatlah kode program menggunakan operator Logika AND, OR dan NOT dengan menggunakan data konstan dan data inputan x dan y untuk proses gunakan logika AND, OR dan NOT seperti contoh

- Tampilkan listing programnya dan simpan dihalaman word
- Jalankan dengan menekan tombol RUN
- Simpan kode program yang sudah dibuat dengan mengklik fitur share dan menyimpan link URL yang sudah terbentuk
- Selamat mencoba ya

#### d. Operator Increment dan decrement

Operator increment digunakan untuk menentukan nilai menaik/increase dan nilai decrement digunakan untuk nilai menurun/decrease, umumnya operator increment dan decrement digunakan pada proses looping atau perulangan.

Deklarasi operator increment X++ artinya nilai X= X+1

Deklarasi operator decrement X-artinya nilai X=X-1

Contoh program untuk operator increment dan decrement berikut ini

```
using System;
public class Program
         public static void Main()
          {
                   int a = 3;
                   int b = 4;
         Console.WriteLine("Nilai a adalah :"+ a);
  Console.WriteLine("Nilai b adalah :"+ b);
  // increment
  a++;
  b++;
         Console.WriteLine("Nilai a adalah :"+ a);
  Console.WriteLine("Nilai b adalah :"+ b);
  // decrement
         Console.WriteLine("Nilai a adalah :"+ a);
  Console.WriteLine("Nilai b adalah :"+ b);
  a--;
  b--;
  Console.WriteLine("Nilai a adalah :"+ a);
  Console.WriteLine("Nilai b adalah :"+ b);
System.Console.WriteLine("===
===");
System.Console.WriteLine(" Selamat Mencoba Menggunakan Logika Increament dan
Decrement ");
System.Console.WriteLine("====
===");
                   System.Console.ReadLine();
         }
}
```

Kode program yang berkaitan dengan operator increment dan decrement dapat disimulasikan menggunakan dotnet fiddle.net dengan tampilan seperti terlihat pada gambar 21 berikut ini

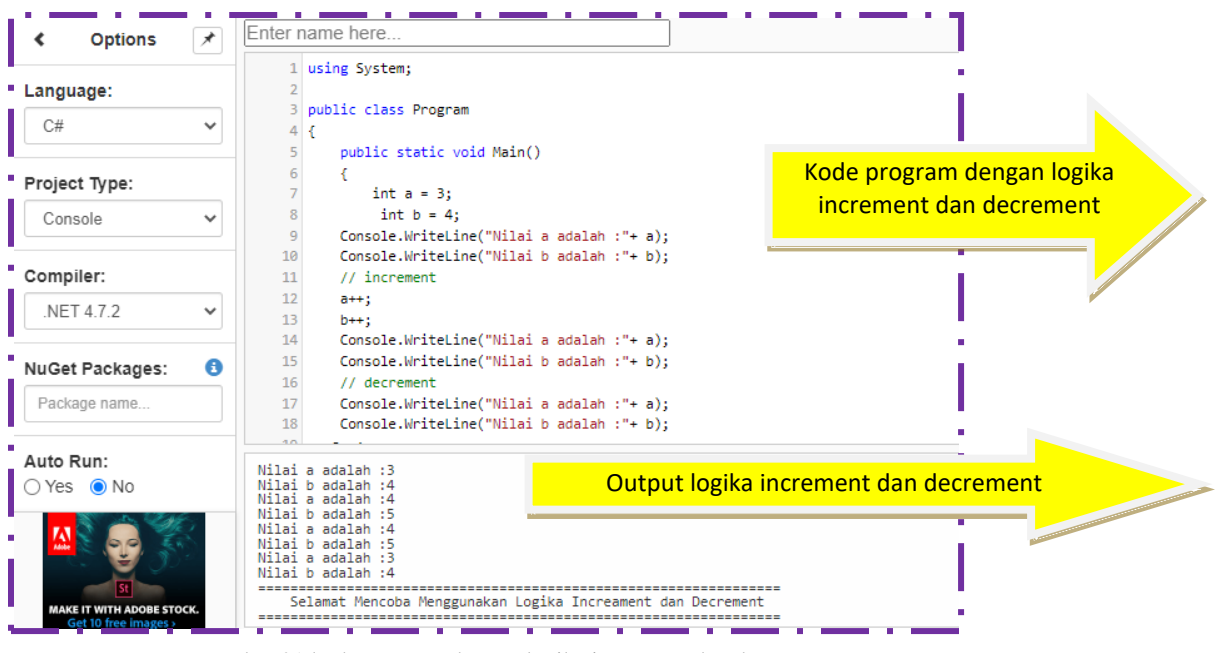

gambar 21 kode program dengan logika increment dan decrement

Gambar 21 merupakan kode program dengan operator increment dan decrement, nilai konstan yang digunakan pada variable a=3 dan b=4

Operator increment dan decrement yang digunakan adalah :

a++, maka nilai a yang tercetak menjadi 3 dan 4

b++, maka nilai b yang tercetak menjadi 4 dan 5

a--, maka nilai a yang tercetak menjadi 4 dan 3

b--, maka nilai b yang tercetak menjadi 5 dan 4

| Nilai a adalah :3<br>Nilai b adalah :4<br>Nilai a adalah :4<br>Nilai b adalah :5     | Harga awal a=3,b=4, setelah operasi increment<br>a=4, b=5<br>Harga awal a=4, b=5. Setelah operasi decrement | Gambar<br>22<br>Hasil |
|--------------------------------------------------------------------------------------|----------------------------------------------------------------------------------------------------|-----------------------|
| Nilai a adalah :4<br>Nilai b adalah :5<br>Nilai a adalah :3<br>Nilai b adalah :4<br> | a=3 dan b=4                                                                                                 | Output                |
| ·                                                                                    |                                                                                                    |                       |

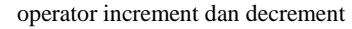

Gambar 22 merupakan output menggunakan operator increment dan decrement. Link URL dari kode program tersebut adalah :

https://dotnetfiddle.net/IW6hi8

Menggunakan data input pada kode program operator increment dan decrement terlihat berikut ini:

| oublic class Program             |                                         |
|----------------------------------|-----------------------------------------|
|                                  |                                         |
| public static void Mai           | in()                                    |
| {                                |                                         |
| int a,b;                         |                                         |
| System.Console.WriteLine("==     | ======================================= |
| System.Console.WriteLine("       | Menggunakan Operator INCREMENT dan      |
| DECREMENT ");                    |                                         |
| System.Console.WriteLine("==     | "============"""""""""""""""""""""""""" |
| System.Console.Write( "Inputk    | an Nilai a: ");                         |
| a = int.Parse(System.Console.Ir  | n.ReadLine());                          |
| System.Console.Write( "Inputk    | an Nilai b: ");                         |
| p = int.Parse(System.Console.li  | n.ReadLine());                          |
| Console. WriteLine("Nilai a ada  | (ah) : (a + a);                         |
| Console. WriteLine( Inital D ada | uan : + b);                             |
|                                  |                                         |
| a++,<br>b++:                     |                                         |
| // decrement                     |                                         |
| Console.WriteLine("Nilai a ada   | lah : " + a);                           |
| Console.WriteLine("Nilai b ada   | llah :" + b);                           |
| a;                               |                                         |
| b;                               |                                         |
| Console.WriteLine("Nilai a ada   | lah :" + a);                            |
| Console.WriteLine("Nilai b ada   | llah :" + b);                           |
| System.Console.WriteLine("==     | ");                                     |
| System.Console.WriteLine("       | Selamat Mencoba Menggunakan Logika      |
| ncreament dan Decrement ");      |                                         |
| System.Console.WriteLine("==     | ······································  |
| System.Console.ReadLine();       |                                         |
| }                                |                                         |
| +                                |                                         |

Kode program dapat disimulasikan menggunakan dotnet fiddle.net dan menghasilkan output seperti yang terlihat pada gambar 23

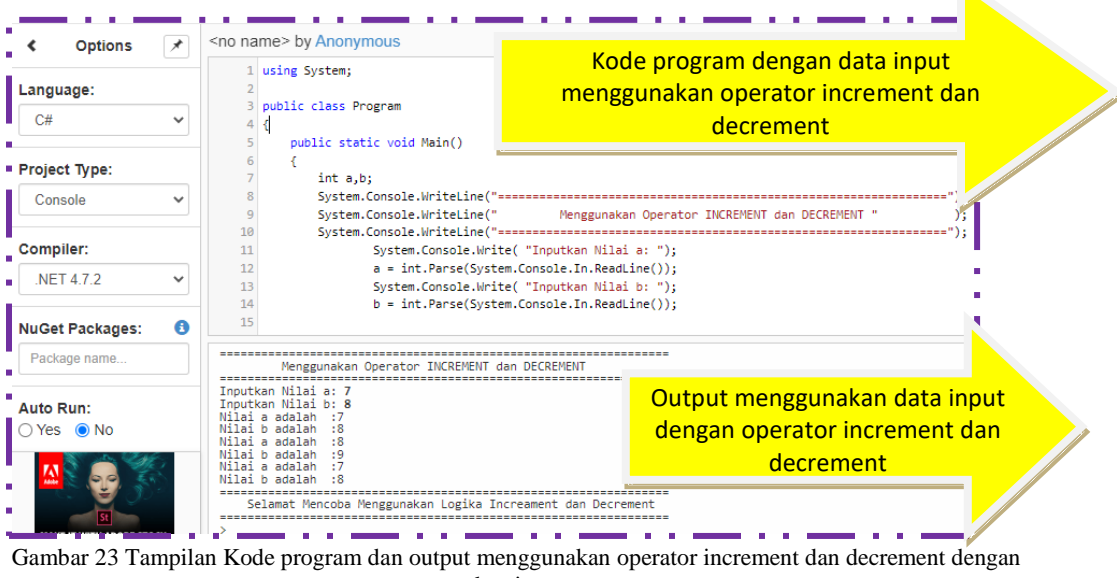

data input

Pada gambar 23 terlihat kode program dan output menggunakan data input dengan nilai a=7 dan b=8, setelah dilakukan operasi increment dan decrement maka nilai a =8 dan b= 9, kemudian hasil decrement menjadi nilai a=7 dan nilai b=8, hasil output terlihat pada gambar 24

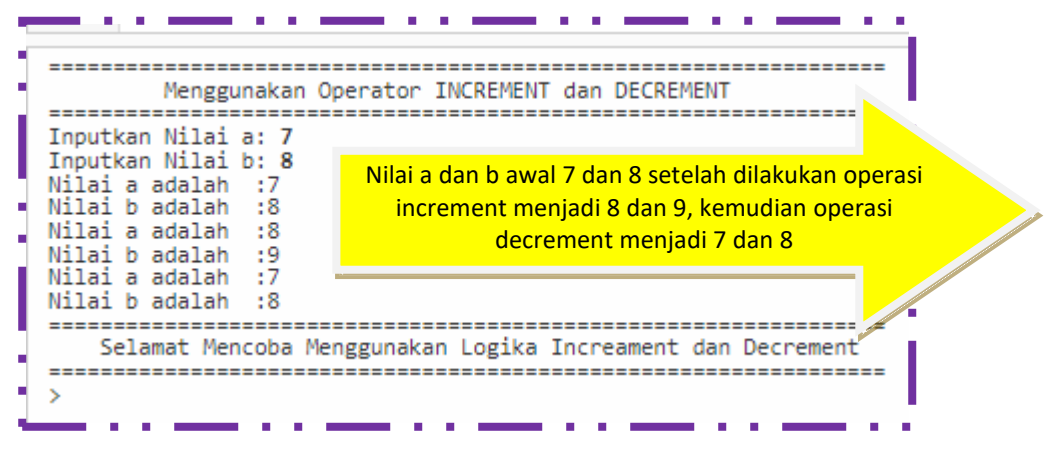

Gambar 24 Hasil Output menggunakan operator increment dan decrement

Pada gambar 24 terlihat hasil output yang sesuai dengan nilai awal dan nilai perubahan menggunakan operator increment dan decrement. Link URL dari kode program yang dibuat adalah :

Buatlah kode program menggunakan operator INCREMENT dan DECREMENT dengan menggunakan data konstan dan data inputan x dan y untuk proses lakukan modifikasi dari contoh program yang ada

- Tampilkan listing programnya dan simpan dihalaman word
- Jalankan dengan menekan tombol RUN
- Simpan kode program yang sudah dibuat dengan mengklik fitur share dan menyimpan link URL yang sudah terbentuk
- Selamat mencoba ya

# BAB V STRUKTUR KONTROL PADA BAHASA PEMROGRAMAN C SHARP

# • STRUKTUR KONTROL PERCABANGAN LOGIKA IF DAN SWITCH

Pada Kode program yang dibuat oleh pengguna atau *programmer* tidak terlepas dari penggunaan struktur control yang digunakan untuk mengendalikan proses dalam pembuatan program. Pada struktur control digunakan logika percabangan dan perulangan. Struktur *control* pada bahasa pemrograman banyak digunakan yaitu untuk mengendalikan proses pada program. Struktur *control* yang umum digunakan adalah :

- a. Struktur *control* percabangan [*brancing*]
- b. Struktur control perulangan [looping]

#### Struktur Control Percabangan

Merupakan statement yang digunakan untuk melakukan pengecekan satu atau lebih kondisi tertentu dengan berbagai macam pilihan.Struktur *control* percabangan yang sering digunakan adalah struktur logika *If* dan struktur logika *switch*.

Logika If. : Merupakan salah satu *statement* dari logika percabangan yang digunakan untuk mengambil suatu keputusan berdasarkan suatu kondisi.

## • KODE PROGRAM MENGGUNAKAN STRUKTUR KONTROL LOGIKA IF DAN LOGIKA SWITCH

Contoh Logika IF menggunakan data konstan

using System; public class Program { public static void Main() String nama="Fauziah Kasyfi"; String npm="11294057"; String alm= "Ciracas"; String ang="2022"; String pr= "Sistem Informasi"; int K=90;int TG 1=90;int TG 2=100; int UTS=100;double UAS=100; : "+nama); Console.WriteLine(" Nama Mahasiswa Adalah Console.WriteLine(" Nomor Pokok Mahasiswa Adalah : "+npm); Console.WriteLine(" Alamat Mahasiswa Adalah : "+alm); Console.WriteLine(" Angkatan Mahasiswa Adalah : "+ang); Console.WriteLine(" Program Studi Mahasisw Adalah : "+pr); Console.WriteLine(" Nilai Kehadiran Adalah : "+K); Console.WriteLine(" Nilai Tugas Sebelum UTS Adalah : "+TG 1); Console.WriteLine(" Nilai Tugas Stlh UTS Adalah : "+TG 2); Console.WriteLine(" Nilai UTS Adalah : "+UTS); Console.WriteLine(" Nilai UAS Adalah : "+UAS); double NA = (K \* 0.1) + (0.25 \* TG\_1) + (0.25 \* TG\_2) + (0.2 \* UTS) + (0.2 \* UAS); string ket; if (NA >= 90)ket = "Selamat Anda Mendapat Nilai A"; else if (NA >= 80) ket = "Selamat Anda Mendapat Nilai B"; else if (NA >= 70) ket = "Selamat Anda Mendapat Nilai C"; else if (NA >= 60)ket = "Nilai Anda Adalah D"; else ket = "Maaf Anda Harus Mengulang"; Console.WriteLine(" Nilai Akhir Anda Adalah : {0}", NA); Console.WriteLine("-------"); Console.WriteLine("Keterangan Nilai Anda Adalah: "+ ket); } }

Kode program yang ada dapat disimulasikan menggunakan data konstan terlihat pada gambar 25

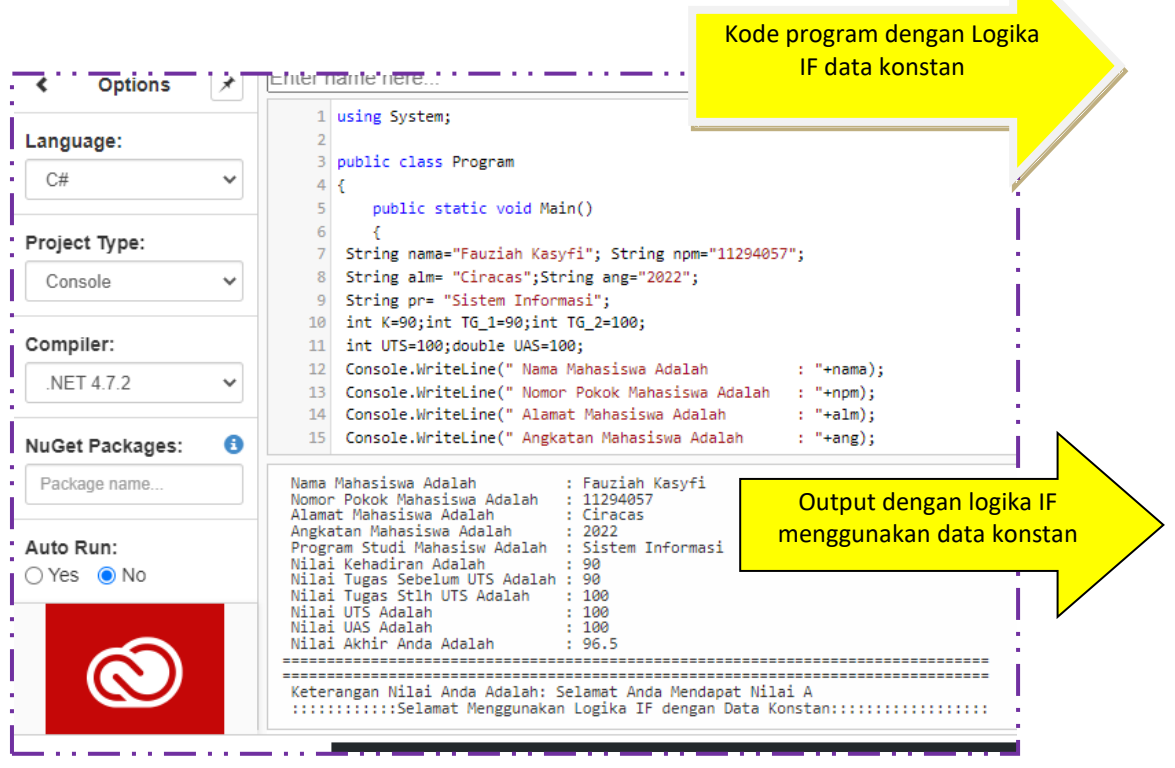

Gambar 25 kode program dan output menggunakan Logika IF data konstan

Pada gambar 25 terlihat kode program dan output menggunakan logika IF dengan data konstan sebagai berikut :

Deklarasi Data Konstan

- String nama="Fauziah Kasyfi"; String npm="11294057";
- String alm= "Ciracas";String ang="2022";
- String pr= "Sistem Informasi";
- int K=90;int TG\_1=90;int TG\_2=100;
- int UTS=100;double UAS=100;

Deklarasi perhitungan nilai akhir dengan rumus

NA = (K \* 0.1) + (0.25 \* TG\_1) + (0.25 \* TG\_2) + (0.2 \* UTS) + (0.2 \* UAS);

Deklarasi Keterangan untuk memunculkan hasil nilai dalam bentuk karakter A,

B, C, D dan Maaf Anda Harus Mengulang

string ket;

Deklarasi Logika IF dengan kondisi sebagau berikut :

- if (NA >= 90)ket = "Selamat Anda Mendapat Nilai A";
- else if (NA >= 80) ket = "Selamat Anda Mendapat Nilai B";
- else if (NA >= 70) ket = "Selamat Anda Mendapat Nilai C";
- else if (NA >= 60)ket = "Nilai Anda Adalah D";
- else ket = "Maaf Anda Harus Mengulang ";

Pada contoh gambar 25, merupakan kode program dengan menggunakan nilai

- int K=90;int TG\_1=90;int TG\_2=100;
- int UTS=100;double UAS=100;

Maka output yang dihasilkan adalah terlihat pada gambar 26 berikut :

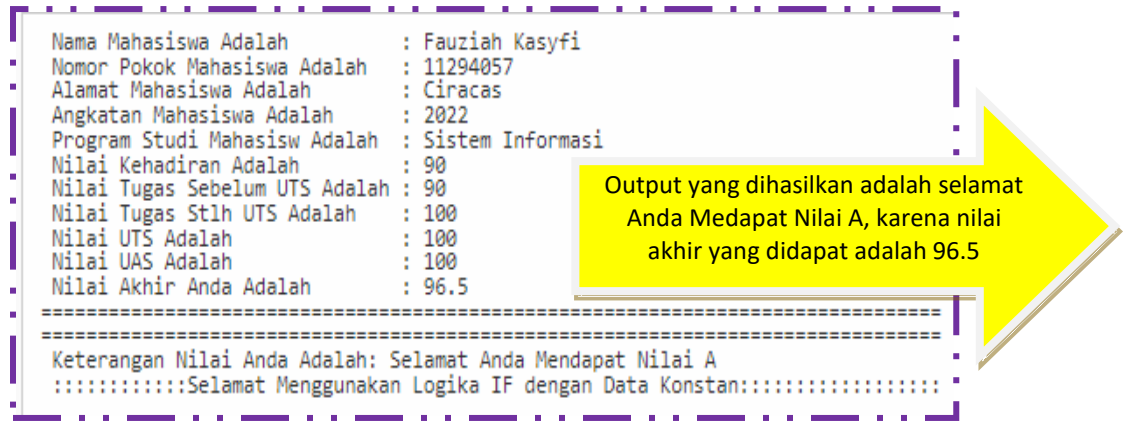

Gambar 25 Output dengan hasil mendapatkan nilai A

Proses kalkulasi yang dilakukan pada contoh program yang ada pada gambar 24 dan output pada gambar 25 mendapatkan rentang nilai 96.5, maka hasil yang didapatkan adalah Selamat Anda Mendapat Nilai A, untuk jenis data lain dapat dilakukan percobaan dengan kode program yang sama dan rentang nilai yang berbeda.

Link URL dari kode program tersebut adalah : https://dotnetfiddle.net/TG4QSo

Simulasi kode program untuk menghasilkan output dengan nilai B, C, D dan Maaf Anda harus mengulang sebagai berikut

```
using System;
public class Program
       public static void Main()
String nama="Fauziah Kasyfi"; String npm="11294057";
String alm= "Ciracas";String ang="2022";
String pr= "Sistem Informasi";
int K=80; int TG 1=70; int TG 2=90;
int UTS=90;double UAS=70;
Console.WriteLine(" Nama Mahasiswa Adalah
                                           : "+nama);
Console.WriteLine(" Nomor Pokok Mahasiswa Adalah : "+npm);
                                            : "+alm);
Console.WriteLine(" Alamat Mahasiswa Adalah
Console.WriteLine(" Angkatan Mahasiswa Adalah : "+ang);
Console.WriteLine(" Program Studi Mahasisw Adalah : "+pr);
Console.WriteLine(" Nilai Kehadiran Adalah
                                         : "+K);
Console.WriteLine(" Nilai Tugas Sebelum UTS Adalah : "+TG 1);
Console.WriteLine(" Nilai Tugas Stlh UTS Adalah : "+TG 2);
Console.WriteLine(" Nilai UTS Adalah
                                       : "+UTS);
                                       : "+UAS);
Console.WriteLine(" Nilai UAS Adalah
double NA = (K * 0.1) + (0.25 * TG_1) + (0.25 * TG_2) + (0.2 * UTS) + (0.2 * UAS);
string ket;
if (NA >= 90)ket = "Selamat Anda Mendapat Nilai A";
else if (NA >= 80) ket = "Selamat Anda Mendapat Nilai B";
else if (NA >= 70) ket = "Selamat Anda Mendapat Nilai C";
else if (NA >= 60)ket = "Nilai Anda Adalah D";
else ket = "Maaf Anda Harus Mengulang";
Console.WriteLine(" Nilai Akhir Anda Adalah
                                         : {0}", NA);
Console.WriteLine(" Keterangan Nilai Anda Adalah: " + ket);
Console.WriteLine(" :::::Selamat Menggunakan Logika IF dengan Data Konstan::::::::::::::::::;);
       }
}
```

Kode program menggunakan compiler dotnet fiddle.net, menghasilkan output yang teelihat pada gambar 27 dengan keterangan Selamat Anda Mendapatkan nilai B, karena berada pada rentang nilai NA>=80

| andnade.        |   | 21 Console.WriteLine(" Nilai UAS Adalah : "+UAS);<br>22 double NA = (K * 0.1) + (0.25 * TG 1) + (0.25 * TG 2) + (0.2 * UTS) + (0.2 * UAS);                                          |      |
|-----------------|---|----------------------------------------------------------------------------------------------------|------|
| C#              | ~ | 23 string ket;<br>24 if (in ) column inclumn her include initial in                                                                                                    | m    |
| 0.1             |   | 24 IT (WA >= 90)Ket = "Selamat Anda Mendapat Nilai A ;<br>25 else if (NA >= 80) ket = "Selamat Anda Mendapat Nilai B".                                                              |      |
| roject Type:    |   | 26 else if (NA >= 70) ket = "Selamat Anda Mendapat Nilai C";<br>27 else if (NA >= 60)ket = "Nilai Anda Adalah D";                                                                   | a IF |
| Console         | ~ | <pre>28 else ket = "Maaf Anda Harus Mengulang ";<br/>29 Console.WriteLine(" Nilai Akhir Anda Adalah : {0}", NA);</pre>                                                              |      |
| ompiler:        |   | 30 Console.WriteLine("====="");<br>31 Console.WriteLine("====="");<br>32 Console.WriteLine("=====""");                                                                              |      |
| .NET 4.7.2      | ~ | 32 Console.WriteLine(" Keterangan Nilai Anda Adalah: " + ket); 33 Console.WriteLine(" :::::::::Selamat Menggunakan Logika IF dengan Data Konstan::::::::::::::::::::::::::::::::::: |      |
| luGet Packages: | 6 | 34 } 35 }                                                                                                    |      |
| Package name    |   | Nama Mahasiswa Adalah : Fauziah Kasyfi<br>Nomor Pokok Mahasiswa Adalah : 11294057<br>Output dengan nilai                                                                            |      |
| uto Run:        |   | Angkatan Mahasiswa Adalah : Ciracas<br>Angkatan Mahasiswa Adalah : Sistem Informasi<br>Program Studi Mahasiswa Adalah : Sistem Informasi                                            |      |
| ) Yes 💿 No      |   | Nilai Kehadiran Adalah : 80<br>Nilai Tugas Sebelum UTS Adalah : 70<br>Nilai Tugas Sth UTS Adalah : 90                                                                               |      |
|                 |   | Nilai UTS Adalah : 90<br>Nilai VAS Adalah : 70<br>Nilai Akhir Anda Adalah : 80                                                                                                    |      |
|                 |   | Katerangan Wilai Anda Adalah: Selamat Anda Mendanat Nilai R                                                                                                    |      |
|                 |   | Keter digan Milal Anda Adalah. Selamat Anda Hendapot Hilal D                                                                                                    |      |

Gambar 27 Kode program logika IF dengan data konstan dan nilai NA>=80

Pada gambar 27 terlihat kode program dengan nilai yang sudah diberikan dalam bentuk data konstan dan menghasilkan output sesuai dengan nilai NA>=80, yaitu menghasilkan keterangan selamat Anda Mendapatkan nilai B

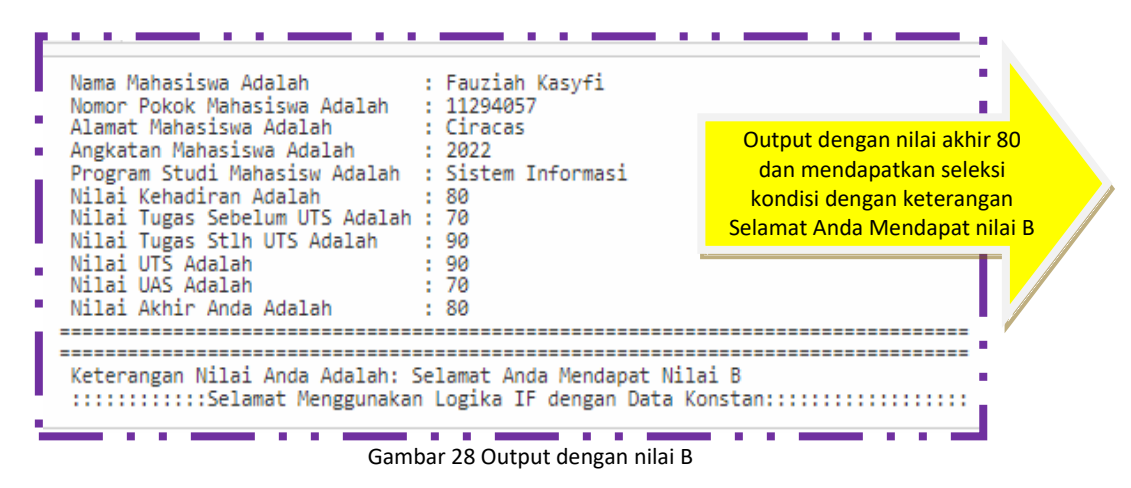

Pada gambar 28 terlihat jelas output dengan nilai B dari data konstan dan proses menghitung nilai NA dengan range pada nilai NA>=80 Link URL dari kode program ini adalah : <u>https://dotnetfiddle.net/DXqw3a</u> Untuk hasil simulasi Selamat Anda mendapat nilai C berikut ini

```
using System;
public class Program
{
      public static void Main()
       {
String nama="Fauziah Kasyfi"; String npm="11294057";
String alm= "Ciracas";String ang="2022";
String pr= "Sistem Informasi";
int K=80;int TG 1=70;int TG 2=90;
int UTS=70;double UAS=70;
Console.WriteLine(" Nama Mahasiswa Adalah
                                        : "+nama);
Console.WriteLine(" Nomor Pokok Mahasiswa Adalah : "+npm);
Console.WriteLine(" Alamat Mahasiswa Adalah : "+alm);
Console.WriteLine(" Angkatan Mahasiswa Adalah : "+ang);
Console.WriteLine(" Program Studi Mahasisw Adalah : "+pr);
Console.WriteLine(" Nilai Kehadiran Adalah
                                     : "+K);
Console.WriteLine(" Nilai Tugas Sebelum UTS Adalah : "+TG 1);
Console.WriteLine(" Nilai Tugas Stlh UTS Adalah : "+TG_2);
Console.WriteLine(" Nilai UTS Adalah : "+UTS);
Console.WriteLine(" Nilai UAS Adalah : "+UAS);
double NA = (K * 0.1) + (0.25 * TG_1) + (0.25 * TG_2) + (0.2 * UTS) + (0.2 * UAS);
string ket;
if (NA >= 90)ket = "Selamat Anda Mendapat Nilai A";
else if (NA >= 80) ket = "Selamat Anda Mendapat Nilai B";
else if (NA >= 70) ket = "Selamat Anda Mendapat Nilai C";
else if (NA >= 60)ket = "Nilai Anda Adalah D";
else ket = "Maaf Anda Harus Mengulang";
Console.WriteLine(" Nilai Akhir Anda Adalah
                                    : {0}", NA);
Console.WriteLine("Keterangan Nilai Anda Adalah: "+ ket);
}
}
```

Kode program menggunakan compiler dotnet fiddle.net, menghasilkan output yang teelihat pada gambar 29 dengan keterangan Selamat Anda Mendapatkan nilai B, karena berada pada rentang nilai NA>=70

| <ul> <li>♦ Options</li> </ul> | <pre><no name=""> by Anonymous 7 String nama="Fauriah Kasyfi": String nom="11204057"; </no></pre> |
|-------------------------------|---------------------------------------------------------------------------------------------------|
| Language:                     | 8 String alm= "Ciracas";String ang="2022"; Kode program                                           |
|                               | 9 String pr= "Sistem Informasi";                                                                  |
| C# ~                          | 10 int K=80;int TG_1=70;int TG_2=90; Cengan Logika IF                                             |
|                               | 11 int UTS=70;double UAS=70;                                                                      |
| Project Type:                 | 12 Console.WriteLine(" Nama Mahasiswa Adalah : "+nama);                                           |
| roject type.                  | 13 Console.WriteLine(" Nomor Pokok Mahasiswa Adalah : "+npm);                                     |
| Console 🗸                     | 14 Console.WriteLine(" Alamat Mahasiswa Adalah : "+alm);                                          |
|                               | 15 Console.WriteLine(" Angkatan Mahasiswa Adalah : "+ang);                                        |
|                               | <pre>16 Console.WriteLine(" Program Studi Mahasisw Adalah : "+pr);</pre>                          |
| compiler:                     | <pre>17 Console.WriteLine(" Nilai Kehadiran Adalah : "+K);</pre>                                  |
| NFT 4 7 2                     | 18 Console.WriteLine(" Nilai Tugas Sebelum UTS Adalah : "+TG_1);                                  |
|                               | 19 Console.WriteLine(" Nilai Tugas Stlh UTS Adalah : "+TG_2);                                     |
|                               | 20 Console.WriteLine(" Nilai UTS Adalah : "+UTS);                                                 |
| NuGet Packages: 🤅 🤅           | 21 Console.WriteLine(" Nilai UAS Adalah : "+UAS);                                                 |
| Package name                  | Nama Mahasiswa Adalah : Fauziah Kasyfi<br>Nomor Pokok Mahasiswa Adalah : 11294057                 |
|                               | Alamat Mahasiswa Adalah : Ciracas                                                                 |
| Auto Run:                     | Program Studi Mahasisw Adalah : Sistem Informasi                                                  |
| 🗅 Yes 🔘 No                    | Nilai Kehadiran Adalah : 80 NA>=70                                                                |
|                               | Nilai Tugas Seberum Ols Adalah · 00                                                               |

Gambar 29 Kode program logika IF dengan data konstan dan nilai NA>=80

Pada gambar 29 terlihat kode program dengan nilai yang sudah diberikan dalam bentuk data konstan dan menghasilkan output sesuai dengan nilai NA>=70, yaitu menghasilkan keterangan selamat Anda Mendapatkan nilai C

| Nama Mahasiswa Adalah<br>Nomor Pokok Mahasiswa Adalah<br>Alamat Mahasiswa Adalah<br>Program Studi Mahasisw Adalah<br>Nilai Kehadiran Adalah<br>Nilai Tugas Sebelum UTS Adalah<br>Nilai Tugas Stlh UTS Adalah<br>Nilai UTS Adalah<br>Nilai UAS Adalah<br>Nilai Akhir Anda Adalah | : Fauziah Kasyfi<br>: 11294057<br>: Ciracas<br>: 2022<br>: Sistem Informasi<br>: 80<br>: 70<br>: 90<br>: 70<br>: 70<br>: 70<br>: 70 | Output dengan nilai akhir 76<br>dan mendapatkan seleksi<br>kondisi dengan keterangan<br>Selamat Anda Mendapat nilai C |
|----------------------------------------------------------------------------------------------------|----------------------------------------------------------------------------------------------------|----------------------------------------------------------------------------------------------------|
| Keterangan Nilai Anda Adalah:<br>:::::::Selamat Menggunaka                                                                                                    | Selamat Anda Mendapat Nilai C<br>n Logika IF dengan Data Konst<br>Gambar 30 Outout dengan nilai C                                   | an::::::::::::                                                                                                    |

Pada gambar 30 terlihat jelas output dengan nilai C dari data konstan dan proses menghitung nilai NA dengan range pada nilai NA>=70 Link URL dari kode program ini adalah : <u>https://dotnetfiddle.net/AVkcwi</u> Untuk hasil simulasi Selamat Anda mendapat nilai D berikut ini

```
using System;
public class Program
       public static void Main()
       {
String nama="Fauziah Kasyfi"; String npm="11294057";
String alm= "Ciracas";String ang="2022";
String pr= "Sistem Informasi";
int K=70; int TG 1=70; int TG 2=50;
int UTS=70;double UAS=70;
Console.WriteLine(" Nama Mahasiswa Adalah
                                         : "+nama);
Console.WriteLine(" Nomor Pokok Mahasiswa Adalah : "+npm);
Console.WriteLine(" Alamat Mahasiswa Adalah : "+alm);
Console.WriteLine("Angkatan Mahasiswa Adalah : "+ang);
Console.WriteLine(" Program Studi Mahasisw Adalah : "+pr);
Console.WriteLine(" Nilai Kehadiran Adalah
                                       : "+K);
Console.WriteLine(" Nilai Tugas Sebelum UTS Adalah : "+TG_1);
Console.WriteLine(" Nilai Tugas Stlh UTS Adalah : "+TG 2);
                                    : "+UTS);
Console.WriteLine(" Nilai UTS Adalah
Console.WriteLine(" Nilai UAS Adalah
                                    : "+UAS);
double NA = (K * 0.1) + (0.25 * TG_1) + (0.25 * TG_2) + (0.2 * UTS) + (0.2 * UAS);
string ket;
if (NA >= 90)ket = "Selamat Anda Mendapat Nilai A";
else if (NA >= 80) ket = "Selamat Anda Mendapat Nilai B";
else if (NA >= 70) ket = "Selamat Anda Mendapat Nilai C";
else if (NA >= 60)ket = "Nilai Anda Adalah D";
else ket = "Maaf Anda Harus Mengulang";
Console.WriteLine(" Nilai Akhir Anda Adalah
                                     : {0}", NA);
Console.WriteLine(" Keterangan Nilai Anda Adalah: " + ket);
}
}
```

Kode program menggunakan compiler dotnet fiddle.net, menghasilkan output yang teelihat pada gambar 31 dengan keterangan Selamat Anda Mendapatkan nilai D, karena berada pada rentang nilai NA>=60

|                     | dle ∎ New 24 Fork ▶ Run & Share L Collaborate & Tidy Up →                                                                                                    |
|---------------------|----------------------------------------------------------------------------------------------------|
| Coptions            | <no name=""> by Anonymous</no>                                                                                                    |
| Language:           | 19       Console.WriteLine(" Nilai Tugas Stlh UTS Adalah : "+TG_2);         20       Console.WriteLine(" Nilai UTS Adalah : "+UTS);         21       Console.WriteLine(" Nilai UAS Adalah : "+UAS);         22       double NA = (K * 0.1) + (0.25 * TG_1) + (0.25 * TG_2) + (0.2 * UTS) + (0.2 * UAS);         23       string ket:                                                                                                    |
| Project Type:       | 24 if (NA >= 90)ket = "Selamat Anda Mendapat Nilai A";<br>Kode program                                                                                                    |
| Console 🗸           | <pre>25 else if (NA &gt;= 80) ket = "Selamat Anda Mendapat Nilai B";<br/>26 else if (NA &gt;= 70) ket = "Selamat Anda Mendapat Nilai C";<br/>27 else if (NA &gt;= 60)ket = "Nilai Anda Adalah D";<br/>28 else it = "Nilai Anda Adalah D";</pre>                                                                                                    |
| Compiler:           | <pre>20 Else ket = "Hear Anda herus Hengulang ; 29 Console.WriteLine(" Nilai Akhir Anda Adalah : {0}", NA);</pre>                                                                                                    |
| .NET 4.7.2 🗸        | 30 Console.WriteLine("                                                                                                    |
| NuGet Packages:     | 33 Console.WriteLine(" ::::::Selamat Menggunakan Logika IF dengan Data Konstan:::::::::::::::::::::::::::::::::::                                                                                                    |
| Package name        | Nama Mahasiswa Adalah : Fauziah Kasyfi<br>Nomor Pokok Mahasiswa Adalah : 11294057<br>Alamat Mahasiswa Adalah : Ciracas<br>Anekatan Mahasiwa Adalah : 2020                                                                                                    |
| Auto Run:<br>Ves No | Program Studi Mahasisw Adalah : Sistem Informasi<br>Nilai Kehadiran Adalah : 70<br>Nilai Tugas Stelum UTS Adalah : 70<br>Nilai Tugas Stelum UTS |
|                     | Nilai Arkhir Anda Adalah : ro<br>Nilai Arkhir Anda Adalah : 65<br>                                                                                                    |

Gambar 31 Kode Program dengan Logika IF

Pada gambar 31 terlihat kode program dengan nilai yang sudah diberikan dalam bentuk data konstan dan menghasilkan output sesuai dengan nilai NA>=60, yaitu menghasilkan keterangan selamat Anda Mendapatkan nilai D

|   | Nama Mahasiswa Adalah<br>Nomor Pokok Mahasiswa Adalah<br>Alamat Mahasiswa Adalah<br>Angkatan Mahasiswa Adalah<br>Program Studi Mahasisw Adalah<br>Nilai Kehadiran Adalah<br>Nilai Tugas Sebelum UTS Adalah<br>Nilai Tugas Stlh UTS Adalah<br>Nilai UTS Adalah<br>Nilai UAS Adalah<br>Nilai Akhir Anda Adalah | : Fauziah Kasyfi<br>: 11294057<br>: Ciracas<br>: 2022<br>: Sistem Informasi<br>: 70<br>: 70<br>: 50<br>: 70<br>: 70<br>: 65 | Output dengan nilai akhir 65<br>dan mendapatkan seleksi<br>kondisi dengan keterangan<br>Selamat Anda Mendapat nilai D |
|---|----------------------------------------------------------------------------------------------------|----------------------------------------------------------------------------------------------------|----------------------------------------------------------------------------------------------------|
|   | Keterangan Nilai Anda Adalah:<br>:::::::Selamat Menggunaka                                                                                                    | Nilai Anda Adalah D<br>n Logika IF dengan Data H                                                                            | Constan::::::                                                                                                    |
| ī |                                                                                                    |                                                                                                    |                                                                                                    |

Gambar 32 Output dengan Nilai D

Pada gambar 32 terlihat jelas output dengan nilai D dari data konstan dan proses menghitung nilai NA dengan range pada nilai NA>=60 Link URL dari kode program ini adalah : <u>https://dotnetfiddle.net/XxGvPJ</u> Untuk hasil simulasi Mohon Maaf Anda Harus Mengulang berikut ini

```
using System;
public class Program
{
       public static void Main()
String nama="Fauziah Kasyfi"; String npm="11294057";
String alm= "Ciracas";String ang="2022";
String pr= "Sistem Informasi";
int K=40;int TG 1=70;int TG 2=50;
int UTS=40;double UAS=40;
Console.WriteLine(" Nama Mahasiswa Adalah
                                         : "+nama);
Console.WriteLine(" Nomor Pokok Mahasiswa Adalah : "+npm);
Console.WriteLine(" Alamat Mahasiswa Adalah
                                         : "+alm);
Console.WriteLine(" Angkatan Mahasiswa Adalah : "+ang);
Console.WriteLine(" Program Studi Mahasisw Adalah : "+pr);
Console.WriteLine(" Nilai Kehadiran Adalah
                                      : "+K);
Console.WriteLine(" Nilai Tugas Sebelum UTS Adalah : "+TG 1);
Console.WriteLine(" Nilai Tugas Stlh UTS Adalah : "+TG 2);
Console.WriteLine(" Nilai UTS Adalah
                                    : "+UTS);
                                    : "+UAS);
Console.WriteLine(" Nilai UAS Adalah
double NA = (K * 0.1) + (0.25 * TG_1) + (0.25 * TG_2) + (0.2 * UTS) + (0.2 * UAS);
string ket;
if (NA >= 90)ket = "Selamat Anda Mendapat Nilai A";
else if (NA >= 80) ket = "Selamat Anda Mendapat Nilai B";
else if (NA >= 70) ket = "Selamat Anda Mendapat Nilai C";
else if (NA >= 60)ket = "Nilai Anda Adalah D";
else ket = "Maaf Anda Harus Mengulang";
Console.WriteLine(" Nilai Akhir Anda Adalah
                                    : {0}", NA);
Console.WriteLine("Keterangan Nilai Anda Adalah: "+ ket);
}
}
```

Kode program menggunakan compiler dotnet fiddle.net, menghasilkan output yang teelihat pada gambar 33 dengan keterangan Selamat Anda Mendapatkan nilai D, karena berada pada rentang nilai NA>=50 atau tidak sesuai dengan range nilai yang telah ditentukan

|                        | r Fid | dle 🗅 New                                                                                          | r <b>≻⊄</b> Fork                                                                  | ► Run                                                       | 🕑 Share                             | 👤 Collaborate            |
|------------------------|-------|----------------------------------------------------------------------------------------------------|-----------------------------------------------------------------------------------|-------------------------------------------------------------|-------------------------------------|--------------------------|
| < Options              | *     | <no name=""> by</no>                                                                               | Anonymous                                                                         |                                                             |                                     |                          |
| Language:              |       | 1 using Sys                                                                                        | stem;                                                                             |                                                             |                                     |                          |
| C#                     | ~     | 3 public c<br>4 {<br>5 publ                                                                        | lass Program<br>ic static void Maiu                                               | a()                                                         |                                     |                          |
| Project Type:          |       | 6 {<br>7 String                                                                                    | nama="Fauziah Kasy                                                                | Fi"; String npm="1                                          | 1294057";                           | Kode program             |
| Console                | ~     | 8 String<br>9 String                                                                               | alm= "Ciracas";Str:<br>pr= "Sistem Informa<br>Print TG 1-70rint 1                 | ing ang="2022";<br>asi";<br>rs a=so.                        |                                     | uengan Logika i          |
| Compiler:              |       | 10 Int K=40                                                                                        | =40;double UAS=40;                                                                | 10_2=90;                                                    |                                     |                          |
| .NET 4.7.2             | ~     | 12 Console<br>13 Console<br>14 Console                                                             | .WriteLine(" Nama /<br>.WriteLine(" Nomor<br>.WriteLine(" Alama                   | Mahasiswa Adalah<br>Pokok Mahasiswa A<br>t Mahasiswa Adalah | : "+nam<br>dalah : "+npm<br>: "+alm | a);  <br>); : :          |
| NuGet Packages:        | 8     | 15 Console                                                                                         | .WriteLine(" Angka                                                                | tan Mahasiswa Adal                                          | ah :"+ang                           | );                       |
| Package name           |       | Nama Mahasiswa<br>Nomor Pokok Ma<br>Alamat Mahasis                                                 | a Adalah<br>ahasiswa Adalah<br>swa Adalah                                         | Fauziah Kasyfi<br>11294057<br>Ciracas                       |                                     |                          |
| Auto Run:<br>O Yes  No |       | Angkatan Maha<br>Program Studi<br>Nilai Kehadira<br>Nilai Tugas St<br>Nilai Tugas St<br>Nilai JUSA | iswa Adalah<br>Mahasisw Adalah<br>an Adalah<br>ebelum UTS Adalah<br>ih UTS Adalah | 2022<br>Sistem Informasi<br>40<br>70<br>50                  | Outpu                               | t dengan nilai<br>NA>=50 |
|                        |       | Nilai UAS Ada<br>Nilai UAS Ada<br>Nilai Akhir Ar<br>Keterangan Ni<br>                              | lah<br>Ida Adalah<br>Lai Anda Adalah: Ma<br>elamat Menggunakan                    | 40<br>50<br>Naf Anda Harus Menn<br>Logika IF dengan (       | gulang<br>Data Konstan::::          |                          |

Gambar 33 Kode Program dengan Logika IF

Pada gambar 33 terlihat kode program dengan nilai yang sudah diberikan dalam bentuk data konstan dan menghasilkan output sesuai dengan nilai NA>=50, yaitu menghasilkan keterangan Maaf Anda Harus Mengulang

| Package name           | Nama Mahasiswa Adalah : Fauziah Kasyfi<br>Nomor Pokok Mahasiswa Adalah : 11294057<br>Alamat Mahasiswa Adalah : Cinacas                                                                                                   |                                                                                                    |
|------------------------|----------------------------------------------------------------------------------------------------|----------------------------------------------------------------------------------------------------|
| Auto Run:<br>O Yes  No | Angmat Hangsiswa Adalah : 2022<br>Program Studi Mahasiswa Adalah : 2022<br>Nilai Kehadiran Adalah : Sistem Informasi<br>Nilai Tugas Sebelum UTS Adalah : 70<br>Nilai Tugas Stlh UTS Adalah : 50<br>Nilai UTS Adalah : 40 | Output dengan nilai akhir 65<br>dan mendapatkan seleksi<br>kondisi dengan keterangan<br>Maaf Anda Harus Mengulang |
|                        | Nilai UAS Adalah : 40<br>Nilai Akhir Anda Adalah : 50<br>                                                                                                    | ulang lata Konstan:::::::::::::::::::::::::::::::::::                                                             |

Gambar 34 Output dengan Maaf Anda Harus Mengulang

Pada gambar 34 terlihat jelas output dengan Maaf Anda Harus Mengulang dari data konstan dan proses menghitung nilai NA dengan range pada nilai NA>=50 Link URL dari kode program ini adalah : <u>https://dotnetfiddle.net/bF3qOm</u> Buatlah kode program menggunakan logika IF dengan data konstan sebagai berikut

- Nilai Matematika : 90
- Nilai Sejarah : 90
- Nilai Kimia : 90
- Nilai Ekonomi : 90
- Nilai Bahasa : 80
- Proses yang ada sebagai berikut :
  - a. Carilah rata-rata nilai Matematika dan Kimia
  - b. Carilah rata-rata nilai Sejarah, Bahasa dan Ekonomi
- Kondisi yang ada sebagai berikut :
  - a. Jika Rata-rata nilai Matematika dan Kimia > dari nilai Sejarah, Bahasa dan Ekonomi, maka Siswa dijuruskan ke IPA
  - b. Jika Rata-rata nilai nilai Matematika dan Kimia < dari nilai Sejarah, Bahasa dan Ekonomi, maka Siswa dijuruskan ke IPS
  - c. Jika Rata-rata nilai nilai Matematika dan Kimia == dari nilai Sejarah, Bahasa dan Ekonomi, maka Siswa Silahkan memilih
  - d. Gunakan semua data konstan untuk kemungkinan hasil a,b dan c seperti contoh yang telah diberikan, untuk nilai data konstan dapat disesuaikan dengan output yang telah ditentukan
- Tampilkan listing programnya dan simpan dihalaman word
- Jalankan dengan menekan tombol RUN
- Simpan kode program yang sudah dibuat dengan mengklik fitur share dan menyimpan link URL yang sudah terbentuk
- Selamat mencoba ya

# Contoh Logika IF menggunakan data Inputan

Kode program dengan data input

| using System;                                                                                                    |
|----------------------------------------------------------------------------------------------------|
| public class Program                                                                                                    |
| {<br>public static void Main()                                                                                                    |
| {<br>String nama nnm alm ang nr·                                                                                                    |
| int K,TG 1, TG 2,UTS,UAS;                                                                                                    |
| System.Console.WriteLine("                                                                                                    |
| System.Console.WriteLine(" Menggunakan Logika IF Dengan Data Input ");                                                                                                    |
| System.Console.WriteLine("                                                                                                    |
| Console.Write("Masukkan Nama Mahasiswa : ");                                                                                                    |
| nama = Console.ReadLine();                                                                                                    |
| Console.Write("Masukkan NPM Mahasiswa : ");                                                                                                    |
| npm = Console.ReadLine();                                                                                                    |
| Console.Write("Masukkan Alamat Mahasiswa : ");                                                                                                    |
| alm = Console.ReadLine();                                                                                                    |
| Console.Write("Masukkan Angkatan Mahasiswa : ");                                                                                                    |
| ang = Console.ReadLine();                                                                                                    |
| Console. Write( Masukkan Program Studi Manasiswa : *);                                                                                                    |
| pr = Console.ReadLine();                                                                                                    |
| System.console.while input kan wild kendulan : );                                                                                                    |
| k – mt.raise(system).comsule:.in.neaduline()),<br>System Console Write( "Inputkan Nilai Turas 1 - ").                                                                                 |
| TG 1 = int Parse(System Console In Read) ine()):                                                                                                    |
| System Console Write( "Inoutkan Nilai Turas 2 : "):                                                                                                    |
| TG 2 = int.Parse(System.Console.In.ReadLine()):                                                                                                    |
| System.Console.Write( "Inputkan Nilai UTS : ");                                                                                                    |
| UTS = int.Parse(System.Console.In.ReadLine());                                                                                                    |
| System.Console.Write( "Inputkan Nilai UAS : ");                                                                                                    |
| UAS = int.Parse(System.Console.In.ReadLine());                                                                                                    |
| Console.WriteLine(" Nama Mahasiswa Adalah : "+nama);                                                                                                    |
| Console.WriteLine(" Nomor Pokok Mahasiswa Adalah 💠 "+npm);                                                                                                    |
| Console.WriteLine(" Alamat Mahasiswa Adalah : "+alm);                                                                                                    |
| Console.WriteLine(" Angkatan Mahasiswa Adalah 🛛 : "+ang);                                                                                                    |
| Console.WriteLine(" Program Studi Mahasisw Adalah : "+pr);                                                                                                    |
| Console.WriteLine("Nilai Kehadiran Adalah : "+K);                                                                                                    |
| Console.WriteLine(" Nilai Luga Sebelum UTS Adalah : "+1G_1);                                                                                                    |
| Console. WriteLine(" Nilai Luga Stin UTS Adalan : ++IG_2);                                                                                                    |
| Console. WriteLine( Nilal UIS Adalah : +UIS);                                                                                                    |
| Console, write life( $ $ wild OAS Audian $\cdot$ TOAS),<br>double NA = ( $k > 0.1$ + ( $0.2 \le T \le 1$ ) ± ( $0.2 \le T \le 2$ ) ± ( $0.2 \le 11 \le 5$ ) ± ( $0.2 \le 11 \le 5$ ). |
| adubie (M = (M = (M = (M = (M = (M = (M = (M                                                                                                    |
| if (NA >= 90)ket = "Selamat Anda Mendapat Nilai A":                                                                                                    |
| else if $(NA \ge 80)$ ket = "Selamat Anda Mendapat Nilai B":                                                                                                    |
| else if (NA >= 70) ket = "Selamat Anda Mendapat Nilai C";                                                                                                    |
| else if (NA >= 60)ket = "Nilai Anda Adalah D";                                                                                                    |
| else ket = "Maaf Anda Harus Mengulang ";                                                                                                    |
| Console.WriteLine(" Nilai Akhir Anda Adalah : {0}", NA);                                                                                                    |
| Console.WriteLine("====================================                                                                                                    |
| Console.WriteLine("====================================                                                                                                    |
| Console.WriteLine(" Keterangan Nilai Anda Adalah: " + ket);                                                                                                    |
| Console.WriteLine(" ::::::Selamat Menggunakan Logika IF dengan Data Konstan:::::::::::::::::);                                                                                        |
| }                                                                                                    |
| × <sup>3</sup>                                                                                                    |

Kode program dengan data input disimulasikan menggunakan dotnet fiddle,net pada gambar 35

| anguage:       | 41 Console.WriteLine(" Nilai UAS Adalah : "+UAS);<br>42 double NA = (K * 0.1) + (0.25 * TG_1) + (0.25 * TG_2) + (0.2 * UTS) + (0.2 * UAS);<br>43 string ket:                                                                                                    |
|----------------|----------------------------------------------------------------------------------------------------|
| C#             | Y 44 if (NA >= 90)ket = "Selamat Anda Mendapat Nilai A";<br>Kode program menggunakan                                                                                                    |
| Project Type:  | 45     else if (NA >= 80) ket = "Selamat Anda Mendapat Nilai B";       46     else if (NA >= 70) ket = "Selamat Anda Mendapat Nilai C";       47     else if (NA >= 60) ket = "Nilai Anda Adalah D";                                                                                                    |
| Console        | 48 else ket = "Maaf Anda Harus Mengulang ";<br>49 Console.Writeline(" Nibi Akhir Anda Adalah : (0)", NA);<br>50 Console.Writeline(" mini Anda Adalah : (0)", NA);<br>51 Console.Writeline(" mini Anda Adalah : (0)", NA);<br>52 Console.Writeline(" mini Anda Adalah : (0)", NA);<br>53 Console.Writeline(" mini Anda Adalah : (0)", NA);<br>53 Console.Writeline(" mini Anda Adalah : (0)", NA);<br>54 Console.Writeline(" mini Anda Adalah : (0)", NA);<br>55 Console.Writeline(" mini Anda Adalah : (0)", NA);<br>55 Console.Writeline(" mini Adalah : (0)", NA);<br>55 Console.Writeline(" mini Adalah : |
| Compiler:      | 51 Console.WriteLine("");                                                                                                    |
| .NET 4.7.2     | <ul> <li>S2 Console.WriteLine(" Keterangan Milai Anda Adalah: " + ket);</li> <li>S3 Console.WriteLine(" ::::::::Selamat Menggunakan Logika IF dengan Data Konstan:::::::::::::::::);</li> <li>S4 }</li> </ul>                                                                                                    |
| uGet Packages: | <b>5</b> 55 }                                                                                                    |
| Package name   | Masukian NPM Mahasiswa : (1294057<br>Masukian Alamet Mahasiswa : (CIBACAS<br>Masukian Angkatan Mahasiswa : 2021<br>Masukian Propress Studi Alahasiswa : STSTEM TNEFRMAST                                                                                                    |
| uto Run:       | Inputkan Nilai Kehadiran : 90<br>Toputkan Nilai Tugat : 100                                                                                                    |
| ) Yes 💿 No     | Inputkan Nilai Tugas_2 : 90<br>Inputkan Nilai UTS : 90<br>Inputkan Nilai UAS : 100                                                                                                    |
| Ÿ              | Nama Mahasiswa Adalah : FAUZIAH<br>Nomor Pokok Mahasiswa Adalah : 11294057<br>Alamat Mahasiswa Adalah : CIRACAS                                                                                                    |

Pada gambar 35 merupakan simulasi menggunakan data input pada compiler online dotnet fiddle.net dengan data berikut :

- String nama, npm, alm,ang,pr;
- int K,TG\_1, TG\_2,UTS,UAS;
- Proses yang dilakukan adalah :
- double NA = (K \* 0.1) + (0.25 \* TG\_1) + (0.25 \* TG\_2) + (0.2 \* UTS) + (0.2 \* UAS);
- string ket;
- Kondisi yang ada menggunakan logika IF adalah
- if (NA >= 90)ket = "Selamat Anda Mendapat Nilai A";
- else if (NA >= 80) ket = "Selamat Anda Mendapat Nilai B";
- else if (NA >= 70) ket = "Selamat Anda Mendapat Nilai C";
- else if (NA >= 60)ket = "Nilai Anda Adalah D";
- else ket = "Maaf Anda Harus Mengulang ";
- 4 Untuk mendapatkan nilai A, maka data yang diinput sebagai berikut :

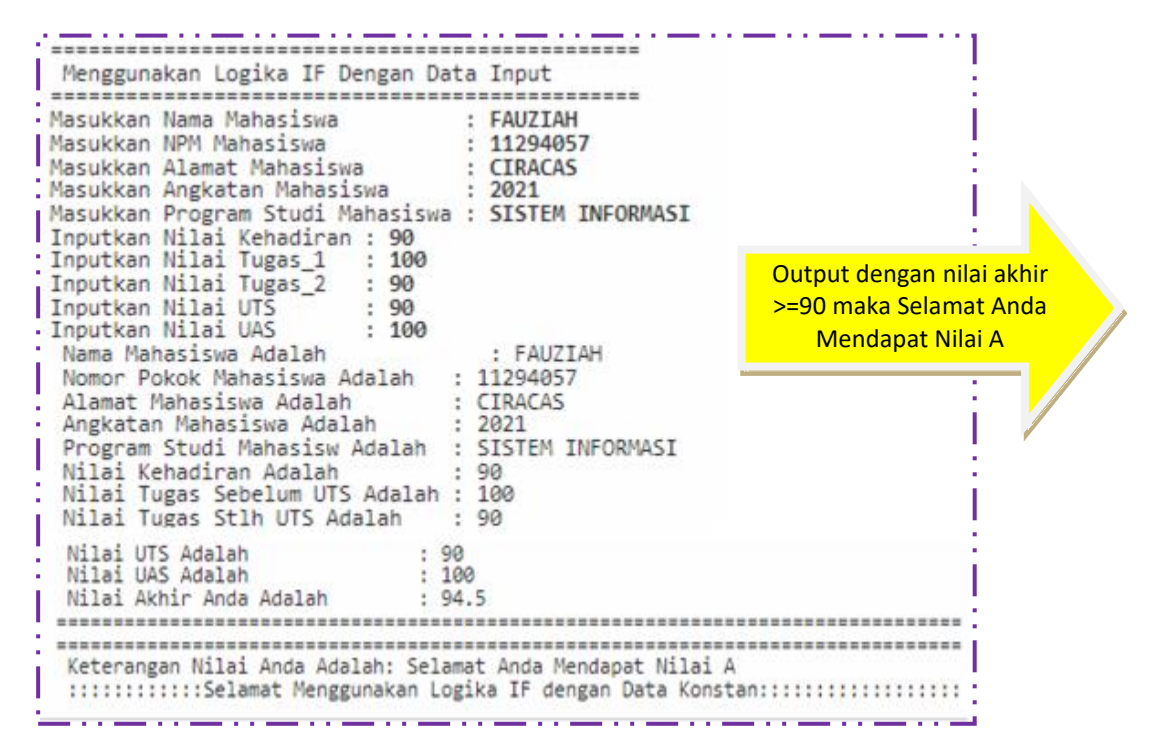

Gambar 36 Data Input dan mendapatkan nilai A

Pada gambar 36 merupakan hasil simulasi yang dilakukan secara online dengan data input dan menghasilkan nilai 94.5 berada pada range untuk nilai A yaitu >=90, link URL : <u>https://dotnetfiddle.net/Ed5X0i</u>

4 Untuk mendapatkan nilai B, maka data yang diinput sebagai berikut :

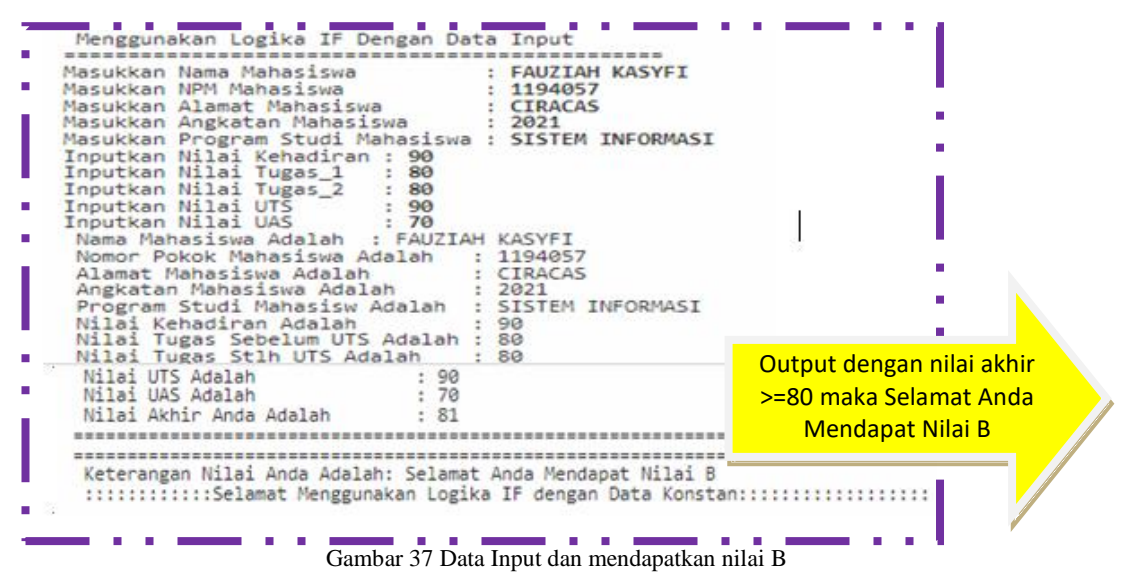

Pada gambar 37 merupakan hasil simulasi yang dilakukan secara online dengan data input dan menghasilkan nilai 81 berada pada range untuk nilai B yaitu >=80, Link URL : <u>https://dotnetfiddle.net/LU9c7V</u>

🔱 Untuk mendapatkan nilai C, maka data yang diinput sebagai berikut :

| Menggunakan Logika IF Dengan Data Input                                                                                                    | i                                                   |
|----------------------------------------------------------------------------------------------------|-----------------------------------------------------|
| Masukkan Nama Mahasiswa : FAUZIAH KASYFI<br>Masukkan NPM Mahasiswa : 11294057<br>Masukkan Alamat Mahasiswa : CIRACAS<br>Masukkan Angkatan Mahasiswa : 2021<br>Masukkan Program Studi Mahasiswa : SISTEM INFORMASI<br>Inputkan Nilai Kehadiran : 80<br>Inputkan Nilai Tugas_1 : 90                                                                                         |                                                     |
| Inputkan Nilai Tugas_2 : 70<br>Inputkan Nilai UTS : 80<br>Inputkan Nilai UAS : 70<br>Nama Mahasiswa Adalah : FAUZIAH KASYFI<br>Nomor Pokok Mahasiswa Adalah : 11294057<br>Alamat Mahasiswa Adalah : CIRACAS<br>Angkatan Mahasiswa Adalah : 2021<br>Program Studi Mahasisw Adalah : SISTEM INFORMASI<br>Nilai Kehadiran Adalah : 80<br>Nilai Tugas Sebelum UTS Adalah : 90 |                                                     |
| Nilai Tugas Stlh UTS Adalah : 70                                                                                                    | Output dengan nilai akhir<br>>=70 maka Selamat Anda |
| Nilai UIS Adalah : 80<br>Nilai UAS Adalah : 70<br>Nilai Akhir Anda Adalah : 78                                                                                                    | Mendapat Nilai C                                    |

Pada gambar 38 merupakan hasil simulasi yang dilakukan secara online dengan data input dan menghasilkan nilai 78 berada pada range untuk nilai C yaitu >=70, Link URL : <u>https://dotnetfiddle.net/13bFsf</u>

4 Untuk mendapatkan nilai D, maka data yang diinput sebagai berikut :

| Menggunakan Logika IF Dengan Data Input                                                                                                    |                                                                         |  |
|----------------------------------------------------------------------------------------------------|-------------------------------------------------------------------------|--|
| Masukkan Nama Mahasiswa       : FAUZIAH         Masukkan NPM Mahasiswa       : 11294057         Masukkan Alamat Mahasiswa       : CIRACAS         Masukkan Angkatan Mahasiswa       : 2021         Masukkan Program Studi Mahasiswa       : SISTEM INFORMASI         Inputkan Nilai Kehadiran : 90       : 100         Inputkan Nilai Tugas_1       : 70         Inputkan Nilai Tugas_2       : 60         Inputkan Nilai UAS       : 60         Nama Mahasiswa Adalah       : 11294057         Alamat Mahasiswa Adalah       : 2021         Program Studi Mahasiswa Adalah       : 2021         Program Studi Mahasiswa Adalah       : 2021         Program Studi Mahasiswa Adalah       : 2021         Program Studi Mahasiswa Adalah       : 90         Nilai Tugas Sebelum UTS Adalah       : 70         Nilai Tugas Stlh UTS Adalah       : 60 |                                                                         |  |
| Nilai UTS Adalah : 50<br>Nilai UAS Adalah : 60<br>Nilai Akhir Anda Adalah : 63.5                                                                                                    | Output dengan nilai akhir<br>>=60 maka Selamat Anda<br>Mendapat Nilai D |  |
| Keterangan Nilai Anda Adalah: Nilai Anda Adalah D<br>::::::Selamat Menggunakan Logika IF dengan Data Konstan::::::::::                                                                                                    |                                                                         |  |

Gambar 39 Data Input dan mendapatkan nilai D

Pada gambar 39 merupakan hasil simulasi yang dilakukan secara online dengan data input dan menghasilkan nilai 63.5 berada pada range untuk nilai C yaitu >=60, Link URL : <u>https://dotnetfiddle.net/FIZZtW</u>

Untuk mendapatkan keterangan dari data yang diinputkan Mohon Maaf Anda Harus Mengulang, maka data yang diinput sebagai berikut :

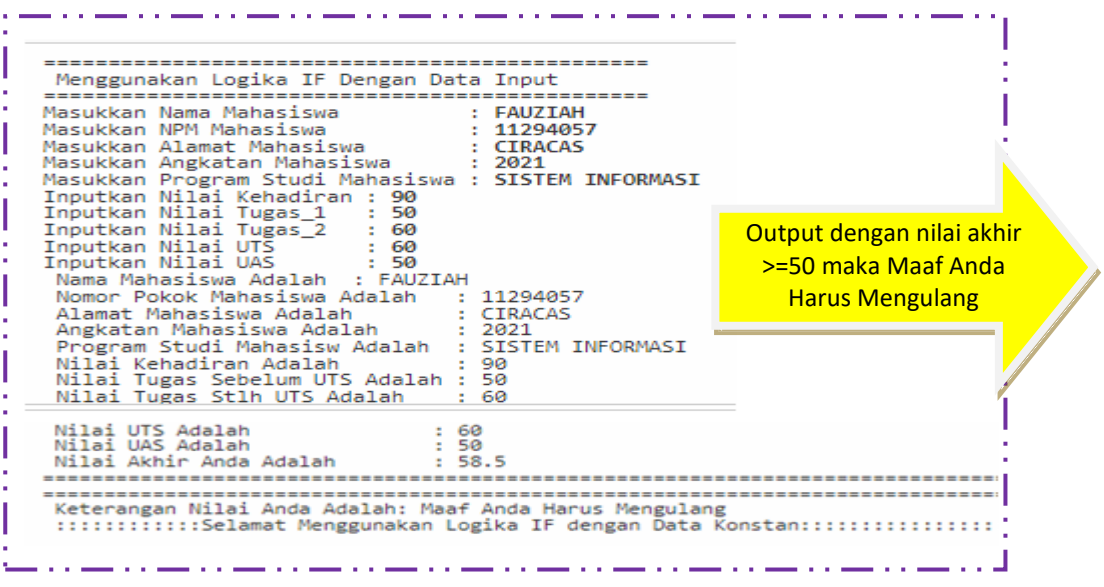

Gambar 40 Data Input dan mendapatkan nilai Maaf Anda Harus Mengulang

Pada gambar 40 merupakan hasil simulasi yang dilakukan secara online dengan data input dan menghasilkan nilai 58.5 berada pada range untuk nilai C yaitu >=50, Link URL : <u>https://dotnetfiddle.net/FIZZtW</u>

## LATIHAN 8

Buatlah kode program menggunakan logika IF dengan data inputan sebagai berikut

- Nilai Matematika
- Nilai Sejarah
- Nilai Kimia
- Nilai Ekonomi
- Nilai Bahasa
- Proses yang ada sebagai berikut :
  - c. Carilah rata-rata nilai Matematika dan Kimia
  - d. Carilah rata-rata nilai Sejarah, Bahasa dan Ekonomi
- Kondisi yang ada sebagai berikut :
  - e. Jika Rata-rata nilai Matematika dan Kimia > dari nilai Sejarah, Bahasa dan Ekonomi, maka Siswa dijuruskan ke IPA
  - f. Jika Rata-rata nilai nilai Matematika dan Kimia < dari nilai Sejarah, Bahasa dan Ekonomi, maka Siswa dijuruskan ke IPS
  - g. Jika Rata-rata nilai nilai Matematika dan Kimia == dari nilai Sejarah, Bahasa dan Ekonomi, maka Siswa Silahkan memilih
  - h. Gunakan semua data konstan untuk kemungkinan hasil a,b dan c seperti contoh yang telah diberikan, untuk nilai data konstan dapat disesuaikan dengan output yang telah ditentukan
- Tampilkan listing programnya dan simpan dihalaman word
- Jalankan dengan menekan tombol RUN
- Simpan kode program yang sudah dibuat dengan mengklik fitur share dan menyimpan link URL yang sudah terbentuk
- Selamat mencoba ya

#### **4** Logika Percabangan SWITCH

#### Structur Control Dengan Logika Switch

*Structur Control* dengan Logika *Switch*, merupakan *structur control* yang digunakan untuk mengecek suatu kondisi dengan banyak pilihan. *Structur logika switch* digunakan untuk menyederhanakan kode program jika kita menggunakan logika *IF* terlalu banyak.

Bentuk Umum Logika Switch adalah :

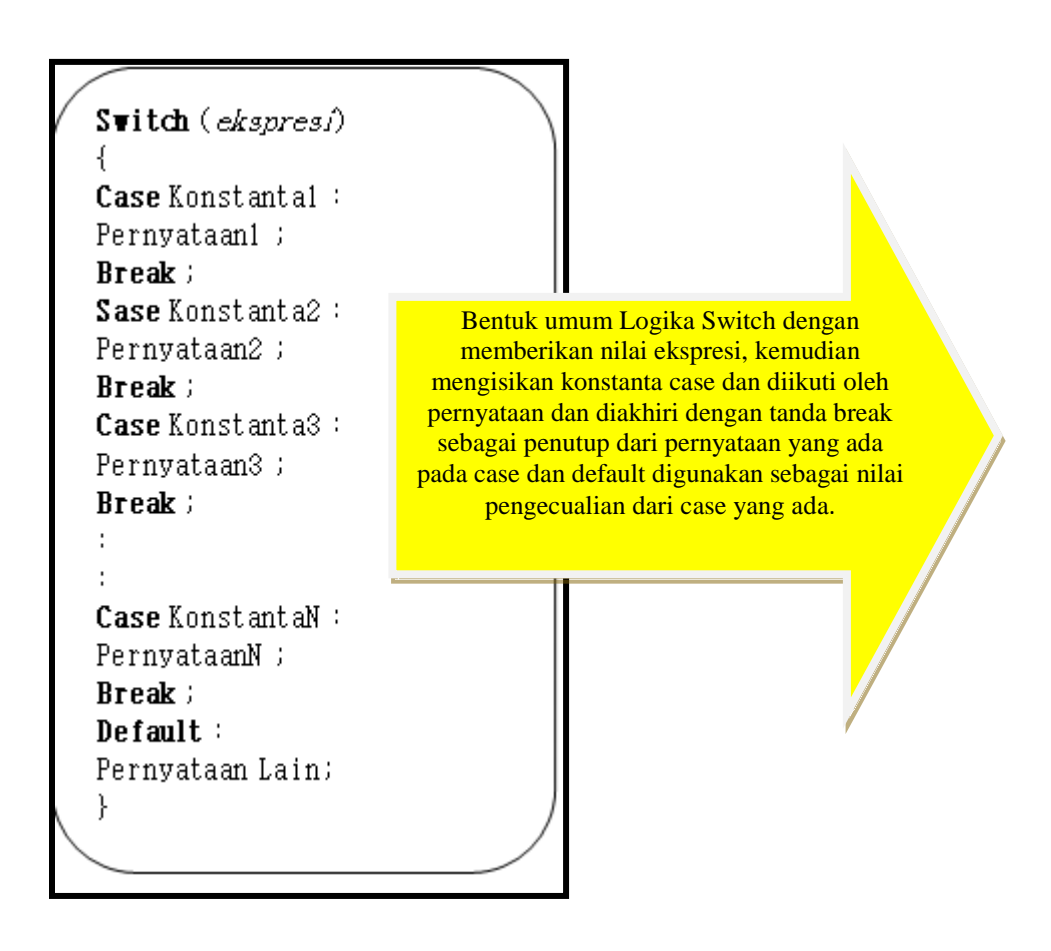

Contoh kode program dengan struktur percabangan logika switch case berikut ini :

using System;

{

public class Program

public static void Main()

ł String a, b, c; Console.WriteLine(" +========+"); Console.WriteLine(" Perkiraan Biaya Rental Mobil 2022 |"); Console.Write(" Masukkan Nama Anda : "); a = Console.ReadLine(); Console.Write(" Masukkan Alamat Anda :"); b= Console.ReadLine(); Console.Write(" Masukan Nomor HP Anda : "); c = Console.ReadLine(); ---+"); Console.WriteLine(" +--Console.WriteLine(" Lokasi Rental : "); Console.WriteLine(" 1. Condet Console.WriteLine(" 2. Ciracas "); "); Console.WriteLine(" 3. Kelapa Dua "); Console.WriteLine(" 4. Depok "); Console.WriteLine(" 5. Slipi "); Console.WriteLine(" 6. Kalibata "); "); Console.WriteLine(" 7. Bekasi Console.WriteLine(" 8. Ps. Minggu "); Console.WriteLine(" 9. Ciganjur "); Console.WriteLine(" 10. Lainnya Console.WriteLine(" +------+"); String k; double x; Console.Write(" Masukkan Tujuan :"); k = Console.ReadLine(); Console.Write(" Masukkan Jarak [Km] : "); x = double.Parse(Console.ReadLine()); switch (k) { case "1": Console.WriteLine(" Total Biaya : Rp " + (3000 \* x) + ",-"); break: case "2": Console.WriteLine(" Total Biaya : Rp " + (2500 \* x) + ",-"); break; case "3": Console.WriteLine(" Total Biaya : Rp " + (2000 \* x) + ",-"); break; case "4": Console.WriteLine(" Total Biaya : Rp " + (3000 \* x) + ",-"); break; case "5": Console.WriteLine(" Total Biaya : Rp " + (4500 \* x) + ",-"); break; case "6": Console.WriteLine(" Total Biaya : Rp " + (3500 \* x) + ",-"); break; case "7": Console.WriteLine(" Total Biaya : Rp " + (4000 \* x) + ",-"); break; case "8": Console.WriteLine(" Total Biaya : Rp " + (3500 \* x) + ",-"); break; case "9": Console.WriteLine(" Total Biaya : Rp " + (5000 \* x) + ",-"); break;

Kode program menggunakan logika switch case dengan 10 case yang

");

ada serta memberikan nilai default jika tidak ada pada pilihan yang dibuat

Kode program yang ada berkaitan dengan logika switch case dapat disimulasikan menggunakan compiler online dotnet fiddle.net terlihat pada

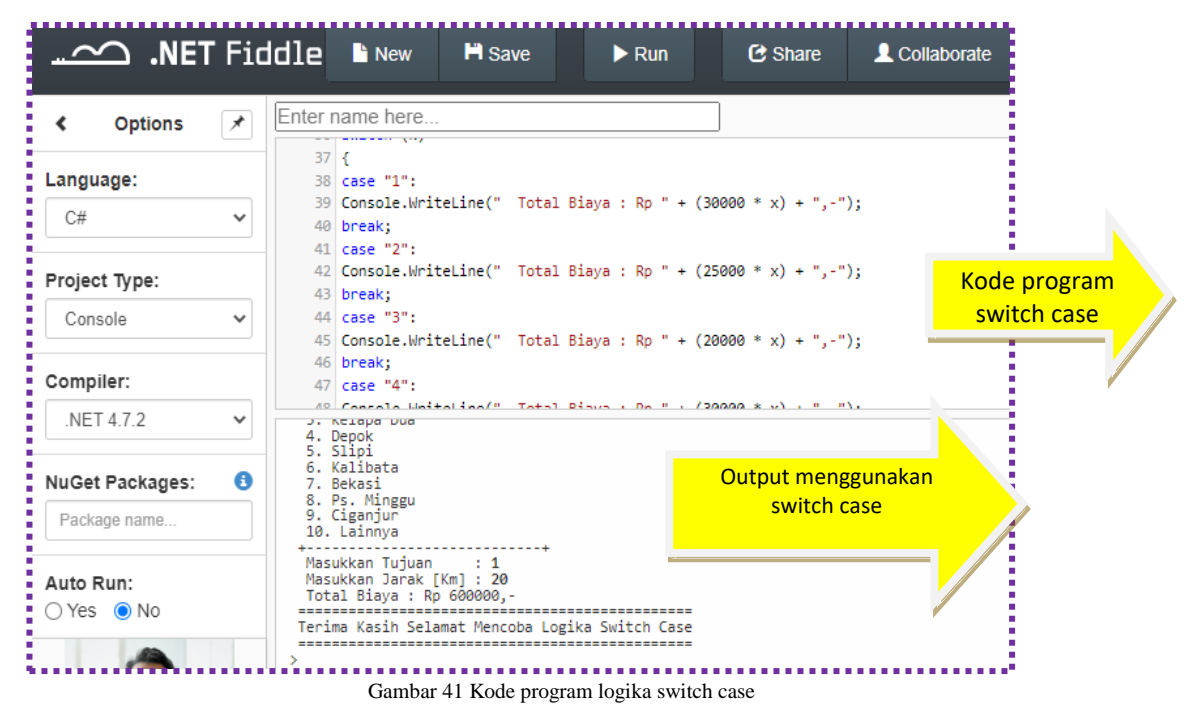

gambar 41

Gambar 41, merupakan kode program dan output menggunakan logika switch case dengan 10 pilihan, untuk tiap pilihan dapat dimunculkan output sebagai berikut beserta nilai default yang dibuat, jika pilihan yang ada tidak tertera pada logika switch case

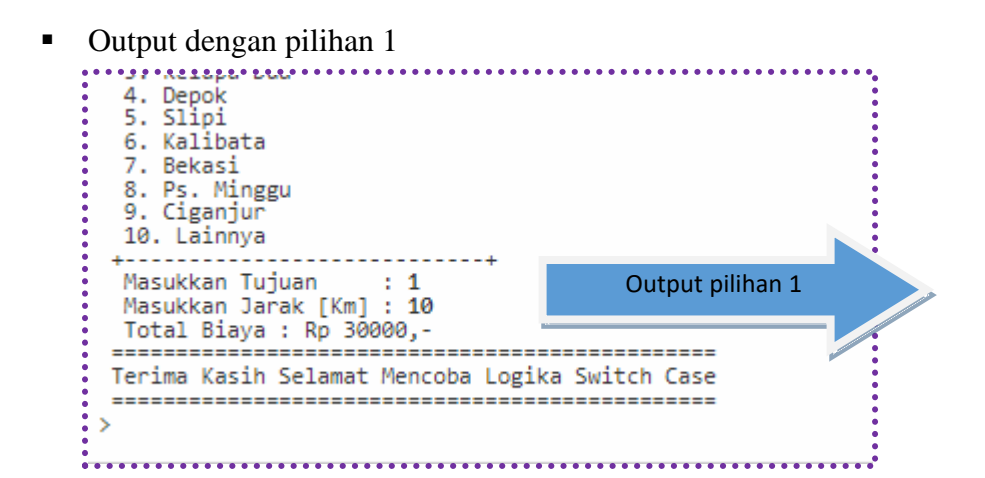

• Output dengan pilihan 2

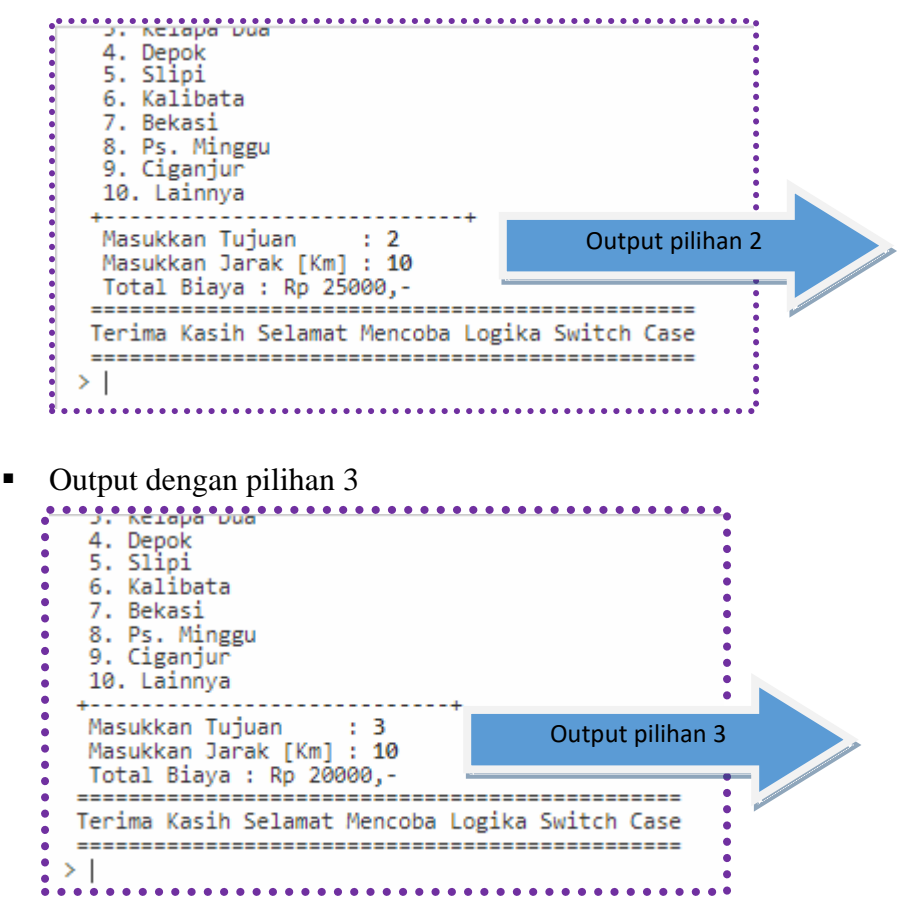

Tiap output yang dipilih akan menuju ke switch case yang sesuai, jika menginputkan nilai lebih dari 10 dan tidak ada pada pilihan switch case maka akan menuju ke proses default, terlihat hasilny

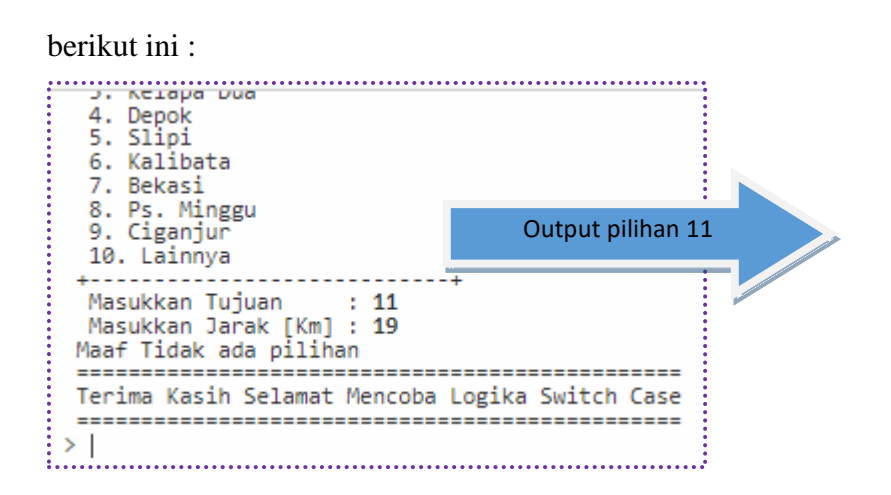

Terlihat pada output dengan statement Maaf Tidak ada pilihan, artinya proses switch case telah sesuai dan mereferensi kesetiap case yang dimaksud yaitu dengan nilai 1 sampai dengan 10, jika tujuan yang dimasukkan lebih dari 10 misalnya 11, maka akan menuju ke proses default.

Link URL: https://dotnetfiddle.net/hGKOAg

## LATIHAN 9

Buatlah kode program menggunakan logika SWITCH CASE untuk menampilkan nama hari dalam 1 minggu, jika pilihan yang ditentukan adalah :

- 1 : Minggu
- 2 : Senin
- 3 : Selasa
- 4 : Rabu
- 5 : Kamis
- 6 : Jumat
- 7 : Sabtu
- Selain pilihan yang ada maka keterangan yang muncul adalah : Silahkan inputkan nilai 1 sampai 7, ulangi lagi, selamat mencoba
- Tampilkan listing programnya dan simpan dihalaman word
- Jalankan dengan menekan tombol RUN
- Simpan kode program yang sudah dibuat dengan mengklik fitur share dan menyimpan link URL yang sudah terbentuk
- Selamat mencoba ya

## • STRUKTUR KONTROL PERULANGAN DENGAN LOGIKA FOR

Logika FOR digunakan untuk melakukan proses perulangan sesuai dengan :

- a. Harga Awal
- b. Kondisi
- c. Peubah

Nilai Peubah dapat dinyatakan dengan nilai increment dan decrement

Penggunaan logika for bertujuan :

- Mempersingkat penulisan *statement* secara berulang-ulang misalnya kita akan mencetak nilai 1-100, cukup kita tuliskan logika *for* saja, tanpa harus mengetikkannya berulang kali.
- Menghemat penyimpanan data pada memori, karena penulisan beberapa statement.

#### Bentuk Umum Logika FOR

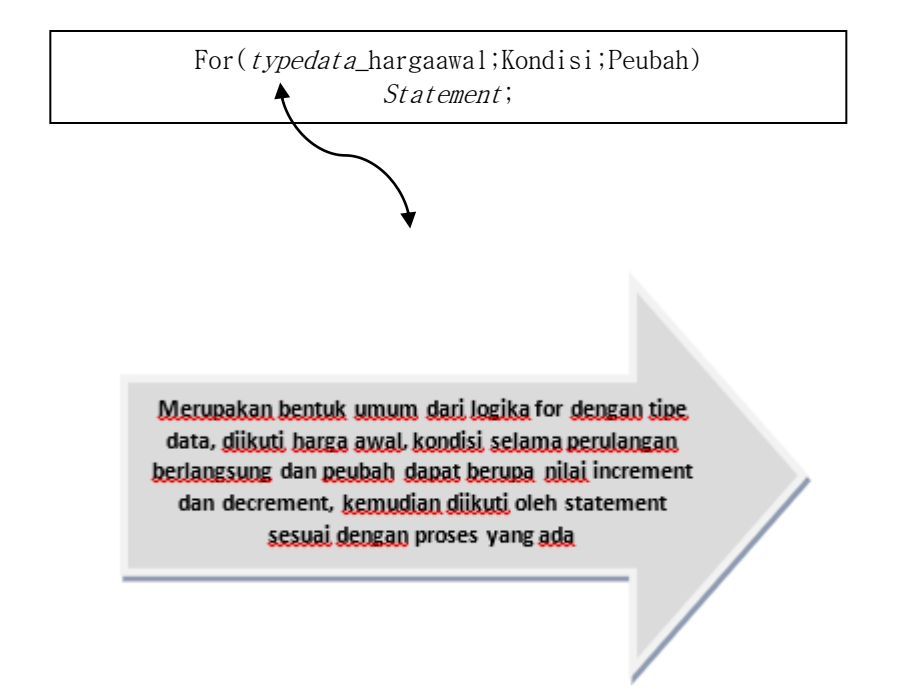

Dari bentuk umum yang telah dibuat dapat dijelaskan sebagai berikut :

- 1. Jenis Data : Menunjukkan jenis data yang digunakan
- 2. Nama Variabel : Nama variabel yang kita deklarasikan
- 3. Kondisi : merupakan batasan perulangan yang kita deklarasikan
- Peubah: menentukan nilai peubah naik atau peubah turun, untuk peubah naik biasanya kita menggunakan statement ++ [misal i++ artinya nilai i=i+1]/ sering dikenal dengan istilah *increament* dan peubah turun biasanya kita menggunakan -- [misal i—artinya nilai i=i-1] sering dikenal dengan istilah *decreament*.

Misalnya contoh logika *for* dideklarasikan dengan nilai sebagai berikut **Contoh1** 

For(int i=0;i<=5;i++), dari statement tersebut dapat dijelaskan :</pre>

Harga awal i=0, Perulangan dengan kondisi i<=5 artinya perulangan akan terus melakukan *looping* dengan kondisi i<=5, misalnya [0,1,2,3,4,5], Kemudian nilai i++, yaitu nilai i bertambah 1 dan akan berhenti jika nilai batas perulangan sudah mencapai nilai 5.</li>

#### Contoh2

For(int i=0;i<=5;i=i+2), dari *statement* tersebut dapat dijelaskan : Harga awal i=0, Perulangan dengan kondisi i<=5 artinya perulangan akan terus melakukan *looping* dengan kondisi i<=5, misalnya [0,3,5], Kemudian nilai i=i+2, yaitu nilai i bertambah 2 dan akan berhenti jika nilai batas Kondisi sudah mencapai nilai 5. Mengapa hasilnya berbeda dengan logika *for* pada contoh 1, hal ini disebabkan karena nilai i bertambah 2.

#### CONTOH KODE PROGRAM DENGAN LOGIKA FOR

Contoh 1

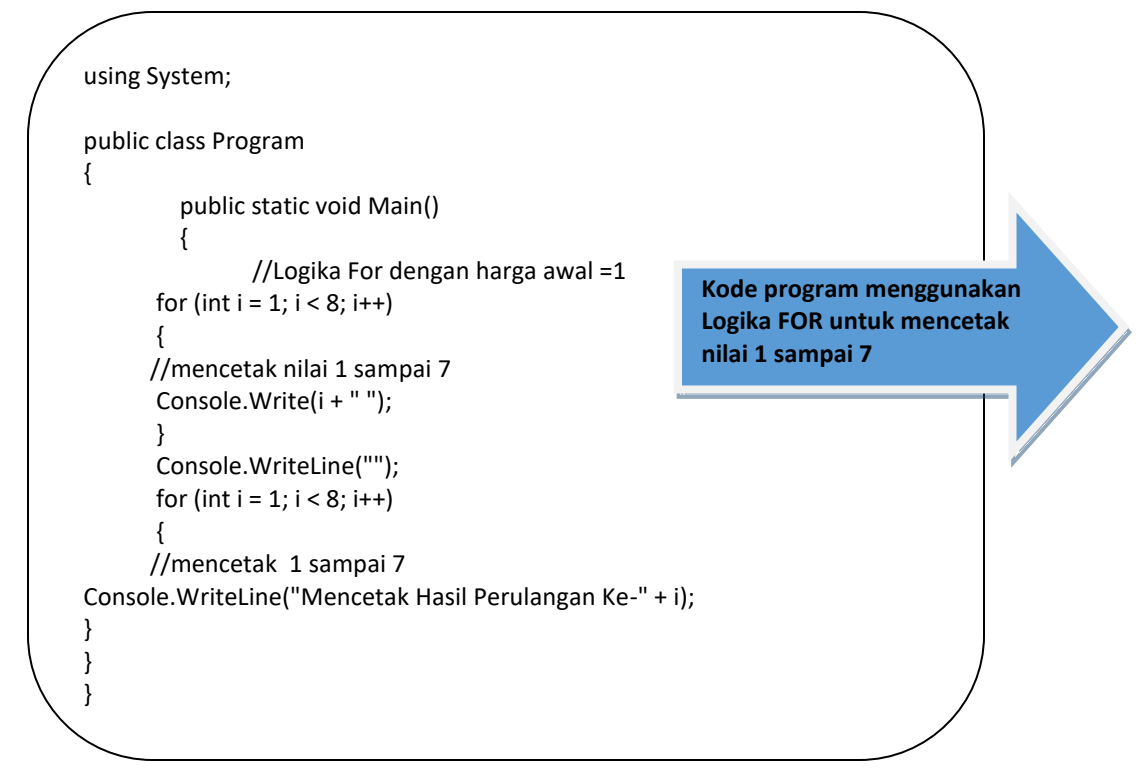

Kode program yang ada dapat diketikkan secara online menggunakan compiler online menggunakan dotnet fiddle.net

| 👖 Apps Ġ Google 🚱                                  | Netflix 🕝 CATCHPLAY+ 💽 Prime Video: Film 🔤 Disney                |  |  |
|----------------------------------------------------|------------------------------------------------------------------|--|--|
|                                                    | dle 🖿 New 🍽 Save 🕨 Run 🕑 S                                       |  |  |
| Options     Enter name here                        |                                                                  |  |  |
|                                                    | 1 using System;                                                  |  |  |
| Co#                                                | 3 public class Program                                           |  |  |
| <u> </u>                                           | 4 {<br>5 public static void Main()                               |  |  |
| Drainet Tyrney                                     | 6 {                                                              |  |  |
| Project type.                                      | 7 //Logika For dengan harga awal =1                              |  |  |
| Console 🗸                                          | 8 for (int i = 1; i < 8; i++)                                    |  |  |
|                                                    | 9 {                                                              |  |  |
| Q                                                  | 10 //mencetak nilai 1 sampai 7                                   |  |  |
| Complier:                                          | <pre>11 Console.Write(1 + " ");</pre>                            |  |  |
| .NET 4.7.2 🗸                                       |                                                                  |  |  |
| 1 2 3 4 5 6 7                                      |                                                                  |  |  |
| NuGet Packages: (3) Mencetak Hasil Perulangan Ke-3 |                                                                  |  |  |
| Mencetak Hasil Perulangan Ke-4                     |                                                                  |  |  |
| Package name                                       | Mencetak Hasil Perulangan Ke-6<br>Mencetak Hasil Perulangan Ke-6 |  |  |

gambar 42 Logika For

Pada gambar 42 merupakan contoh kode program dengan logika for untuk menampilkan output 1 sampai dengan 7, karena logika for yang digunakan

for (int i = 1; i < 8; i++)

Harga awal dari i=1, kondisi i < 8, dan peubah yang digunakan adalah dengan nilai increment (i++)

| 1 2 3 4 5 6 7<br>Mencetak Hasil Perulangan Ke<br>Mencetak Hasil Perulangan Ke                                                                                | -1                                                         |
|----------------------------------------------------------------------------------------------------|------------------------------------------------------------|
| Mencetak Hasil Perulangan Ke<br>Mencetak Hasil Perulangan Ke<br>Mencetak Hasil Perulangan Ke<br>Mencetak Hasil Perulangan Ke<br>Mencetak Hasil Perulangan Ke | Output Menggunakan logika for<br>mencetak nilai 1 sampai 7 |

Link URL kode program contoh 1 adalah : https://dotnetfiddle.net/WSENZH

Contoh Kode Program 2

```
using System;
public class Program
{
     public static void Main()
     {
          // mendeklarasikan baris dengan harga awal=0
      for (int i = 1; i < 7; i++)
      // mendeklarasikan kolom dengan harga awal=0
      {
      for (int j = 1; j < 7; j++)
          {
          // mencetak kolom
Console.Write(j + " ");
        }
      // mencetak hasil dengan tulisan barisan ke-
      Console.WriteLine(" Urutan berada dibaris ke-" + i);
```

Kode program yang ada dapat diketikkan menggunakan compiler online dengan dotnet fiddle.net dan output yang sesuai terlihat pada gambar 43
| $\leftrightarrow$ $\rightarrow$ C $$ dotne | tfiddle.net                                                                                                    |
|--------------------------------------------|----------------------------------------------------------------------------------------------------|
| 🔢 Apps Ġ Google 🔇                          | Netflix 📿 CATCHPLAY+ 🕟 Prime Video: Film 🔤 Disney+ Ho                                                                                                    |
|                                            | dle 🖹 New 💾 Save 🕨 Run 🕑 Share                                                                                                    |
| <ul> <li>✔ Options</li> </ul>              | Enter name here                                                                                                    |
| Language:                                  | 1 using System;                                                                                                    |
| C# ~                                       | 3 public class Program<br>4 {                                                                                                    |
| Braiast Type:                              | 5 public static void Main()<br>6 {                                                                                                    |
| Project type:                              | 7 // mendeklarasikan baris dengan harga awal=0                                                                                                    |
| Console 🗸                                  | <pre>8 for (int i = 1; i &lt; /; i++) 9 // mendeklarasikan kolom dengan harga awal=0 10</pre>                                                                        |
| Compiler:                                  | 10 i<br>11 for (int j = 1; j < 7; j++)                                                                                                    |
| .NET 4.7.2 🗸                               | 1 2 3 4 5 6 Urutan berada dibaris ke-1                                                                                                    |
| NuGet Packages: 🚯                          | 1 2 3 4 5 6 Urutan berada dibaris ke-2<br>1 2 3 4 5 6 Urutan berada dibaris ke-3<br>1 2 3 4 5 6 Urutan berada dibaris ke-4<br>1 2 3 4 5 6 Urutan berada dibaris ke-5 |
| Package name                               | 1 2 3 4 5 6 Urutan berada dibaris ke-6                                                                                                    |

Gambar 43 Kode program Logika For

Pada gambar 43 merupakan kode program logika for dengan memunculkan hasil urutan dari 1 sampai 6, Link URL : <u>https://dotnetfiddle.net/uIxxfw</u>

Contoh 3 kode program for

| nuh      | lic class Program                                    |
|----------|------------------------------------------------------|
| γαυ<br>{ |                                                      |
| ı        | public static void Main()                            |
|          | {                                                    |
|          | // mendeklarasikan baris dengan harga awal=1         |
|          | for (int i = 1; i <10; i=i+2)                        |
|          | // mendeklarasikan kolom dengan harga awal=1         |
|          | {                                                    |
|          | for (int j = 1; j <10; j=j+2)                        |
|          | {                                                    |
|          | // mencetak kolom                                    |
| Con      | sole.Write(j + " ");                                 |
|          | }                                                    |
|          | // mencetak hasil dengan tulisan barisan ke-         |
|          | Console.WriteLine(" Urutan berada dibaris ke-" + i); |
|          | }                                                    |
|          | }                                                    |

Kode program dengan logika for dapat disimulasikan menggunakan dotnet fiddle.net dengan nilai peubah bertambah 2, seperti terlihat gambar 44

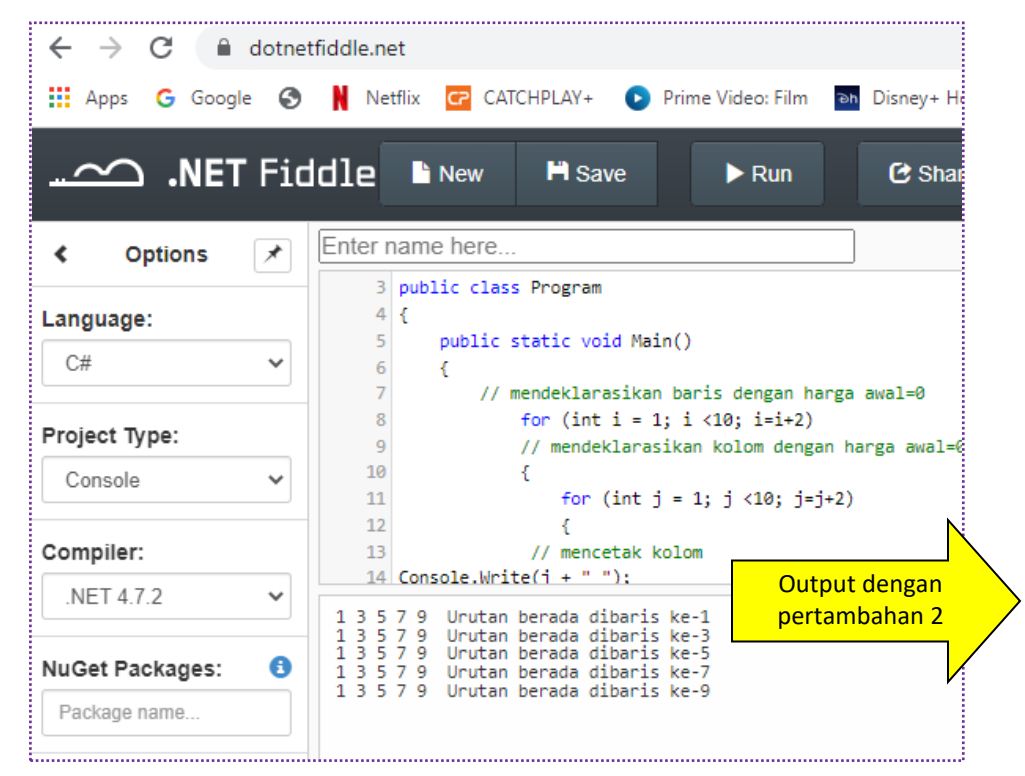

Gambar 44 Kode program Logika For

Pada gambar 44 merupakan logika for dengan pertambahan nilai peubah 2 dan Batasan

yang diberikan <10, Link URL : <u>https://dotnetfiddle.net/P4U5nx</u>

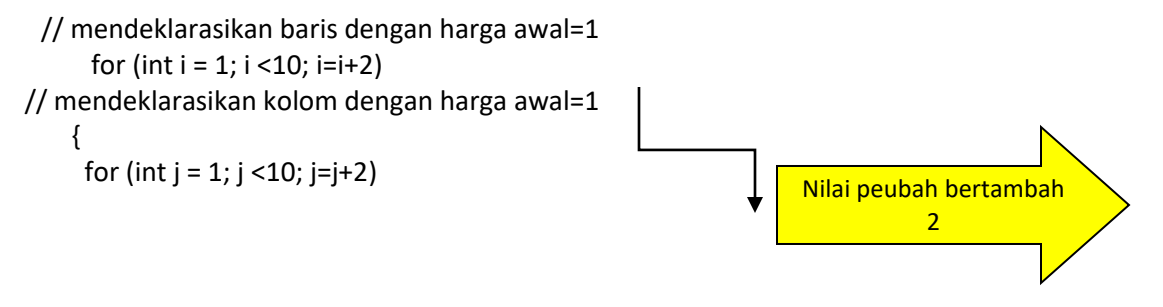

✤ Contoh 4 kode program for dengan peubah decrement

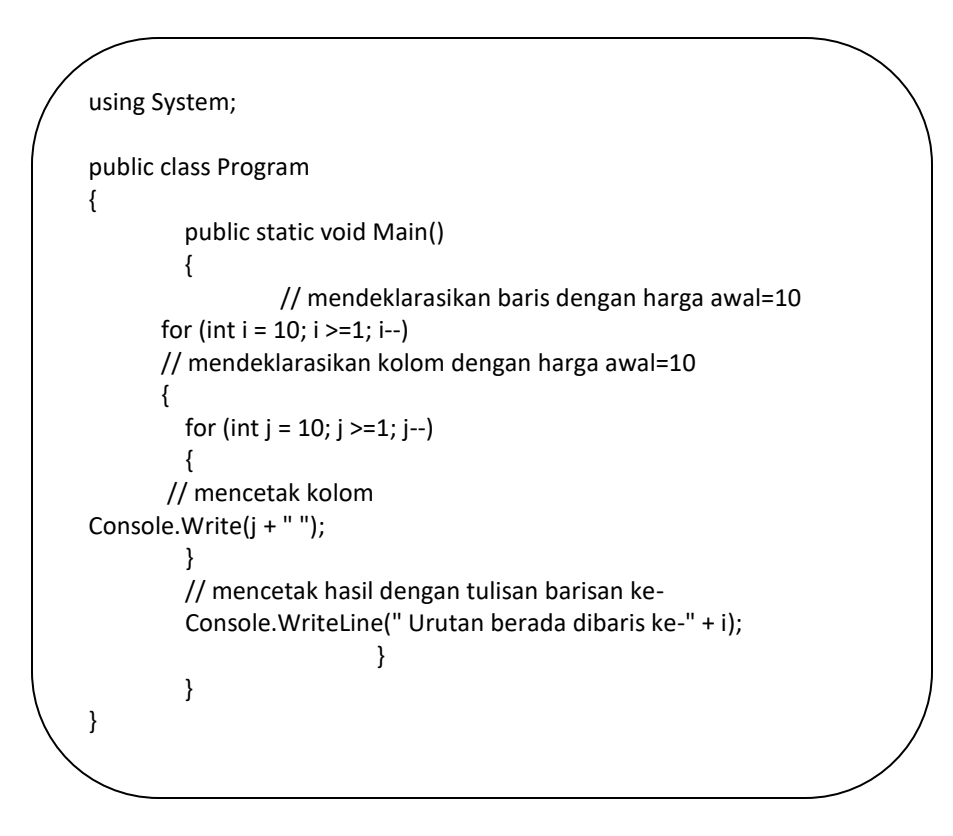

Kode program yang ada dapat disimulasikan menggunakan dotnet fiddle.net beserta output logika for dengan nilai decrement, terlihat pada gambar 45

| $\leftarrow$ $\rightarrow$ C $\square$ dotne | tfiddle.net                                                                                                    |
|----------------------------------------------|----------------------------------------------------------------------------------------------------|
| 🖬 Apps Ġ Google 🚱                            | Netflix 🕝 CATCHPLAY+ 💽 Prime Video: Film 🗈 Disney+ Hotst                                                                                                    |
|                                              | dle È New P Save ► Run C Share                                                                                                    |
| < Options 🗡                                  | Enter name here                                                                                                    |
| Language:                                    | <pre>1 using System; 2 3 public class Program 4 { 5     public static void Main()</pre>                                                                                                    |
| Project Type:                                | 6 {<br>7 // mendeklarasikan baris dengan harga awal=10                                                                                                    |
| Console 🗸                                    | <pre>8 for (int i = 10; i &gt;=1; i) 9 // mendeklarasikan kolom dengan harga awal=10</pre>                                                                                                    |
| Compiler:                                    | 10 { 11 for (int j = 10; j >=1; j) 12                                                                                                    |
| .NET 4.7.2 V                                 | 10 9 8 7 6 5 4 3 2 1 Urutan berada dibaris ke-10<br>10 9 8 7 6 5 4 3 2 1 Urutan berada dibaris ke-9                                                                                                    |
| NuGet Packages: 🚯                            | 10 9 8 7 6 5 4 3 2 1 Urutan berada dibaris ke-8<br>10 9 8 7 6 5 4 3 2 1 Urutan berada dibaris ke-7<br>10 9 8 7 6 5 4 3 2 1 Urutan berada dibaris ke-6                                                                                                    |
| Package name Auto Run:                       | 10 9 8 7 6 5 4 3 2 1 Urutan berada dibaris ke-5<br>10 9 8 7 6 5 4 3 2 1 Urutan berada dibaris ke-4<br>10 9 8 7 6 5 4 3 2 1 Urutan berada dibaris ke-3<br>10 9 8 7 6 5 4 3 2 1 Urutan berada dibaris ke-2<br>10 9 8 7 6 5 4 3 2 1 Urutan berada dibaris ke-1 |

Gambar 45 Kode Program Logika FOR dan Output dengan peubah decrement

Pada kode program 4 dengan logika FOR menggunakan peubah turun atau decrement

dengan contoh
// mendeklarasikan baris dengan harga awal=10
for (int i = 10; i >=1; i--)
// mendeklarasikan kolom dengan harga awal=10
{
for (int j = 10; j >=1; j--)
{

Dari kode program, maka output yang dihasilkan sesuai dengan logika for decrement dapat dilihat sebagai berikut

..... 8 7 6 5 4 3 2 1 Urutan berada dibaris ke-10 10 9 10 9 8 7 6 5 4 3 2 1 Urutan berada dibaris ke-9 10 9 8 7 6 5 4 3 2 1 Urutan berada dibaris ke-8 10 9 8 7 6 5 4 3 2 1 Urutan berada dibaris ke-7 8 7 6 5 4 3 2 1 8 7 6 5 4 3 2 1 8 7 6 5 4 3 2 1 8 7 6 5 4 3 2 1 10 9 Urutan berada dibaris ke-6 10 9 8 10 9 8 Urutan berada dibaris ke-5 Urutan berada dibaris ke-4 10 9 8 7 6 5 4 3 2 1 10 9 8 7 6 5 4 3 2 1 10 9 8 7 6 5 4 3 2 1 10 9 8 7 6 5 4 3 2 1 Urutan berada dibaris ke-3 Urutan berada dibaris ke-2 Urutan berada dibaris ke-1

Gambar 46 Output logika FOR menggunakan perulangan decrement

Pada gambar 46 merupakan output dengan logika FOR menggunakan perulangan peubah decrement nilai menurun mulai dari 10,9,8,7,6,5,4,3,2,1

URL dari program tersebut adalah : <u>https://dotnetfiddle.net/6NOSbh</u>

Contoh 5 kode program for dengan peubah decrement

```
using System;
public class Program
          public static void Main()
                    // mendeklarasikan baris dengan harga awal=10
      for (int i = 10; i >=1; i--)
      // mendeklarasikan kolom dengan harga awal=10
      {
         for (int j = 10; j >=1; j--)
       // mencetak kolom
Console.Write(j + " ");
         }
         // mencetak hasil dengan tulisan barisan ke-
         Console.WriteLine(" Urutan berada dibaris ke-" + i);
                              }
          }
}
```

Kode program disimulasikan menggunakan dotnet fiddle.net menggunakan peubah decrement dengan nilai penurunan 2, seperti terlihat pada gambar 47

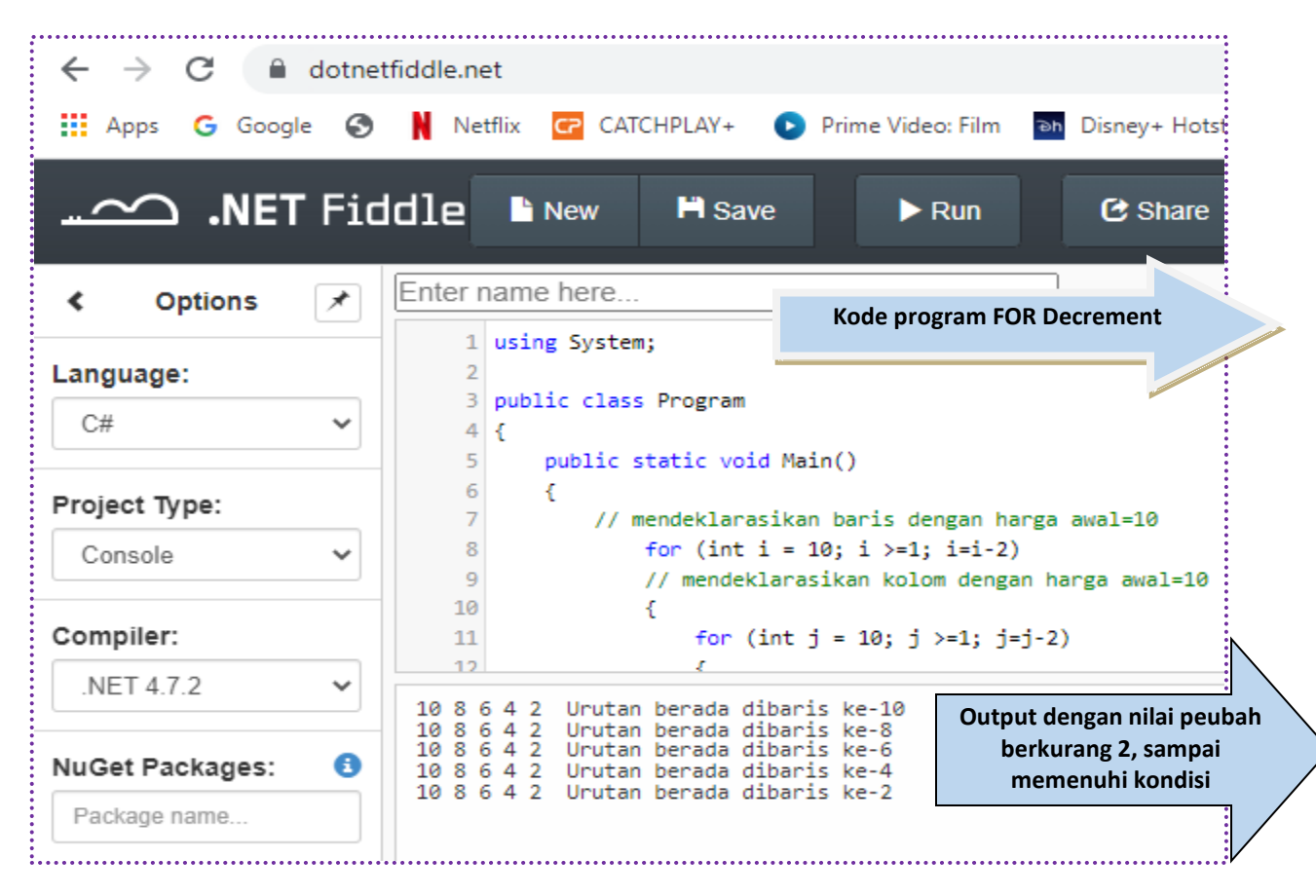

Gambar 47 Kode Program dan Output logika FOR menggunakan perulangan decrement

Pada Gambar 47 terlihat kode program dan hasil yang menunjukkan perubahan nilai output yaitu menurun 2. Link URL Kode program; <u>https://dotnetfiddle.net/uuKGBE</u>

Contoh Logika For menggunakan tipe data string

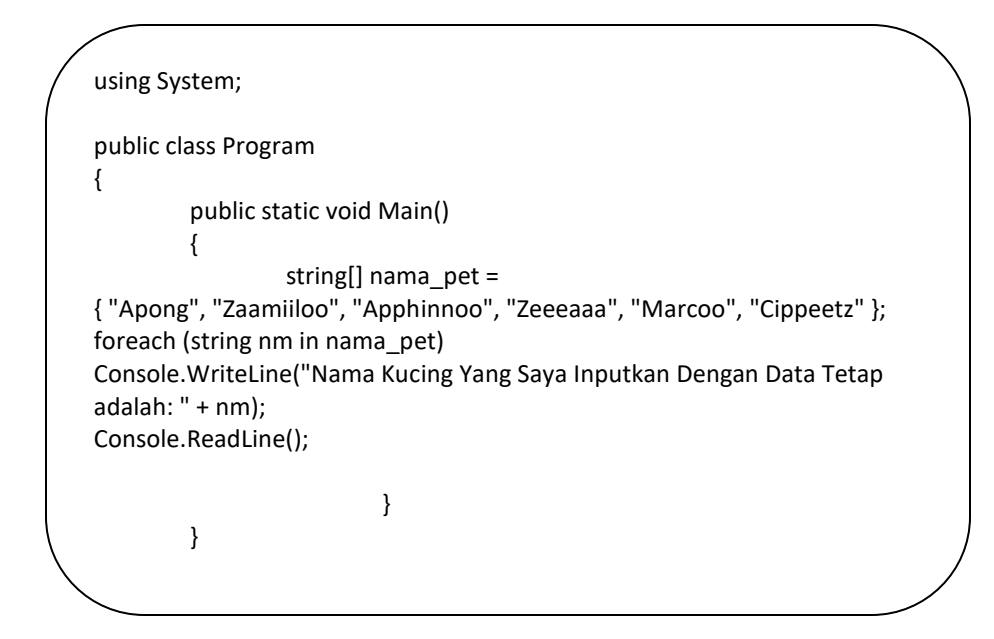

Kode program yang ada diketikkan menggunakan compiler online dotnet fiddle.net dengan menggunakan logika for data string, terlihat pada gambar 48

| ← → C 🔒         | dotne | tfiddle.net                                                                                                    |                                   |
|-----------------|-------|----------------------------------------------------------------------------------------------------|-----------------------------------|
| 👯 Apps 🕒 Goog   | le 🕤  | Netflix 🕝 CATCHPLAY+ 💽 Prime Video: Film 🔤 Disney+ Hotstar                                                                                                    | 陀 Kompas.com 🛛 😾 Yal              |
|                 | r Fic | ddle 🖹 New 💾 Save 🕨 Run 🕑 Share                                                                                                    | L Collaborate                     |
| < Options       | ≯     | Enter name here                                                                                                    |                                   |
| Language:       |       | 1 using System;<br>2 Kode prog<br>3 public class Program FOP dong                                                                                                    | gram logika                       |
| C#              | ~     | 4 {                                                                                                    |                                   |
| Project Type:   |       | 6 {<br>7 string[] nama pet =                                                                                                    |                                   |
| Console         | ~     | <pre>8 { "Apong", "Zaamiiloo", "Apphinnoo", "Zeeeaaa", "Marcoo", "Ci 9 foreach (string nm in nama_pet)</pre>                                                                                                    | .ppeetz" };                       |
| Compiler:       |       | <pre>10 Console.WriteLine("Nama Kucing Yang Saya Inputkan Dengan Data 11 Console.ReadLine();</pre>                                                                                                    | <pre>Tetap adalah: " + nm);</pre> |
| .NET 4.7.2      | ~     | 12<br>Nama Kucing Yang Sava Inputkan Dengan Data Tetap adalah: Apong                                                                                                    |                                   |
| NuGet Packages: | 0     | Nama Kucing Yang Saya Inputkan Dengan Data Tetap adalah: Zaamiiloo<br>Nama Kucing Yang Saya Inputkan Dengan Data Tetap adalah: Apphinnoo<br>Nama Kucing Yang Saya Inputkan Dengan Data Tetap adalah: Zeeeaaa<br>Nama Kucing Yang Saya Inputkan Dengan Data Tetap adalah: Zeeeaaa | output                            |
| Package name    |       | Nama Kucing Yang Saya Inputkan Dengan Data Tetap adalah: Cippeetz                                                                                                    |                                   |
|                 | ••••• | Cambar 48 Kada program logika EOP dangan ting data string                                                                                                    |                                   |

Gambar 48 Kode program logika FOR dengan tipe data string

Pada gambar 48 merupakan kode program dan output menggunakan logika FOR dengan

tipe data string

string[] nama\_pet =

{ "Apong", "Zaamiiloo", "Apphinnoo", "Zeeeaaa", "Marcoo", "Cippeetz" };

foreach (string nm in nama\_pet)

Console.WriteLine("Nama Kucing Yang Saya Inputkan Dengan Data Tetap adalah: " + nm);

Console.ReadLine();

Deklarasi tipe data yang digunakan adalah string dengan data konstan, maka terlihat output yang sesuai dengan data yang ada

Nama Kucing Yang Saya Inputkan Dengan Data Tetap adalah: Apong Nama Kucing Yang Saya Inputkan Dengan Data Tetap adalah: Zaamiiloo Nama Kucing Yang Saya Inputkan Dengan Data Tetap adalah: Apphinnoo Nama Kucing Yang Saya Inputkan Dengan Data Tetap adalah: Zeeeaaa Nama Kucing Yang Saya Inputkan Dengan Data Tetap adalah: Zeeeaaa Nama Kucing Yang Saya Inputkan Dengan Data Tetap adalah: Marcoo Nama Kucing Yang Saya Inputkan Dengan Data Tetap adalah: Cippeetz > |

Gambar 49 Output logika FOR dengan data string

Pada gambar 49 merupakan hasil yang dimunculkan setelah deklarasi data konstan

dengan nama variable nama\_pet yang berisikan

{ "Apong", "Zaamiiloo", "Apphinnoo", "Zeeeaaa", "Marcoo", "Cippeetz" };

Link URL dari kode program ini adalah : https://dotnetfiddle.net/JolkIt

### LATIHAN 10

Buatlah kode program menggunakan logika FOR dengan data konstan dan data inputan serta tipe data yang digunakan adalah integer untuk menghasilkan output :

- Logika FOR increment dengan tipe data integer
  - Memunculkan nilai 1 sampai 20 dengan nilai peubah naik 1
  - Memunculkan 1 sampai 20 dengan nilai peubah naik 2
- Logika FOR decrement dengan tipe data integer
  - Memunculkan nilai 20 sampai 1 dengan nilai peubah turun 1
  - Memunculkan 20 sampai 2 dengan nilai peubah turun 2
- Logika FOR menggunakan tipe data string untuk memunculkan 7 orang nama sahabat dekat kalian
- Tampilkan listing programnya dan simpan dihalaman word
- Jalankan dengan menekan tombol RUN
- Simpan kode program yang sudah dibuat dengan mengklik fitur share dan menyimpan link URL yang sudah terbentuk
- Selamat mencoba ya

#### Logika Perulangan dengan do While

Merupakan jenis perulangan yang digunakan untuk megerjakan statement terlebih dahulu, kemudian mengecek sesuai dengan kondisi while yang ada. Contoh kode program menggunkan do while sebagai berikut :

Contoh 1

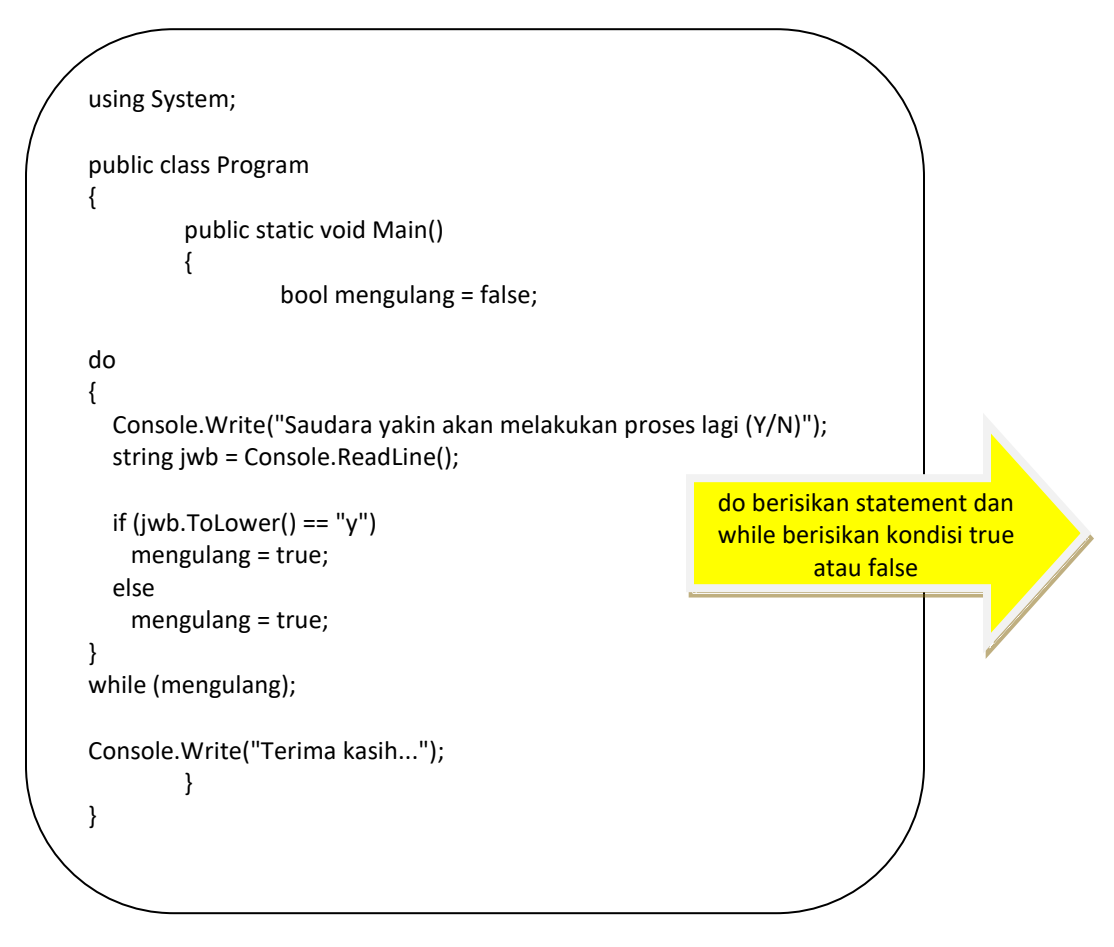

Kode program yang ada diketikkan menggunakan compiler online dotnet fiddle berikut ini

| ← → C 🔒 de      | otnetfiddle.n                                             | let                                                                                                    |
|-----------------|-----------------------------------------------------------|----------------------------------------------------------------------------------------------------|
| 🗰 Apps 🛛 Google | 🕙 N Ne                                                    | etflix 🕝 CATCHPLAY+ 💿 Prime Video: Film 🔤 Disney+ Hotstar 🍺 Kon                                                                                             |
|                 | iddle                                                     | La New Have ► Run Constant Share La Con                                                                                                    |
| < Options       | ✓ Enter                                                   | name here                                                                                                    |
| Language:       | → 1<br>2<br>3<br>4<br>5                                   | <pre>using System; public class Program {     public static void Main() </pre>                                                                              |
| Project Type:   | 6                                                         | <pre>{     bool mengulang = false; }</pre>                                                                                                    |
| Console         | ✓ 8<br>9<br>10                                            | do<br>f                                                                                                    |
| Compiler:       | 11                                                        | Console.Write("Saudara yakin akan melakukan proses lagi (Y/N)?");                                                                                           |
| .NET 4.7.2      | <ul> <li>✓</li> <li>12</li> <li>13</li> <li>14</li> </ul> | <pre>string jwb = Console.ReadLine(); if (jwb Tolewap() == "w")</pre>                                                                                       |
| NuGet Packages: | <ol> <li>14</li> <li>15</li> </ol>                        | <pre>mengulang = true;</pre>                                                                                                    |
| Package name    | Sauda<br>Sauda<br>Sauda<br>>                              | nra yakin akan melakukan proses lagi (Y/N) <b>}y</b><br>ara yakin akan melakukan proses lagi (Y/N) <b>?n</b><br>ara yakin akan melakukan proses lagi (Y/N)? |

Gambar 50 kode program dengan do while

Pada gambar 50 terlihat kode program dengan do while sebagai bentuk perulangan selain dari logika for. Link URL kode program : <u>https://dotnetfiddle.net/GRTYLk</u>

• Contoh 2 menggunakan logika do while

using System; public class Program { public static void Main() { int i = 0; do { Console.WriteLine("Nilai integer yang muncul adalah : {0}", i); i++; if (i >=10) break; } while (i < 10); } }

Kode program dapat diketikkan menggunakan dotnet fiddle seperti telihat pada gambar 51

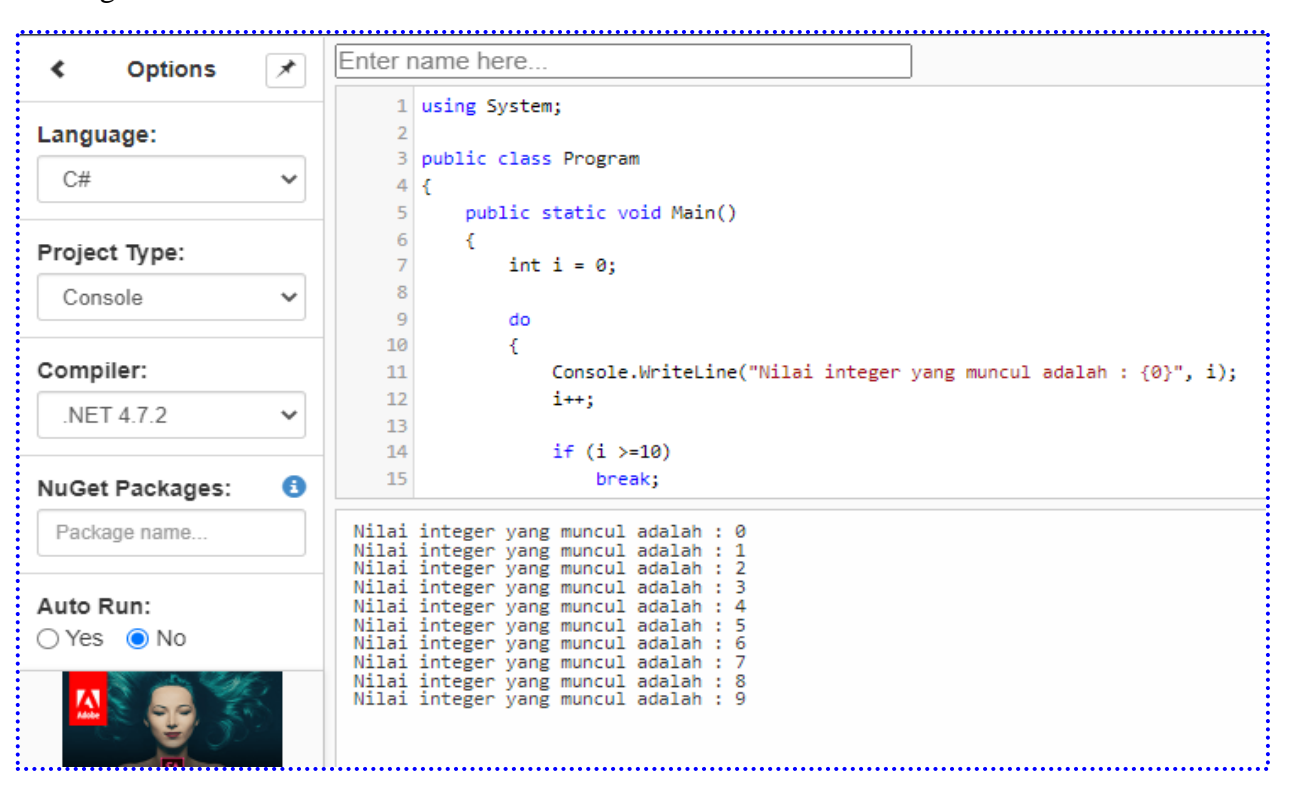

Gambar 51 Kode program dengan Logika do while

Pada gambar 51 merupakan kode program menggunakan do while untuk memunculkan ni;ai 0 sampai kondisi while terpenuhi seperti berikut ini logika do while yang digunakan

```
int i = 0;
     do
     {
            Console.WriteLine("Nilai integer yang muncul adalah : {0}", i);
            i++;
            if (i >=10)
            break;
      } while (i < 10);</pre>
```

Pada kode program terlihat nilai int i=0 sebagai harga awal, diikuti dengan do untuk proses pencetakan Nilai Integer yang muncul adalah, dan terdapat nilai increment i bertambah 1 dan jika i>=10, maka proses pencetakan selesai, begitu juga dengan kondisi while akan menghentikan proses jika nilai i<10, maka output yang tercetak adalah 0-9

| Nilai integer yang muncul adalah : 0<br>Nilai integer yang muncul adalah : 1<br>Nilai integer yang muncul adalah : 2<br>Nilai integer yang muncul adalah : 3<br>Nilai integer yang muncul adalah : 4<br>Nilai integer yang muncul adalah : 5<br>Nilai integer yang muncul adalah : 6<br>Nilai integer yang muncul adalah : 7<br>Nilai integer yang muncul adalah : 8<br>Nilai integer yang muncul adalah : 8<br>Nilai integer yang muncul adalah : 9 | Sesuai dengan kondisi<br>while i<10 |
|----------------------------------------------------------------------------------------------------|-------------------------------------|
|----------------------------------------------------------------------------------------------------|-------------------------------------|

Agar lebih jelas dapat dilihat tampilan output pada gambar 52

Gambar 52 Output dengan logika perulangan do while

Pada gambar 52 merupakan output dengan logika perulangan do while dengan nilai I harga awal 0, kemudian proses pencetakan akan berakhir saat nilai i>10, yaitu nilai 9 Link URL dari kode program pada gambar 51 adalah <u>https://dotnetfiddle.net/sSQQ5c</u>

### LATIHAN 11

Buatlah kode program menggunakan logika do while tipe data yang digunakan adalah integer untuk menghasilkan output :

- Perulangan 0 sampai dengan 100 untuk mencetak nama saudara masing-masing
- Tampilkan listing programnya dan simpan dihalaman word
- Jalankan dengan menekan tombol RUN
- Simpan kode program yang sudah dibuat dengan mengklik fitur share dan menyimpan link URL yang sudah terbentuk
- Selamat mencoba ya

#### BAB VI ARRAY PADA PEMROGRAMAN C SHARP

#### 1. ARRAY PADA C SHARP

*Array* merupakan kumpulan elemen data yang terdiri dari elemen baris dan kolom dengan tipe data sejenis. *Array* yang akan dibahas adalah :

- a. Array 1 dimensi
- b. Array multidimensi

#### Keterangan :

a. Array 1 Dimensi

Bentuk Umum dari array 1 dimensi adalah :

Tipe\_Data\_Nama\_array\_elemen\_array

Contoh Kode Program Array 1 dimensi menggunakan tipe data string

```
using System;
public class Program
{
        public static void Main()
        {
        string[] pet = new string [6]
{
        "Apong", "Zaamiiloo", "Alphiinoo", "Zeeeaa", "Marcoo", "Cipetzs"
};
string pet0 = pet[0];
string pet1 = pet[1];
string pet2 = pet[2];
string pet3 = pet[3];
string pet4 = pet[4];
string pet5 = pet[5];
        Console.WriteLine(pet0);
        Console.WriteLine(pet1);
        Console.WriteLine(pet2);
        Console.WriteLine(pet3);
        Console.WriteLine(pet4);
        Console.WriteLine(pet5);
        Console.Write("Press any key to continue . . . ");
        }
}
```

Kode program array 1 dimensi dengan tipe data string dapat disimulasikan menggunakan dotnet

~ C dotnetfiddle.net Apps G Google 9 Netflix CP CATCHPLAY+ Prime Video: Film ъh Disney+ Hotstar .NET Fiddle H Save New Run C Share 👤 Co Enter name here < Options \* string[ ] pet = new string [6] Language: 8 { "Apong", "Zaamiiloo", "Alphiinoo", "Zeeeaa", "Marcoo", "Cipetzs" C#  $\sim$ 10 **};** string pet0 = 11 pet[0]; string pet1 = pet[1]; 12 Project Type: 13 string pet2 = pet[2] string pet3 = pet[3]; Console  $\sim$ 14 15 string pet4 = pet[4]; 16 string pet5 = pet[5]; Compiler: Console.WriteLine(pet0); 17 Console WriteLine(net1 NET 4.7.2 ~ Apong Zaamiiloo Alphiinoo NuGet Packages: 8 Zeeeaa Marcoo Package name Cipetzs Press any key to continue

fiddle.net seperti terlihat pada gambar 53

Gambar 53 Kode program dan output dengan tipe data string

Pada gambar 53 link kode URL :https://dotnetfiddle.net/En1HvO

Kode program yang ada pada gambar 53 merupakan contoh logika array 1 dimensi dengan nama

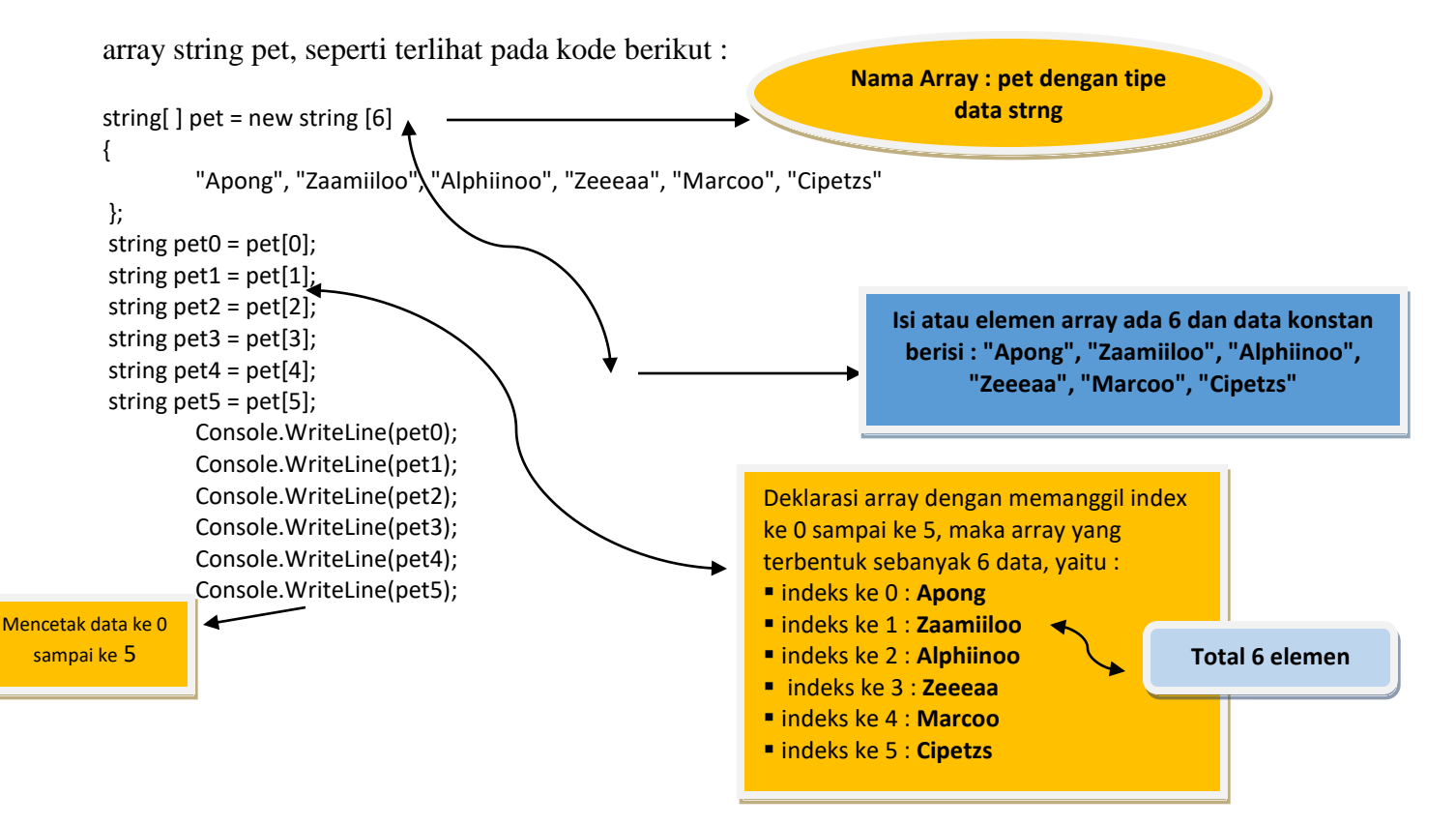

Link URL kode program pada gambar 53 adalah : <u>https://dotnetfiddle.net/xkrOvv</u>

Pada kode program yang ada di gambar 53, jika hanya ingin mengambil data ke 0, 3 dan 5, maka

kode program yang dibuat adalah :

```
using System;
public class Program
{
         public static void Main()
         {
         string[] pet = new string [6]
{
         "Apong", "Zaamiiloo", "Alphiinoo", "Zeeeaa", "Marcoo", "Cipetzs"
};
string pet0 = pet[0];
string pet3 = pet[3];
string pet5 = pet[5];
        Console.WriteLine(pet0);
         Console.WriteLine(pet3);
         Console.WriteLine(pet5);
         Console.Write("Press any key to continue . . . ");
         }
}
```

Simulasi menggunakan dotnet fiddle.net adalah :

| $\leftarrow$ $ ightarrow$ $oldsymbol{C}$ $($ $\ \ ) =$ dotne | tfiddle.net                                                                          |
|--------------------------------------------------------------|--------------------------------------------------------------------------------------|
| 🗰 Apps Ġ Google 🔇                                            | Netflix 🖙 CATCHPLAY+ 💿 Prime Video: Film 🔤 Disney+ Hotstar 🍞 Kompas.                 |
| .NET Fic                                                     | dle ■ New P Save ► Run C Share L Collabo                                             |
| < Options ≯                                                  | Enter name here                                                                      |
| Language:                                                    | 1 using System;<br>2<br>3 public class Program<br>4 {<br>5 public static void Main() |
| Project Type:                                                | <pre>6 { 7 string[] pet = new string [6]</pre>                                       |
| Console 🗸                                                    | 8 {<br>9 "Apong", "Zaamiiloo", "Alphiinoo", "Zeeeaa", "Marcoo", "Cipetzs"            |
| Compiler:                                                    | 11 string pet0 = pet[0];                                                             |
| .NET 4.7.2 🗸                                                 | 12 string net3 = net[3].<br>Apong<br>Zeeeaa                                          |
| NuGet Packages: 🚯                                            | Cipetzs<br>Press any key to continue                                                 |
| Package name                                                 |                                                                                      |

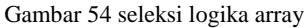

Pada gambar 54 logika array yang digunakan hanya menampilkan 3 buah elemen saja yaitu indeks ke 0, ke-3 dan ke-5 string[] pet = new string [6] { "Apong", "Zaamiiloo", "Alphiinoo", "Zeeeaa", "Marcoo", "Cipetzs" }; string pet0 = pet[0]; string pet3 = pet[3]; string pet5 = pet[5]; Console.WriteLine(pet0); Console.WriteLine(pet3); Console.WriteLine(pet5);

Output yang dihasilkan terlihat pada gambar 55

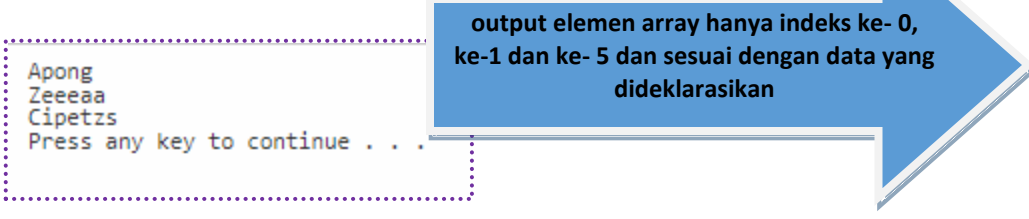

Gambar 55 output seleksi logika array

Pada gambar 55 merupakan tampilan output elemen array yang telah dideklarasikan yaitu hanya

elemen ke-0, ke-3 dan ke-5. Link URL kode program : <u>https://dotnetfiddle.net/vYs74c</u>

## LATIHAN 12

Buatlah kode program menggunakan array 1 dimensi dengan tipe data string untuk menghasilkan output :

- Nama Buah sebanyak 10 elemen
- Tampilkan seluruh elemen buah yang dideklarasikan
- Tampilkan hanya 4 elemen buah saja, yaitu pada indeks ke 2,4,6,dan 8
- Tampilkan listing programnya dan simpan dihalaman word
- Jalankan dengan menekan tombol RUN
- Simpan kode program yang sudah dibuat dengan mengklik fitur share dan menyimpan link URL yang sudah terbentuk
- Selamat mencoba va

• Contoh Kode Program Array 1 dimensi menggunakan tipe data integer dan string

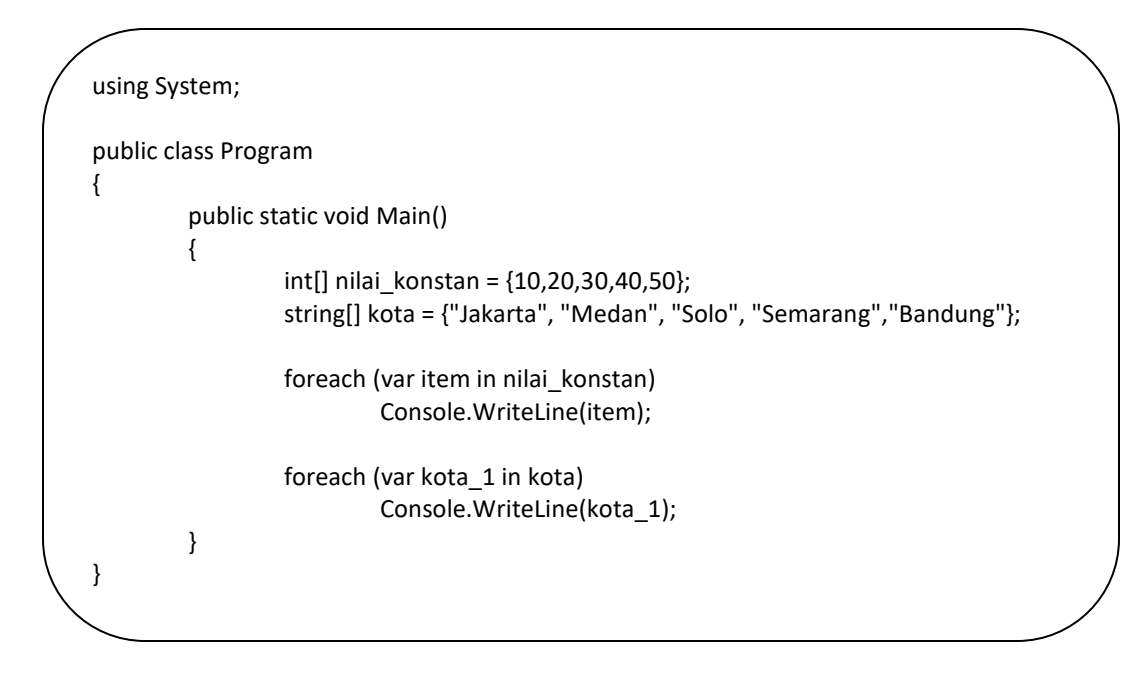

Pada kode program array 1 dimensi terlihat 2 macam tipe data digunakan secara bersamaan yaitu data integer dan data string dengan nilai konstan, kode program yang ada dapat diketikkan menggunakan dotnet fiddle.net seperti terlihat pada gambar 56

| $\leftarrow$ $\rightarrow$ G ( ) | lotnet | ddle.net                                   |                                 |                            |                              |                                           |                |
|----------------------------------|--------|--------------------------------------------|---------------------------------|----------------------------|------------------------------|-------------------------------------------|----------------|
| 🔛 Apps   Google                  | 3      | Netflix G                                  | CATCHPLAY+                      | Prime                      | Video: Film                  | Disney+ Hotstar                           | 陀 Kompas.con   |
|                                  | Fid    | dle 🖿 Ne                                   | ew 💾 Sav                        | e                          | ▶ Run                        | C Share                                   |                |
| < Options                        | *      | Enter name he                              | ere                             |                            | Kode pro                     | gram array 1 dime<br>ta integer dan strin | nsi<br>g       |
| Language:                        | ~      | 2<br>3 public<br>4 {<br>5 pub              | class Program                   | d Main()                   |                              |                                           |                |
| Project Type:<br>Console         | ~      | 6 <b>{</b><br>7<br>8                       | int[] nilai_ko<br>string[] kota | onstan = {1<br>= {"Jakart  | 10,20,30,40,<br>ta", "Medan" | 50};<br>, "Solo", "Semaran                | g","Bandung"}; |
| Compiler:                        |        | 9<br>10<br>11<br>12                        | foreach (var :<br>Console.Wa    | item in nil<br>riteLine(it | lai_konstan)<br>tem);        |                                           |                |
| NET 4.7.2                        | •      | 10<br>20<br>30<br>40                       | Outpu                           | <mark>t array 1 d</mark>   | limensi                      | <u></u>                                   |                |
| Package name                     |        | 50<br>Jakarta<br>Medan<br>Solo<br>Semarang | deng                            | an data ko                 | onstan                       |                                           |                |
| Auto Run:                        |        | Bandung                                    |                                 |                            |                              |                                           |                |

Gambar 56 kode program array 1 dimensi dengan tipe data string dan integer

Pada gambar 56 merupakan kode program array 1 dimensi dengan tipe data string dan integer, dengan nilai konstan, ciri dari array 1 dimensi yang dideklarasikan pada kode program tersebut adalah :

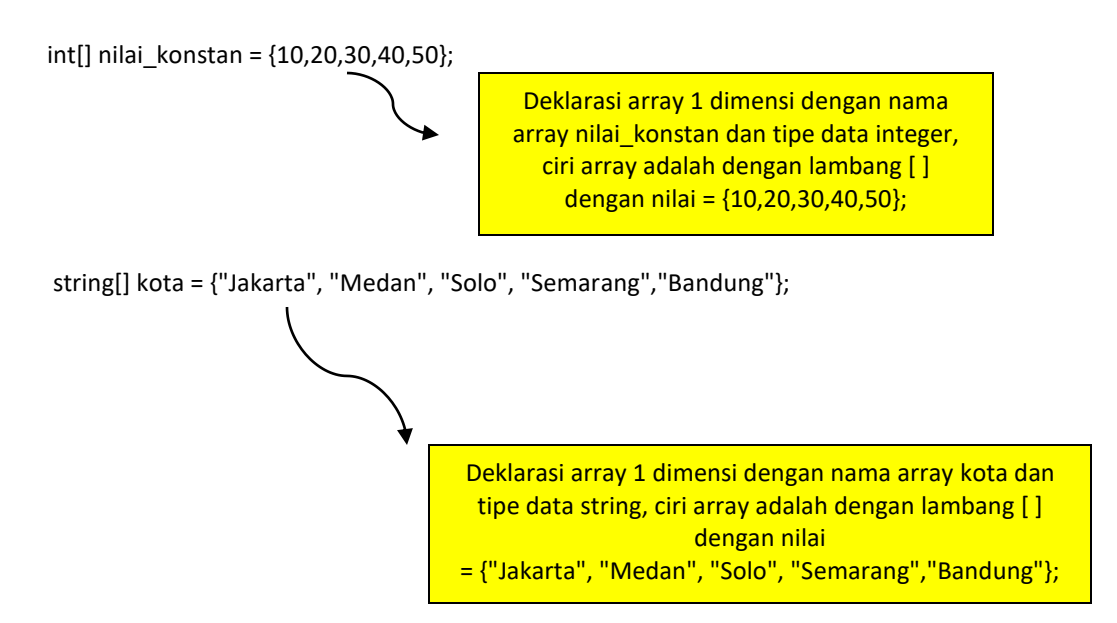

Link URL kode program tersebut adalah

https://dotnetfiddle.net/e1V0XQ

## LATIHAN 13

Buatlah kode program menggunakan array 1 dimensi dengan tipe data string dan integer untuk menghasilkan output :

- Nama Buah sebanyak 10 elemen dan angka 1-10 dengan data konstan
- Tampilkan seluruh elemen buah dan angka yang dideklarasikan
- Tampilkan listing programnya dan simpan dihalaman word
- Jalankan dengan menekan tombol RUN
- Simpan kode program yang sudah dibuat dengan mengklik fitur share dan menyimpan link URL yang sudah terbentuk
- Selamat mencoba ya

• Array 2 dimensi

Merupakan jenis array yang dapat dideklarasikan dengan bentuk umum sebagai berikut :

Tipe data\_nama\_array\_elemenbaris\_elemen\_kolom

Agar lebih jelas penggunaan array dapat menggunakan contoh berikut ini

| <ul> <li>using System</li> </ul> | n;                                |   |
|----------------------------------|-----------------------------------|---|
|                                  |                                   |   |
| public class I                   | Program                           |   |
| {                                |                                   |   |
| pub                              | olic static void Main()           |   |
| {                                |                                   |   |
|                                  | int[,] angka_1 = new int[3,3]{    |   |
|                                  | {8, 16, 32},<br>(10, 20, 20)      |   |
|                                  | {10, 20, 30},<br>(100, 500, 1000) |   |
|                                  | {100, 500, 1000}<br>1.            |   |
|                                  | 1,                                |   |
|                                  | Console Writeline(angka 1[0, 0]): |   |
|                                  | Console.WriteLine(angka 1[0, 1]); |   |
|                                  | Console.WriteLine(angka 1[0, 2]); |   |
|                                  | Console.WriteLine(angka_1[1, 0]); |   |
|                                  | Console.WriteLine(angka_1[1, 1]); |   |
|                                  | Console.WriteLine(angka_1[1, 2]); |   |
|                                  | Console.WriteLine(angka_1[2, 0]); |   |
|                                  | Console.WriteLine(angka_1[2, 1]); |   |
|                                  | Console.WriteLine(angka_1[2, 2]); |   |
|                                  | }                                 |   |
| }                                |                                   |   |
| <                                |                                   | / |
|                                  |                                   |   |

Kode program yang ada dapat disimulasikan menggunakan dotnet fiddle.net sebagai berikut

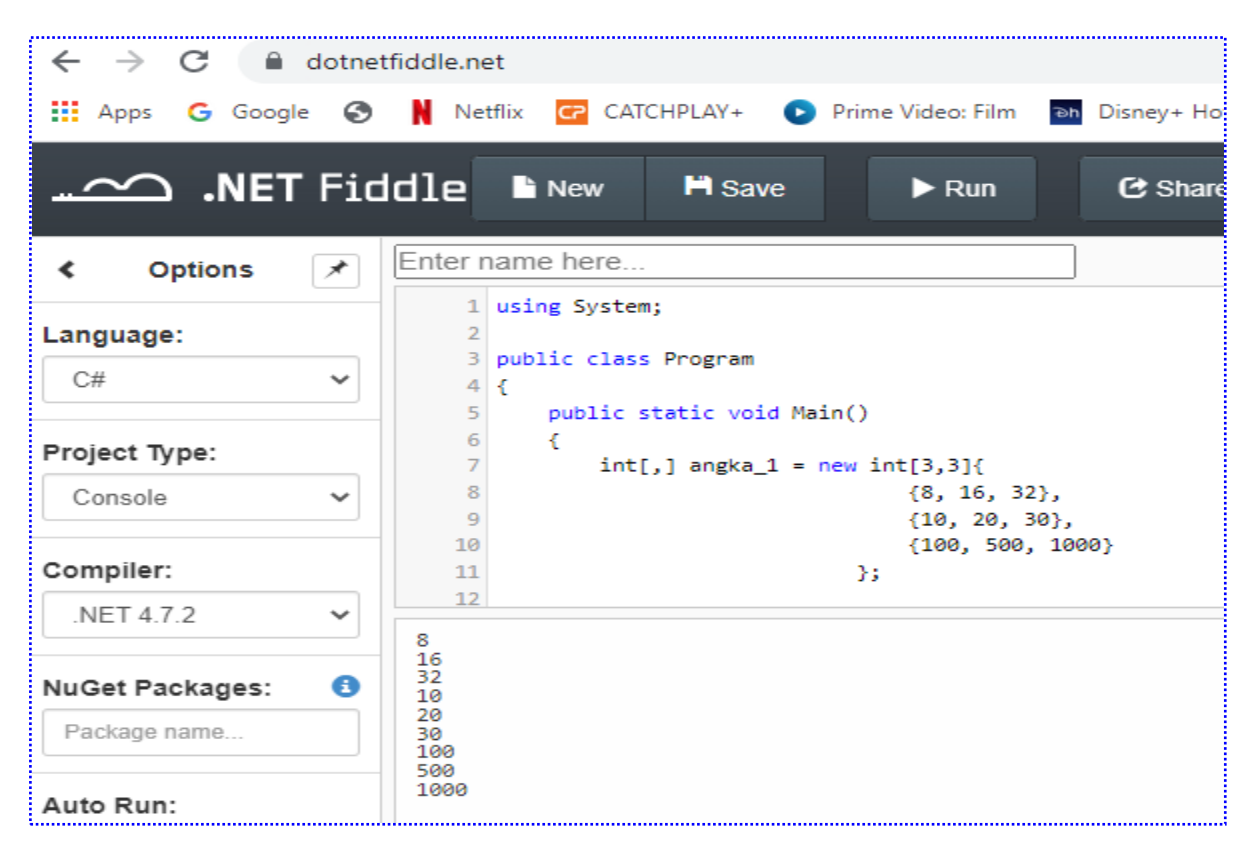

Gambar 57 kode program array 2 dimensi dengan tipe integer dan data konstan

Pada gambar 57 menjelaskan kode program array 2 dimensi dengan tipe data integer konstan dengan nama array angka\_1 dan berisi 3 baris dan 3 kolom yaitu dengan data konstan : [8; 16; 32, 10; 20; 30, 100; 500; 1000]

Untuk pemanggilan indeks pada kolom dan baris dideklarasikan menggunakan statement berikut :

Console.WriteLine(angka\_1[0, 0]); Console.WriteLine(angka\_1[0, 1]); Console.WriteLine(angka\_1[0, 2]); Console.WriteLine(angka\_1[1, 0]); Console.WriteLine(angka\_1[1, 1]); Console.WriteLine(angka\_1[1, 2]); Console.WriteLine(angka\_1[2, 0]); Console.WriteLine(angka\_1[2, 1]); Console.WriteLine(angka\_1[2, 2]);

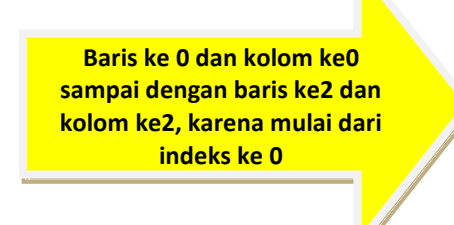

Hasil output dari kode program yang ada dengan data konstan dan pemanggilan indeks sesuai dengan data ke yang merujuk pada baris dan kolom sesuai dengan deklarasi data konstan yang ada

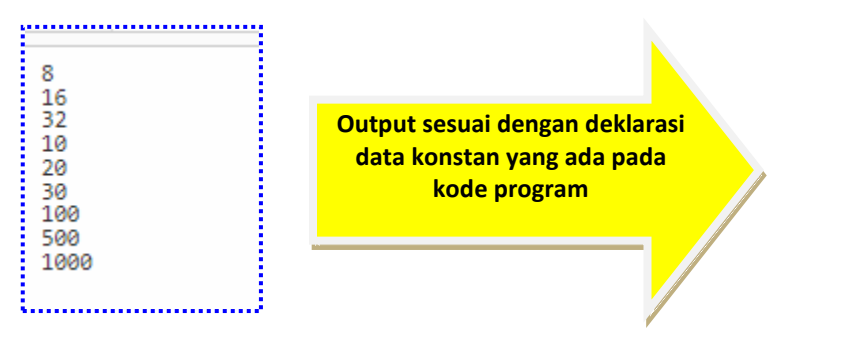

Link URL dari kode program : <u>https://dotnetfiddle.net/aQLOpi</u>

### LATIHAN 14

Buatlah kode program menggunakan array 2 dimensi dengan data tetap untuk menghasilkan output :

- Data angka 5 baris dan 5 kolom
- Tampilkan seluruh elemen data konstan yang telah dideklarasikan
- Tampilkan listing programnya dan simpan dihalaman word
- Jalankan dengan menekan tombol RUN
- Simpan kode program yang sudah dibuat dengan mengklik fitur share dan menyimpan link URL yang sudah terbentuk
- Selamat mencoba ya

### Contoh kode program Array 1 dimensi dengan data input

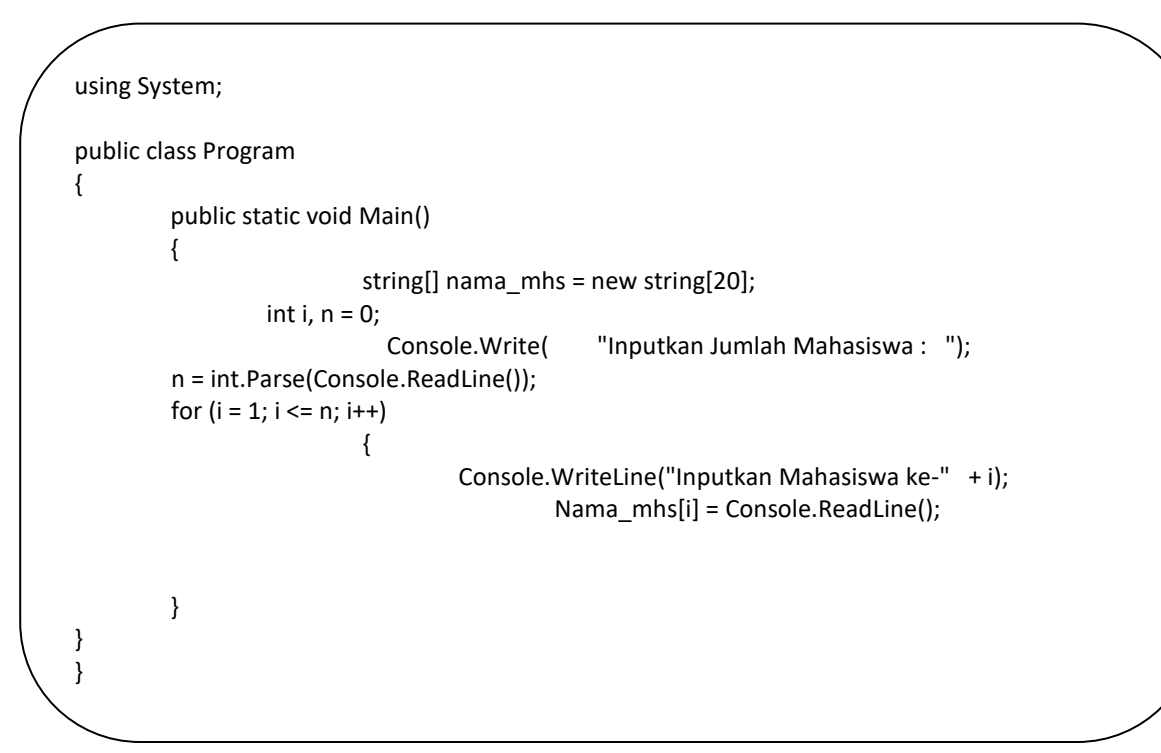

Kode program yang ada dapat disimulasikan menggunakan dotnet fiddle.net sesuai dengan tampilan pada gambar 58

| ← → C 🔒         | dotnetfiddle.net                                                                                      |
|-----------------|----------------------------------------------------------------------------------------------------|
| 🚻 Apps 🛛 Googl  | le 📀 🖹 Netflix 😋 CATCHPLAY+ 💽 Prime Video: Film 🖬 Disney+ Hotstar 阼 Kompa:                            |
|                 | 「Fiddle ■ New ➡ Save ▶ Run ♂ Share L Collab                                                           |
| < Options       | Enter name here                                                                                       |
| Language:       | 9     Console.Write( "Inputkan Jumlah Mahasiswa : ");       10     n = int.Parse(Console.ReadLine()); |
| C#              | <pre>v 11 for (i = 1; i &lt;= n; i++) 12 {</pre>                                                      |
| Project Type:   | 13Console.WriteLine("Inputkan Mahasiswa ke-" + i);14nama_mhs[i] = Console.ReadLine();                 |
| Console         | <ul> <li>✓</li> <li>15</li> <li>16</li> <li>17</li> <li>X</li> </ul>                                  |
| Compiler:       | 18 }<br>19 }                                                                                          |
| .NET 4.7.2      | Inputkan Jumlah Mahasiswa : 4                                                                         |
| NuGet Packages: | Inputkan Mahasiswa ke-1<br>Tsarwan<br>Inputkan Mahasiswa ke-2                                         |
| Package name    | Inputkan Mahasiswa ke-3<br>Fauziah                                                                    |
| Auto Run:       | Abdi Husairi                                                                                          |

Gambar 58 kode program array 1 dimensi dengan data input

Pada gambar 58 merupakan kode program array 1 dimensi dengan data input berupa data string dengan nama array nama\_mhs dan memunculkan array dengan statement: Nama\_mhs[i] = Console.ReadLine();

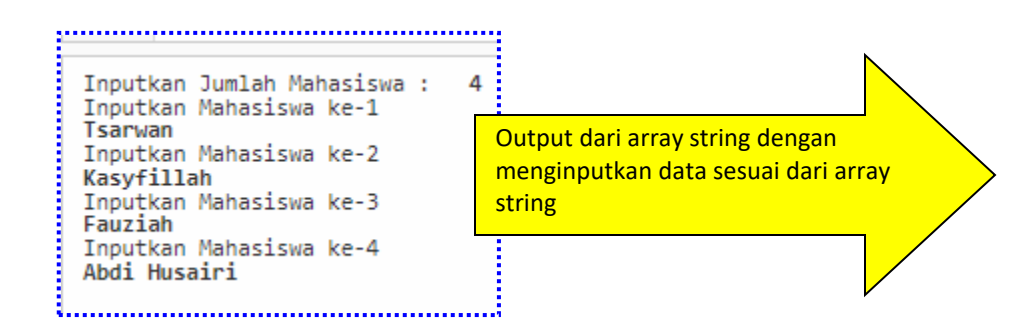

Output dari kode program array string dengan data input, URL dari kode program tersebut adalah : <u>https://dotnetfiddle.net/hCsYw7</u>

## LATIHAN 15

Buatlah kode program menggunakan array 1 dimensi dengan data data input, untuk input bebas

- Tampilkan listing programnya dan simpan dihalaman word
- Jalankan dengan menekan tombol RUN
- Simpan kode program yang sudah dibuat dengan mengklik fitur share dan menyimpan link URL yang sudah terbentuk
- Selamat mencoba ya

### **BAB VII FUNCTION PADA C SHARP**

### **1. Pengertian Function**

Function atau fungsi digunakan dalam Bahasa pemrograman dalam bentuk paragraph untuk menyelesaikan statement tertentu.

Kode program logika function antara lain sebagai berikut

```
using System;
public class Program
{
           // mendeklrasikan paragraph fungsi
    public int a(int x)
    {
    int bagi = x / x;
    // memanggil nama fungsi
    return bagi;
    }
           public int b(int y)
    {
      int kali = y*y;
      // memanggil nama fungsi
      return kali;
                             }
           // mendeklrasikan paragraph fungsi
    public int c(int z)
    {
    int jumlah = z + z;
    // memanggil nama fungsi
    return jumlah;
    }
    public static void Main(string[] args)
    {
      Program fungsi = new Program();
      int hasil = fungsi.a(10);
                           int hasil 1=fungsi.b(5);
                           int hasil 2=fungsi.c(8);
      Console.WriteLine("Hasil dari nilai pembagian x adalah : "+ hasil);
        Console.WriteLine("Hasil dari nilai perkalian y adalah : "+ hasil_1);
        Console.WriteLine("Hasil dari nilai penjumlahan z adalah : "+ hasil 2);
}
  }
```

|                 | dotne | ddle.net                                                                                                    | V Vahoo        |
|-----------------|-------|----------------------------------------------------------------------------------------------------|----------------|
|                 | r Fic | 11e     New     H Save     ► Run     Collaborate                                                                                   |                |
| < Options       | *     | Enter name here                                                                                                    |                |
| Language:       |       | <pre>24 } 25 public static void Main(string[] args) 26 {</pre>                                                                     |                |
| C#              | ~     | <pre>27 Program fungsi = new Program();<br/>28 int hasil = fungsi.a(10);</pre>                                                     |                |
| Project Type:   |       | <pre>29 int hasil_1=fungsi.b(5);<br/>30 int hasil_2=fungsi.c(8);</pre>                                                             |                |
| Console         | ~     | Console.WriteLine("Hasil dari nilai pembagian x adalah : "+ has<br>Console.WriteLine("Hasil dari nilai perkalian y adalah : "+ has | il);<br>il_1); |
| Compiler:       |       | <pre>console.writeLine("Hasii dari nilai penjumianan z adalah : "+ has 34 } 35</pre>                                               | 11_2);         |
| .NET 4.7.2      | ~     | Hasil dari nilai pembagian x adalah : 1                                                                                            |                |
| NuGet Packages: | 6     | Hasil dari nilai perkalian y adalah : 25<br>Hasil dari nilai penjumlahan z adalah : 16                                             |                |

Kode program function dapat disimulasikan menggunakan dotnet fiddle.net

Gambar 59 kode program dengan logika function

Pada kode program 59 merupakan logika function dengan 3 paragraph function atau fungsi sebagai berikut :

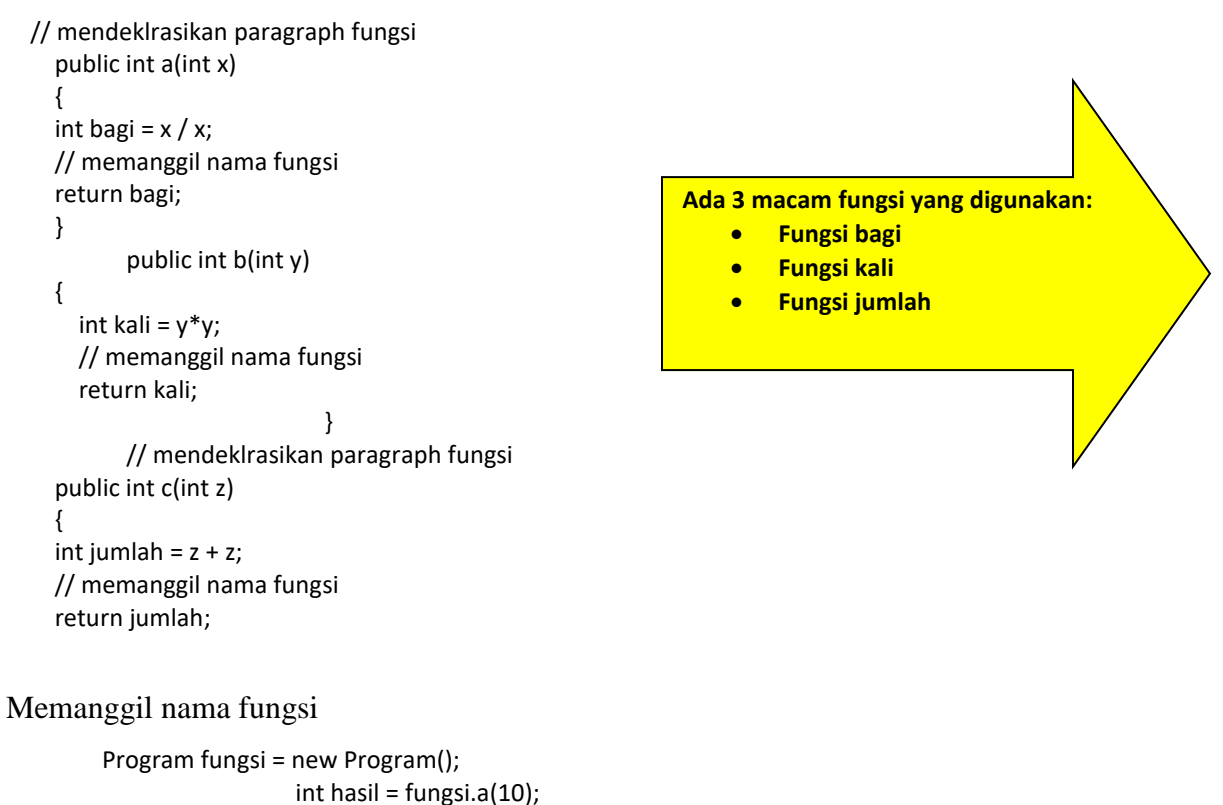

| int hasil_2=fungsi.b(8);<br>Console.WriteLine("Hasil dari nilai pembagian x adalah : "+ hasil);<br>Console.WriteLine("Hasil dari nilai perkalian y adalah : "+ hasil_1); | Memunculkan hasil dari 3<br>paragraph function bagi, kali<br>dan jumlah |   |
|----------------------------------------------------------------------------------------------------|-------------------------------------------------------------------------|---|
| Console.WriteLine("Hasil dari nilai penjumlahan z adalah : "+ hasil_2);                                                                                                  | · · · · · · · · · · · · · · · · · · ·                                   | / |

Pada nilai fungsi terdapat 3 variabel yaitu a, b dan c dengan nilai masing-masing a=10, b=5 dan c = 8 untuk menyimpan hasilnya menggunakan variabel hasil, hasil\_1 dan hasil\_2 Output yang muncul adalah :

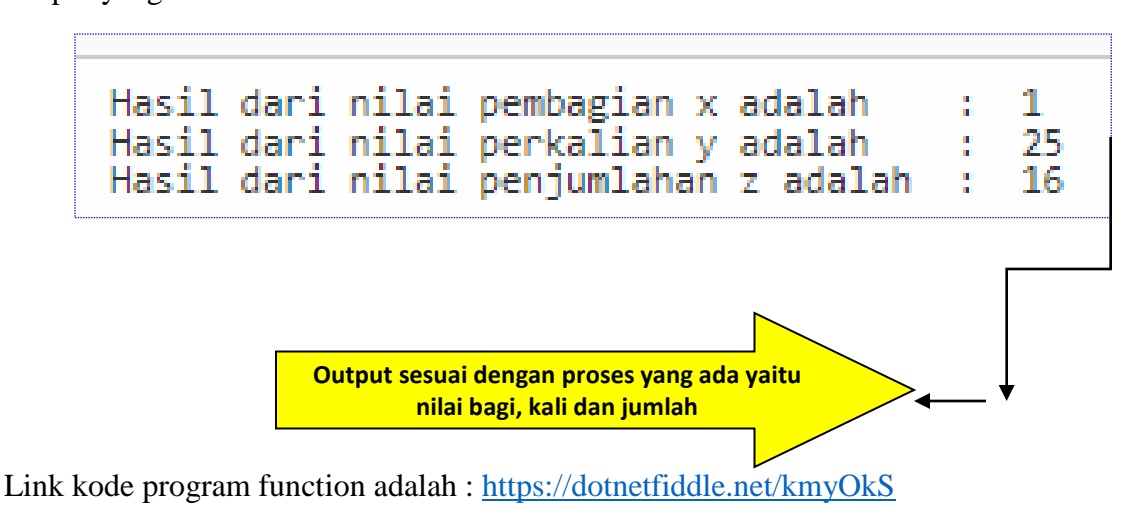

# LATIHAN 16

Buatlah kode program menggunakan function untuk memunculkan hasil penjumlahan, pengurangan, perkalian, pembagian dan modulo atau sisa hasil bagi

- Tampilkan listing programnya dan simpan dihalaman word
- Jalankan dengan menekan tombol RUN
- Simpan kode program yang sudah dibuat dengan mengklik fitur share dan menyimpan link URL yang sudah terbentuk
- Selamat mencoba ya

### **BAB VIII SORTIR PADA C SHARP**

#### • Sortir Pada C Sharp

Sort adalah salah satu algoritma untuk melakukan sorting data, yaitu proses mengurutkan data dari yang terbesar ke terkecil (Ascending) atau sebaliknya (Descending). Bubble sort (metode gelembung) adalah metode/algoritma pengurutan dengan dengan cara melakukan penukaran data dengan tepat disebelahnya secara terus menerus sampai bisa dipastikan dalam satu iterasi tertentu tidak ada lagi perubahan.

#### Contoh Kode Program Menggunakan logika Sort

```
using System;
public class Program
{
         public static void Main()
         {
                   int[] data = { 96, 76, 43, 100, 2};
     int temp;
     for (int j = 0; j <= data.Length - 2; j++) {
       for (int i = 0; i \le data.Length - 2; i++) {
         if (data[i] > data[i + 1]) {
          temp= data[i + 1];
          data[i + 1] = data[i];
          data[i] = temp;
        }
       }
     }
     Console.WriteLine("Contoh Menggunakan Logika Sort:");
     foreach (int x in data)
       Console.Write(x + " ");
         }
}
```

Kode program menggunakan logika sort dapat disimulasikan menggunakan dotnet fiddle.net seperti terlihat pada gambar 60

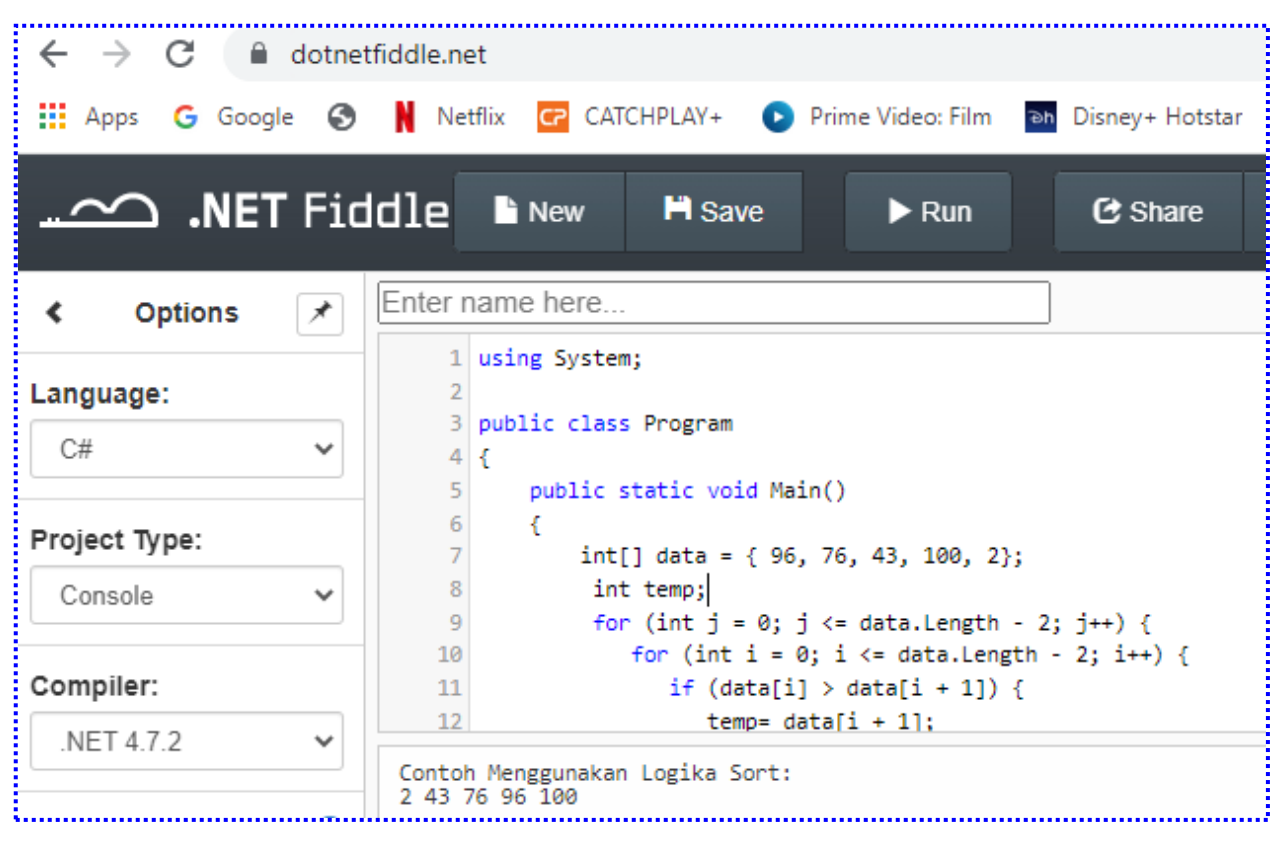

Gambar 60 Logika sort

Pada gambar 60 merupakan contoh logika sort atau pengurutan data dengan data konstan yaitu :

```
int[] data = { 96, 76, 43, 100, 2};
int temp;
for (int j = 0; j <= data.Length - 2; j++) {
  for (int i = 0; i <= data.Length - 2; i++) {
    if (data[i] > data[i + 1]) {
        temp= data[i + 1];
        data[i + 1] = data[i];
        data[i] = temp;
```

Nilai sebelum disortir adalah : 96, 76, 43, 100 dan 2, setelah dilakukan proses sortir maka hasil yang muncul adalah :

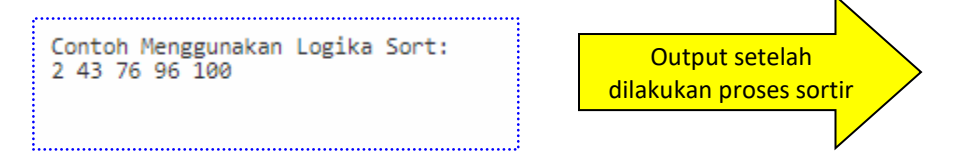

Pada output terlihat proses sortir telah dilakukan

Link URL dari kode program tersebut adalah : <u>https://dotnetfiddle.net/VROHBM</u>

Contoh 2: Program dengan logika sortir

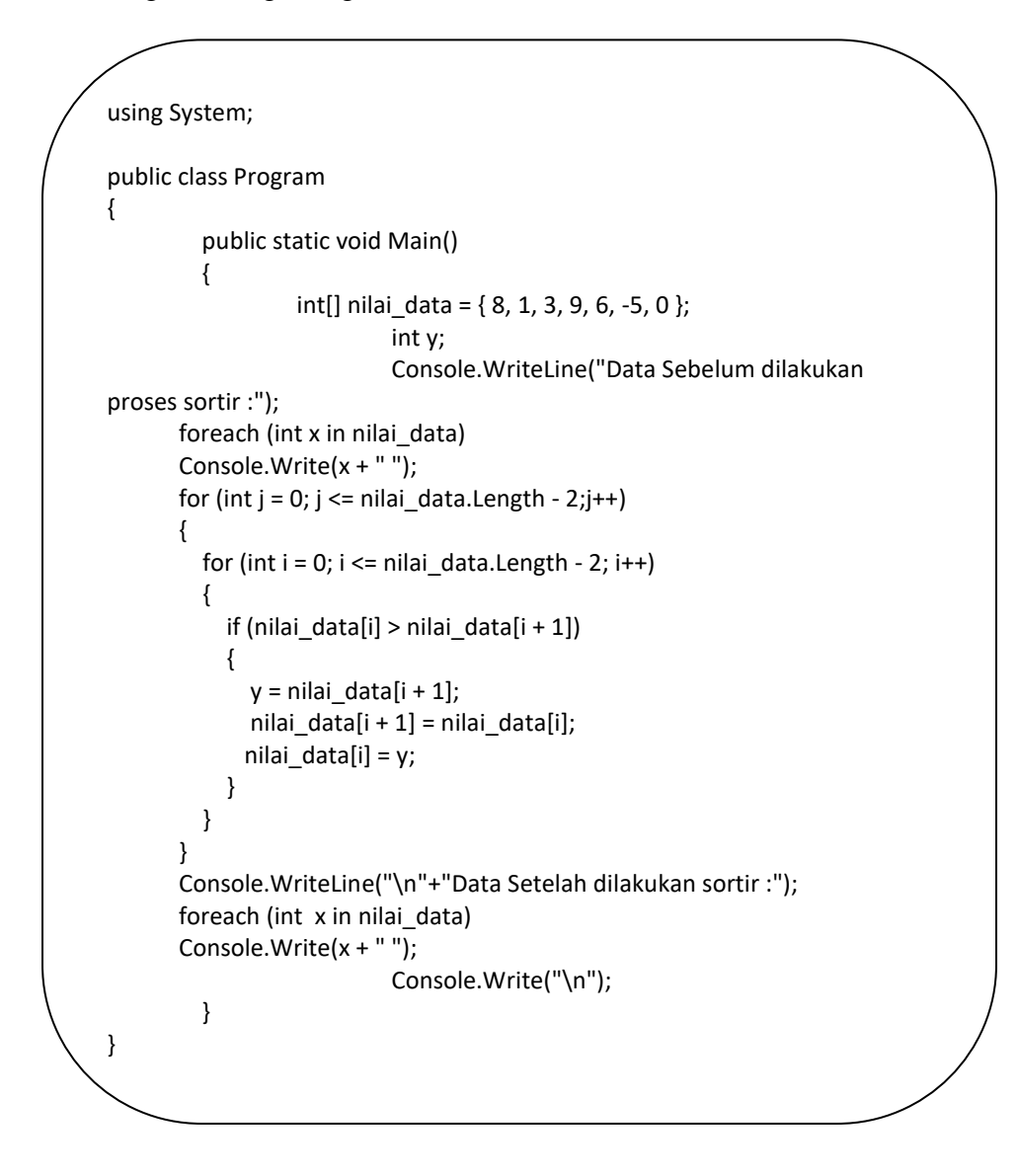

Kode program yang ada dapat disimulasikan menggunakan dotnet fiddle.net seperti terlihat pada gambar 61

| $\leftrightarrow$ $\rightarrow$ C $$ dotne | tfiddle.net                                                                                                    |
|--------------------------------------------|----------------------------------------------------------------------------------------------------|
| 🗰 Apps Ġ Google 🔇                          | Netflix 🕝 CATCHPLAY+ 💿 Prime Video: Film 🔤 Disney+ Hotstar 🖻 Kompas.com                                                                                                    |
|                                            | dle 🖹 New 🗎 Save 🕨 Run 🕑 Share 👤 Collaborate                                                                                                    |
| <ul> <li>&lt; Options </li> </ul>          | Enter name here<br>19 nilai_data[i + 1] = nilai_data[i]; 20 nilai_data[i] = y;                                                                                                    |
| C# V                                       | 21 }<br>22 }<br>23 }                                                                                                    |
| Project Type:<br>Console V                 | <pre>24 Console.WriteLine("\n"+"Data Setelah dilakukan sortir :");<br/>25 foreach (int x in nilai_data)<br/>26 Console.Write(x + " ");<br/>27 Console.Write("\n");<br/>28 \</pre> |
| Compiler:                                  | 29 }<br>30                                                                                                    |
| NuGet Packages: (3)                        | Data Sebelum dilakukan proses sortir :<br>8 1 3 9 6 -5 0<br>Data Setelah dilakukan sortir :<br>-5 0 1 3 6 8 9                                                                     |
| Package name                               | gsmbar 61 kode program dan output sortir                                                                                                    |

Kode program yang berkaitan dengan logika sortir dengan data sebelum dan sesudah dilakukan proses sortir dengan output terlihat pada gambar 61

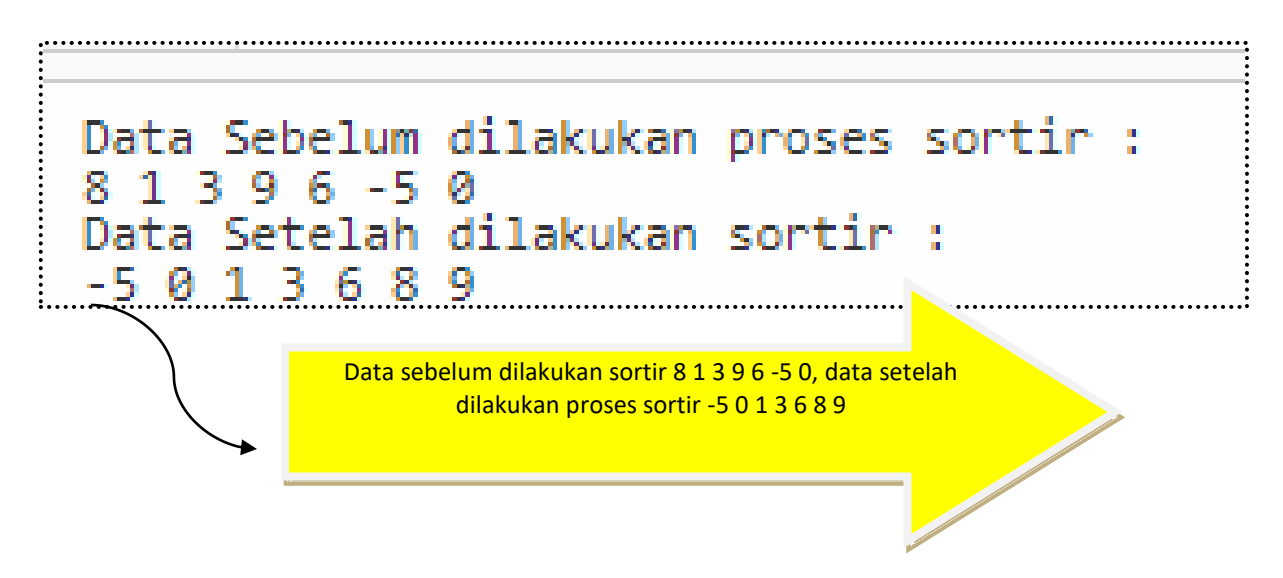

Link kode program sort berikut ini : <u>https://dotnetfiddle.net/T65PUy</u>

## LATIHAN 17

Buatlah kode program menggunakan logka sortir untuk megurutkan 20 data konstan dengan isi data, bilangan negatif dan positif misalnya data yang akan diurutkan sebagai berikut -9 10 18 -15 1 40 100 67 56 -65 89 344 7 67 -90 0 89 167 -97 83 77

- Tampilkan listing programnya dan simpan dihalaman word
- Jalankan dengan menekan tombol RUN
- Simpan kode program yang sudah dibuat dengan mengklik fitur share dan menyimpan link URL yang sudah terbentuk
- Selamat mencoba ya

```
using System;
public class Program
{
         public static void Main()
         {
       int[] nilai = new int[10] { 100, 90, 60, 70,80, 75, 87, 98, 88,67 };
       int i;
       Console.WriteLine("Kumpulan Nilai Sebelum dilakukan proses sort :");
       for (i = 0; i < 10; i++)
       {
         Console.WriteLine(nilai[i]);
       }
       insertsort(nilai, 10);
       Console.WriteLine("Proses Sort untuk memunculkan nilai :");
       for (i = 0; i < 10; i++)
         Console.WriteLine(nilai[i]);
       Console.ReadLine();
    }
    static void insertsort(int[] data, int n)
    {
       int i, j;
       for (i = 1; i < n; i++)
       {
         int item = data[i];
         int ins = 0;
         for (j = i - 1; j >= 0 && ins != 1; )
         {
           if (item < data[j])
           {
              data[j + 1] = data[j];
             j--;
              data[j + 1] = item;
           }
           else ins = 1;
         }
       }
    }
  }
```

Kode program logika sort dapat disimulasikan menggunakan dotnet fiddle.net terlihat pada gambar 62

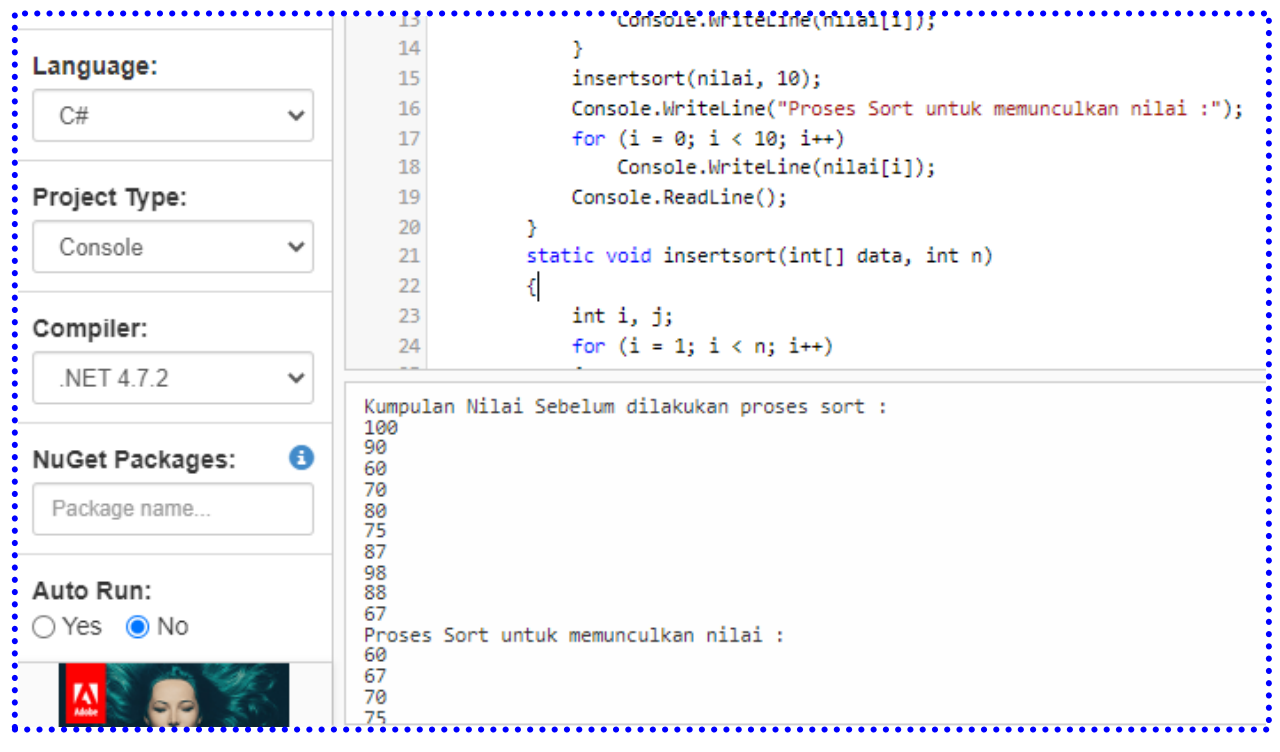

Gambar 62 logika program dengan sort

Pada gambar 62, merupakan logika program dengan sort menggunakan 10 data secara konstan yaitu :

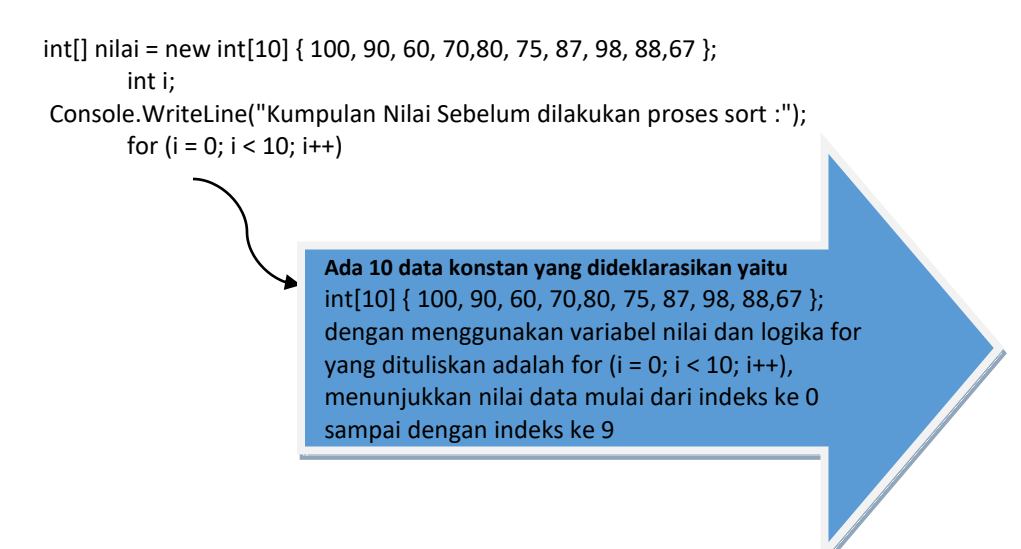

Penulisan hasil indeks adalah :

• Hasil indeks sebelum dilakukan proses sort nilai[0.0] = 100

nilai[0,1] = 90nilai[0,2] = 60nilai[0,3] = 70nilai[0,4] = 80nilai[0,5] = 75nilai[0,5] = 75nilai[0,6] = 87nilai[0,7] = 98nilai[0,8] = 88

- nilai[0,9] = 67
- Hasil indeks setelah dilakukan proses sort

nilai[0.0] = 60nilai[0,1] = 67nilai[0.2] = 70nilai[0,3] = 75nilai[0,4] = 80nilai[0,5] = 87nilai[0,6] = 88nilai[0,7] = 90nilai[0.8] = 98nilai[0,9] = 100 Pada proses indeks terlihat 10 elemen data mulai dari indeks ke-[0,0] sampai dengan indeks ke [0,9]

output kode program yang ada dapat dilihat sebagai berikut :

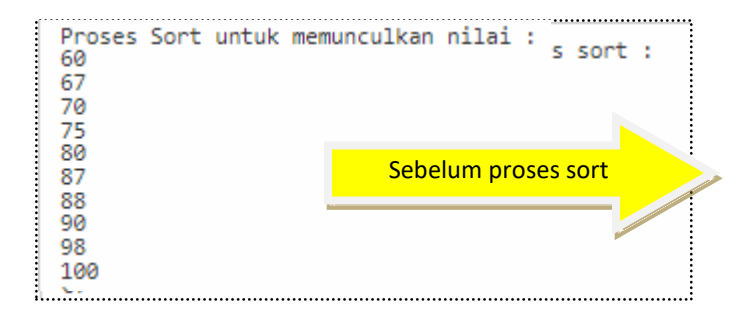

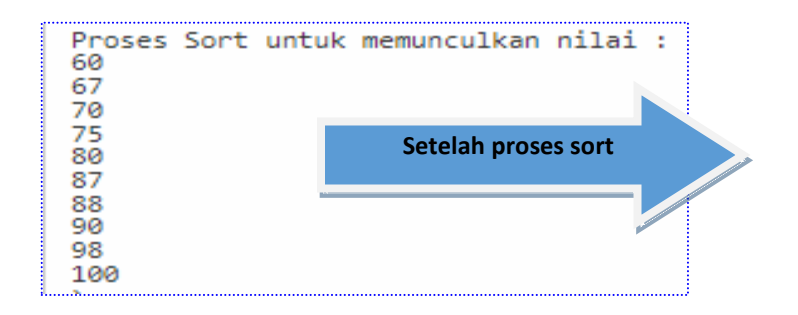

Link URL dari kode program tersebut adalah : <u>https://dotnetfiddle.net/0fPuS1</u>

### • Contoh Penggunaan Logika sort dengan input data

Kode program sebagai berikut

```
using System;
public class Program
{
         public static void Main()
         {
                  int[] nilai = new int[10];
  int n, i, j, tmp;
    Console.Write("\n\nMenggunakan Logika Sort dengan Data Input :\n");
    Console.Write("-----\n");
  Console.Write("Masukkan banyaknya data yang akan diurutkan : ");
  n = Convert.ToInt32(Console.ReadLine());
    Console.Write("data {0} yang diurtukan adalah :\n",n);
    for(i=0;i<n;i++)</pre>
      {
            Console.Write("element - {0} : ",i);
                  nilai[i] = Convert.ToInt32(Console.ReadLine());
           }
  for(i=0; i<n; i++)
  {
    for(j=i+1; j<n; j++)
    {
      if(nilai[j] < nilai[i])
      {
         tmp = nilai[i];
         nilai[i] = nilai[j];
         nilai[j] = tmp;
      }
    }
  }
  Console.Write("\nHasil pengurutan datanya adalah:\n");
  for(i=0; i<n; i++)
  {
    Console.Write("{0} ", nilai[i]);
  }
                      Console.Write("\n\n");
         }
}
```

Kode program yang ada dapat disimulasikan menggunakan dotnet fiddle.net terlihat pada gambar 63

```
1 using System;
   2
   3 public class Program
   4 {
   5
         public static void Main()
   6
         {
            int[] nilai = new int[10];
   7
   8
         int n, i, j, tmp;
   9
  10
  11
           Console.Write("\n\nMenggunakan Logika Sort dengan Data Input :\n");
   12
           Console Write("-----\n").
Menggunakan Logika Sort dengan Data Input :
    Masukkan banyaknya data yang akan diurutkan : 3
data 3 yang diurtukan adalah :
element - 0 : 9
element - 1 : 0
element - 2 : -8
Hasil pengurutan datanya adalah:
-8 0 9
```

Gambar 63 Kode program sort

Gambar 63 merupakan kode program sort dengan data input, nama variabel data input adalah nilai dengan Batasan data sebanyak 10 elemen, dengan output berikut ini

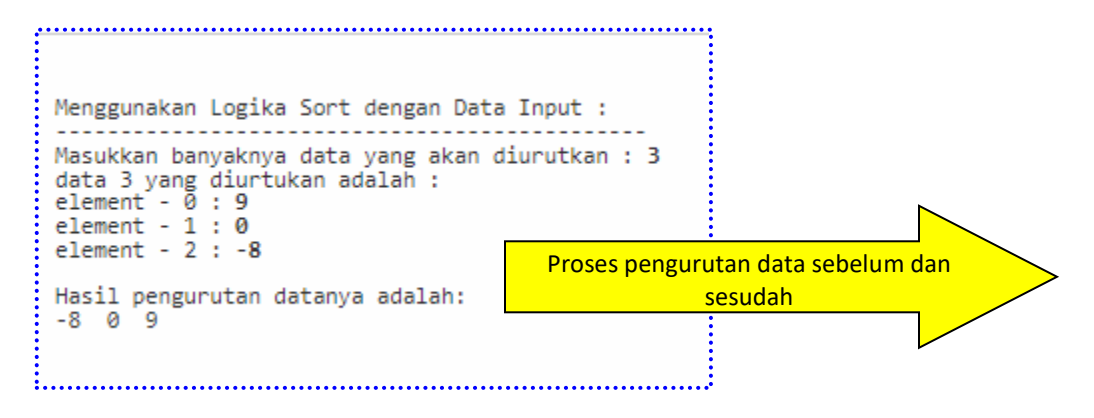

Link URL kode program: https://dotnetfiddle.net/pKVNhj
Buatlah kode program menggunakan logka sortir untuk megurutkan 20 data input dengan isi data, bilangan negatif dan positif

- Tampilkan listing programnya dan simpan dihalaman word
- Jalankan dengan menekan tombol RUN
- Simpan kode program yang sudah dibuat dengan mengklik fitur share dan menyimpan link URL yang sudah terbentuk
- Selamat mencoba ya

## **DAFTAR PUSTAKA**

- Abdul Kadir, 2012, Algoritma dan Pemrograman Menggunakan Java, C, C#, Penerbit Andi Offset Yogyakarta
- 2. Agung Seputra, Yulius Eka. 2014. Buku Pintar Pemrograman C#. Mediakom, Yogyakarta
- Agus Kurniawan, 2003, Pemrograman C# Untuk Pemula, E-book Bahasa Pemrograman, Ilmu Data Publisher
- Cybertron Solution, 2009, Cara Mudah Menguasai Microsoft C# 2008, Andi offset Yogyakarta,
- Erico Darmawan H Risal, 2014, Pemrograman Berorientasi Objek C# Yang Susah Jadi Mudah. Edisi Revisi, Informatika, Bandung
- Fauziah, 2016, Aplikatif Logika & Algoritma: dengan C++, C# & Java, Tecnosain, Yogyakarta
- Jonathan, K., 1998, Beginning C#. In New York. Edward (Ed), C# Programming Language (330 - 354). MA : Balckwell
- 8. Moh. Sjukani, 2005, Algoritma dan Struktur Data dengan C,C++,C# dan Java, Edisi Revisi, Mitra Wacana Media, Jakarta
- 9. M. Salahudin & Rosa A.S, 2009, Belajar Pemrograman Dengan Bahasa C++, C# dan Java, dari Nol Menjadi Andal, Informatika, Bandung
- 10. PJ Deitel, H.M. Deitel, 2008, Visual C# How To Program Third Edition, Deitel
- 11. Rijalul Fikri, Ipam Fuadina Adam, Imam Prakoso, 2005, Pemrograman Java, C#, Penerbit Andi, Yogyakarta
- 12. Rinaldi Munir, 2004, Algoritma& Pemrograman Dalam Bahasa Pascal, C#, Edisi Kedua, Informatika Bandung,
- 13. Savitch, Absolute C++, 2010, 4<sup>th</sup> Edition, Pearson Education International
- 14. Tim Asisten Universitas Padjajaran, 2010, Modul Praktikum Pemrograman III (C#), Bandung
- Wahana Komputer, 2011, Shortcourrse Series Microsoft Visual C# 2010, Penerbit Andi, Yogyakarta
- 16. Yulius Eka Agung Seputra, 2014, Buku Pintar Pemrograman C#, Media Kom, Yogyakarta

Buku yang berjudul "Compiler Online Dotnet Fiddle. Net Pada Bahasa Pemrograman C Sharp" merupakan salah satu materi yang dikenalkan bagi mahasiswa pada program studi informatika, sistem informasi dan manajemen informatika, sehingga mahasiswa memahami berbagai macam jenis Bahasa pemrograman yang ada.

Buku Compiler Online Dotnet Fiddle. Net Pada Bahasa Pemrograman C Sharp disajikan dalam bentuk simulasi secara virtual dan mahasiswa tidak perlu menginstall visual studio, namun harus terhubung dengan internet dan kode program yang diberikan mudah dipahami oleh Mahasiswa, mulai dari pengenalan dasar Bahasa pemrograman C Sharp, fitur-fitur yang ada pada compiler online dotnet fiddle.net, contoh kode program sederhana, perintah input dan output, pengenalan variabel, tipe data, operator pada Bahasa pemrograman secara umum, struktur control branching dan looping, array, dan sort

Peyajian yang ada pada Buku Compiler Online Dotnet Fiddle. Net Pada Bahasa Pemrograman C Sharp juga menggunakan kode-kode program sederhana agar mudah dipahami oleh mahasiswa dan disajikan juga bentuk latihan secara terstruktur agar materi yang diberikan pada buku ini semakin mudah dimengerti dan dipraktekkan secara virtual.

Semoga Buku ini dapat memberikan manfaat bagi kita semua, mohon maaf jika ada kekurangan dalam penyajian buku ini

Jakarta, 24 Januari 2022

Penulis